# **AHVRR Hydrological Analysis System**

## **User Manual Version 1.3**

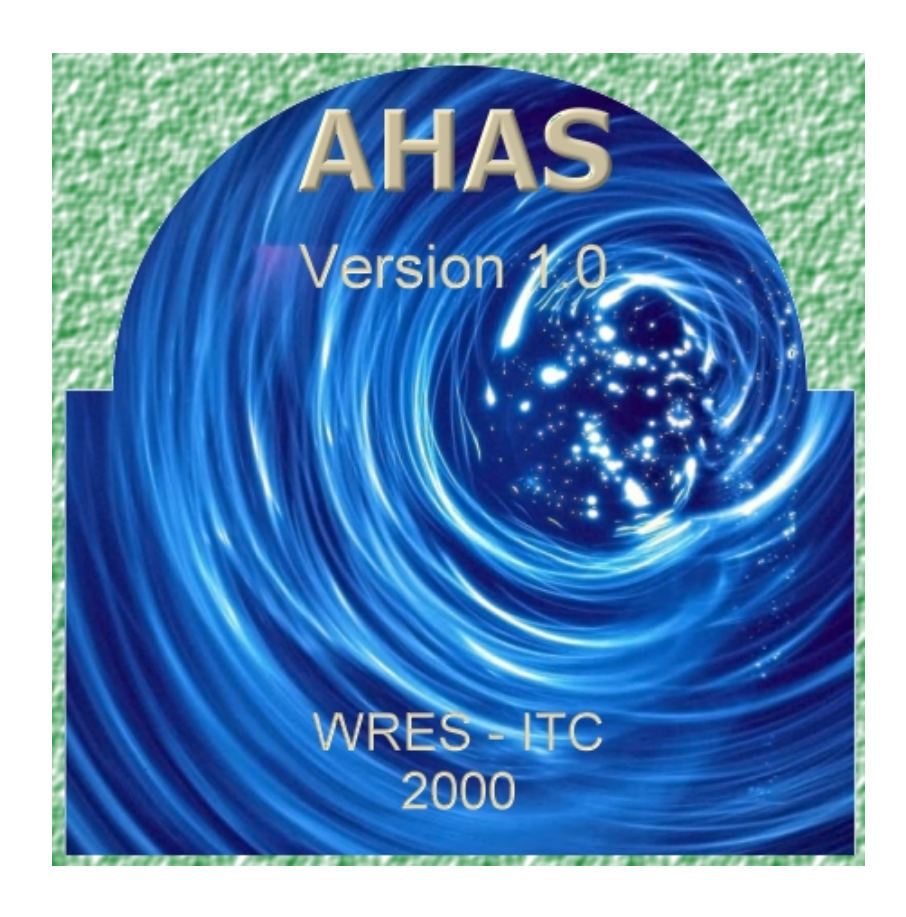

WRES-ITC 2002

by Ir. Gabriel Parodi

## Credits and acknowledgments

This software compiles more than 60 different methodologies developed by hundreds of authors. Without their intensive and costly efforts this product would never be possible. We owe this package to all of them.

We are indebted to the ILWIS development team, for their cooperation during the programming period.

## Staff

**Overall algorithm documentation and recommendations** MSc. Ir. Gabriel N. Parodi and Prof. Dr. Wim G.M. Bastiaanssen

**Software project coordination** MSc. Ir. Gabriel N. Parodi.

Algorithm compilation, programming documents. MSc. Ir. Gabriel N. Parodi

**ILWIS linkage, software design and implementation** MSc. Lichun Wang

Help file compilation, design and writing MSc. Ir. Gabriel N. Parodi

**Software testing** MSc. Lichun Wang, MSc. Ir. Gabriel N. Parodi and Dr. Ir. Ambro Gieske

All of them staff from WRES Division International Institute for Aerospace Survey and Earth Sciences (ITC) P.O.Box 7500 AA Enschede The Netherlands

December 1999

## **Table of Contents**

| CREDITS AND ACKNOWLEDGMENTS                                          | 3          |
|----------------------------------------------------------------------|------------|
| Staff                                                                | 3          |
| INTRODUCTION TO AHAS                                                 | 7          |
| INITIAL MAPS FOR AHAS                                                | 7          |
| HARDWARE / SOFTWARE REQUIREMENTS                                     | 7          |
| Recommended adds-on                                                  | 7          |
| INSTALLATION                                                         | 8          |
| Uninstallation                                                       | 8          |
| STARTING AHAS                                                        | 9          |
| AHAS MAIN APPLICATION WINDOW                                         | 10         |
| PROJECT WINDOW                                                       |            |
| Thematic menus                                                       | 12         |
| File management                                                      | 12         |
| TIPS AND TRICKS                                                      | 13         |
| SPECTRAL COMPOSITES                                                  | 14         |
| COLOR COMPOSITE IMAGES                                               | 14         |
| Assign channels to color bands                                       | 14         |
| Characteristics of the default configuration:                        | 14         |
| Linear stretching                                                    | 14         |
| HISTOGRAM EQUALIZATION                                               | 14         |
| Use intervals as Min: Max                                            |            |
| The intervals of input values                                        |            |
| NORMALIZED DIFFERENCE VEGETATION INDEX (ND V I)                      | 13         |
| Junut maps for NDVI and SAVI                                         | 15         |
|                                                                      | 10         |
| BIOPHYSICAL PROPERTIES                                               | <b>1</b> 7 |
| FRACTIONAL VEGETATION COVER (VC)                                     | 17         |
| Fractional vegetation cover input                                    | 17         |
| Procedure and default values                                         | 17         |
| LEAF AREA INDEX (LAI)                                                | 17         |
| Leaf area index input                                                |            |
| CROP REFLECTANCE COEFFICIENT (KCR)                                   |            |
| Crop reflectance coefficient input                                   |            |
| CROP COEFFICIENT PRIESTLEY AND TAYLOR                                |            |
| Crop coefficient Priestley and Taylor input                          |            |
| Transminution coefficient innut                                      |            |
| I FANSFIRATION COEJICIENT INPUL.                                     |            |
| PLANETARY BROADBAND ALBEDO                                           |            |
| $\mathbf{B}$                                                         |            |
| 2-ways transmittance constant method                                 |            |
| Transmittance from stations (opened from the constant method)        | 22         |
| Broadhand surface albedo input                                       | 22         |
| THERMAL INFRARED BROADBAND EMISSIVITY (F0)                           |            |
| Thermal infrared broadband emissivity input.                         |            |
| NARROW BAND EMISSIVITY                                               | 24         |
| Concepts and procedures                                              |            |
| Vegetation proportion map                                            | 25         |
| Vegetation proportion map input                                      | 26         |
| Procedure                                                            | 28         |
| Pv (Vegetation proportion map)                                       |            |
| $\langle d\boldsymbol{\varepsilon} \rangle$ calculator (spreadsheet) | 32         |
| Online <de> calculator</de>                                          | 32         |
| Options when <de> calculator is off</de>                             |            |

| SURFACE TEMPERATURE (TO)                                                   |    |
|----------------------------------------------------------------------------|----|
| Surface temperature input                                                  |    |
| DISPLACEMENT HEIGHT (D)                                                    | 40 |
| Displacement height input                                                  |    |
| SURFACE ROUGHNESS FOR MOMENTUM TRANSPORT ( $Z_0$ )                         | 41 |
| Surface roughness input                                                    |    |
| FRACTIONAL PHOTOSYNTHETICALLY ACTIVE RADIATION (FPAR)                      | 44 |
| Fractional Photosynthetically Active Radiation input                       |    |
| CLIMATIC CHARACTERISTICS                                                   | 45 |
| EXO                                                                        |    |
| Daily terrestrial solar radiation $(K \downarrow_{DAY}^{EAU})$             | 45 |
| Daily terrestrial solar radiation input (Kday)                             |    |
| A VERAGE DAILY INCOMING SHORTWAVE RADIATION $(K \downarrow_{DAY})$         | 45 |
| Average daily incoming shortwaye radiation input                           |    |
| INSTANTANEOUS TERRESTRIAL SOLAR RADIATION                                  |    |
| Instantaneous terrestrial solar radiation input                            |    |
| DAYTIME DURATION                                                           |    |
| Daytime duration input                                                     |    |
| SUNSHINE FRACTION (CC)                                                     |    |
| Sunshine fraction input                                                    |    |
| AVERAGE DAILY NET LONGWAVE RADIATION (LDAY)                                |    |
| Average daily net longwave radiation input                                 |    |
| INSTANTANEOUS INCOMING LONGWAVE RADIATION (L $\downarrow$ )                |    |
| Instantaneous incoming longwave radiation input                            |    |
| INSTANTANEOUS INCOMING SHORTWAVE RADIATION $(K\downarrow)$                 |    |
| Transmissivity constant                                                    |    |
| Instantaneous incoming shortwave radiation input                           |    |
| INSTANTANEOUS OUTGOING LONGWAVE RADIATION $(I\uparrow)$                    | 54 |
| Instantaneous outgoing longwave radiation input                            | 54 |
| INSTANTANEOUS NET RADIATION (RN)                                           |    |
| Instantaneous net radiation input                                          |    |
| SOIL HEAT FLUX (G)                                                         |    |
| Soil heat flux input                                                       |    |
| TOTAL DAILY NET RADIATION                                                  |    |
| Total daily net radiation input                                            |    |
| SENSIBLE HEAT (H) - FRICTION VELOCITY (U*) - RESISTANCE TO HEAT $(Z_{AH})$ |    |
| Momentum flux implementation                                               |    |
| Momentum flux input                                                        | 64 |
| WATER CHARACTERISTICS                                                      | 66 |
|                                                                            |    |
| POTENTIAL EVAPOTRANSPIRATION [PET24]                                       |    |
| Potential evapotranspiration input                                         |    |
| INSTANTANEOUS TOTAL WATER USE (L)                                          |    |
| Instantaneous total water use input                                        |    |
| EVAPORATIVE FRACTION                                                       |    |
| Evaporative fraction input                                                 |    |
| DAILY TOTAL EVAPORATION (E124)                                             |    |
| Daily total evaporation input                                              |    |
| V OLUMETRIC SOIL WATER CONTENT                                             |    |
| Volumetric soil water content input                                        |    |
| AGRO-ECOLOGICAL INDICATORS                                                 | 71 |
| PHOTOSYNTHETICAL ACTIVE RADIATION (PAR)                                    | 71 |
| Photosynthetical Active Radiation input                                    |    |
| ABSORBED PHOTOSYNTHETICAL ACTIVE RADIATION (APAR)                          |    |
| Absorbed Photosynthetical Active Radiation input                           |    |
| AHAS-M                                                                     | 72 |
| ACCUMULATED APAR (ACAPAR)                                                  | 73 |
| Accumulated APAR input                                                     |    |

| ACCUMULATED BIOMASS (BACT)        | 74 |
|-----------------------------------|----|
| Accumulated Biomass input         |    |
| Ground biomass factors            |    |
| T-Calculator                      |    |
| AUXILIARY FUNCTIONS AND VARIABLES | 76 |
| CURSOR INFO                       |    |
| IMAGE IDENTIFIER                  | 77 |
| Image identifier menu             | 77 |
| Options                           |    |
| Slicing table                     |    |
| SOLAR ZENITH ANGLE MAP            |    |
| Solar zenith angle map input      |    |
| FILE & CURSOR INFO                |    |
| Add images to cursor info         |    |
| SORTING KEYS                      | 79 |
| COORDINATES                       | 79 |
| AMOUNT OF PIXELS                  | 79 |
| MAP DESCRIPTION                   |    |
| OUTPUT MAP                        |    |
| SHOW BUTTON                       | 79 |
| BROWSE BUTTON                     |    |
| OPTION BUTTON FOR MAPS            | 80 |
| HISTOGRAM BUTTON                  |    |
| GRAPH HISTOGRAM                   |    |
| Value scale                       |    |
| TABLE HISTOGRAM                   |    |
| INTERPOLATION OPTIONS             |    |
| STATUS / HELP AREA                |    |
| CREATE COLUMN BUTTON              |    |
| INPUT DEPENDENCY LAUNCHER         |    |
| SHOW MAP/TABLES DIALOG BOX        |    |
| SHOW HISTOGRAM DIALOG BOX         |    |
| ADD / REMOVE BUTTONS              |    |
| SAVE AND LOAD BUTTONS             |    |
| LIST OF MULTITEMPORAL IMAGES      |    |
| SEQUENCING AHAS-M ARROWS          |    |
| SELECT PROJECT FILE IN AHAS-M     |    |
| DESCRIPTION BOX                   |    |
| CREATE POINT MAP                  |    |
| Attribute table for station map   |    |
| AIR TEMPERATURE                   |    |
| WATER VAPOR PRESSURE              |    |
| RELATIVE HUMIDITY                 |    |
| WIND SPEED                        | 85 |
| INDEX                             |    |

## **Introduction to AHAS**

The AHAS (AVHRR Hydrological Analysis System) is a GIS-project based User interface over ILWIS software, dedicated to the production of raster (maps) hydrological oriented outputs from AHVRR pre-processed imagery and ground meteorological data.

An in-built expert system guides the output elaboration, minimizing possible mistakes from the user.

A "project" for AHAS is equivalent to "products that can be derived from only one AVHRR image set", taken by a AVHRR sensor on board of a NOAA satellite a particular date at a particular site. A project is composed by several initial images and products that can be derived from them by applying dedicated methodologies.

## Initial maps for AHAS

An AHAS project requires initially 11 ILWIS maps to operate. These images must be created outside of this user interface using a specialized AVHRR pre-processing package.

- 1. Reflectance maps in channel 1 and 2 (CH1 & CH2) non-atmospherically corrected.
  - Units: reflectance: min=0 max= 1 precision= 0.001 (2 bytes)
- 2. Reflectance maps in channel 1 and 2 (CH1 & CH2) atmospherically corrected.
- Units: reflectance: min=0 max= 1 precision= 0.001 (2 bytes)
- 3. Brightness temperature for channels 3, 4 and 5
  - Units: Kelvin degrees: min= 250 max=350 precision 0.1 (1 byte) for Channel 4 and 5.
  - Channel 3 might have higher ranges.
  - For these paper these maps are called: CH3BT, CH4BT and CH5BT
- 4. Solar zenith angle map
  - Units: degrees: min=0 max=90 precision=0.1 (1 bytes)
- 5. Satellite zenith angle map
  - Units: degrees: min=0 max=90 precision=0.1 (1 byte)
  - For this paper this map is called: VZA
- 6. Solar azimuth angle map
  - Units: degrees: min=0 max=360 precision=0.1 (2 bytes)
- 7. Satellite azimuth angle map
  - Units: degrees: min=0 max=360 precision=0.1 (2 bytes)

Total 11 raster maps

- In order to reduce the amount of undefined pixels in many outputs, be certain that the initial images are cloud free (or cloud masked), the atmosphere is clean (no smokes) and all radiometric anomalies have been masked (fires, high reflective bodies, sun glint). To mask an image set as undefined the anomaly pixels. See ILWIS help file: ILWIS undefined
- All maps must have a **unique coordinate system and a unique georeference**, otherwise it will be impossible to operate with them.

## Hardware / software requirements

Operation system: Windows 95 or 98 ILWIS 2.2 software: ILWIS home page

| Minimum         | Recommended |                    |
|-----------------|-------------|--------------------|
| Processor       | Pentium     | Pentium II or more |
| Internal memory | 8 Mb        | 32 Mb or more      |
| HD capacity     | 1.2 MB      | 6 MB or more       |

## Recommended adds-on

Excel-97 spreadsheet Internet connection ILWIS software installed in c:\ILWIS22 directory

## Installation

Download file AHAS.zip, and uncompress it in a temporal folder. Run the setup.exe program. The installing program will setup AHAS program on your Windows PC.

After the installation, a file named AHAS.ini is installed in your Windows directory, where paths for running ILWIS2.2 and AHAS.exe are defined. By default the application will be installed in c:\program files\ahas.

## Uninstallation

To uninstall AHAS program, select Add/Remove Program from settings-Control Panel from the Start menu.

## **Starting AHAS**

1. Click Programs-AHAS-AHAS from the Start menu. Then you will see the main application window and the project window.

2. From AHAS File menu in the AHAS application window, select Open/New Project.

In the dialog that appears, navigate to the location of the directory that contains the project or create a new one. An example is located in c:\rbsp\image\set3. Click 'project1' and then press 'ok' button. When the project opens, all the components contained in the project will be listed in the project window, which enable you to add, create and explore the geographic information.

#### Important information

• ILWIS works independently from AHAS, so you might use it at the same time but never when AHAS is performing a calculation. In this case, be sure that all ILWIS pixel Info box, map windows and tables are closed.

After one image has been created in via AHAS, it will be stored in the working directory. ILWIS treats this image as any other, so the user can apply all ILWIS functions over the created image.

## **AHAS** environment

## AHAS main application window

| AVHRR Hydrological Information System                                 |       | B        |
|-----------------------------------------------------------------------|-------|----------|
| Elle Project View Look Help                                           |       |          |
|                                                                       |       |          |
| From File menu, select Open Project to load contents of project file. | 14:19 | 24/11/99 |

The main application window contains the tools for:

- Project management
- Image analysis
- Point interpolation

## File Menu

- New project: when working in a project, select this option to initializes a new one.
- Open Project: opens an existing project.
- Close Project: closes the working project.
- Save project: saves the working project.
- Exit: exits AHAS.
- The most recently used AHAS projects will display at the botton of this menu. The user can access the project by just clicking on them.

#### Project Menu

- **Properties:** AHAS is mainly a project-based software (one image, one site, one date). This function opens a dialog box where the user enters relevant information to identify the characteristics of the original NOAA image and the AHAS project itself.
- Set working directory: The user can define a directory where to store all outputs files generated in the current AHAS project.
- Add images: allows the user to add ILWIS images stored externally into the current AHAS project.

*Important:* to incorporate a raster image into an AHAS project, this must be an ILWIS file having the same georeference as all other images in the project.

- First select the type of image to be incorporated by choosing the right one from the drop-down menu.

- Then, browse in the HD or network to get the image by pressing "select image"
- Finally press "add" to add it into the system.
- Add image date: many outputs required the image acquisition date. The user might inter it here. Format: mm/dd/yy
- Remove image: Allows the simple or multiple image deletion from the project.
- Select the image/s to delete from the project window.

- Select Project-remove images from the main window (alternatively select the icon in the project window).

*Note:* This function removes the file from the project but it does not delete the file. It remains in the working directory and it can be added in any moment using the function "add image". To delete the image permanently use the your file manager software.

## View

• Map window: Displays the image selected in the project window. Alternatively, select the image an press "show map" in the project window or simply double click the map in the project window.

Information on the functionalities of a map window in ILWIS

• **Histogram:** display the histogram of the image selected in the project window. Alternatively, select the image and press "histogram" in the project window.

- **Image properties:** Selecting any image in the project window and then by applying this function, the system displays full information of the image attributes like, coordinate system, georeference, pixel and image sizes. This information is relevant when importing or adding ILWIS maps into the project.
- **Pixel info:** Pixel info allows you to interactively inspect values in one or more raster maps. Once this option is invoked, a "collection box" appears.
- First open one (any) AHAS map, preferably one if user interest.
- Open the pixel info box
- he user could pick one by one images from the project window, drag and drop them in the pixel info box. By clicking on any specific pixel in the map, the pixel value and amount of pixels with the same value is transferred and displayed for all maps listed in the pixel info box.

## <u>Tools</u>

- Run Ilwis: launch the ILWIS software in case the user closes it by mistake.
- ILWIS map calculation: This option launches ILWIS map calculation functions. The user can directly make use of ILWIS map calculation functions to create new inputs for AHAS. Once the Map Calc menu is opened, the user is able to enter an ILWIS map calc statement, as it is when working with ILWIS. The calculated map can be added into the current AHAS project, by following the **add image procedure** explained above. The current directory for the ILWIS Map Calculation goes to the working directory of the project file automatically when ILWIS Map Calc opens. This function adds top flexibility to the AHAS currently programmed methods.
- Image identify: This function allows an image classification into "slices" of user selected intervals.
- Interpolation options: Ground data from meteo-stations (point data) usually needs to be interpolated to the entire image. In this version, AHAS system allows to simple interpolation techniques: nearest neighborhood and moving average.

Some outputs have shortcuts (buttons) in input data dialog box to let the user fix the interpolation method. If the shortcut does not appear in the input dialog box, it means that one interpolation technique is preferable over the other and the user interface set it as default. In any case the user might change the interpolation technique by accessing the interpolation options through this menu *before* proceeding to the calculations.

- **Image preprocessing:** These options are alternatives the user might choose to pre-process the raw images before they become part of an AHAS project.
  - Solar zenith angle map: This option allows the creation of a near-real time solar zenith angle map for the georeferenced project image. One of the eleven inputs{linkID=1} of an AHAS project is a solar zenith angle map. Usually the NOAA AVHRR pre-processing software creates this map and in this case, the user should not use this option.
  - Cloud masking techniques (not fully implemented yet)

## **Project window**

The project window is dedicated to the management of all files belonging to one unique AHAS project. Basically it is design to:

- Keep a list of all files in the project.
- Operate as a file manager.
- From six thematic menus, the user launches output operations for all products in the AHAS.

| Show<br>mapList<br>allCreate<br>mapAdd<br>imagesBemoveHistogramImageTypeNamePathReflectance maps in channel 1Channel1C:\Rbsp\Image\SET3Reflectance maps in channel 2Channel2C:\Rbsp\Image\SET3Brightness temperature for chaChannel3C:\Rbsp\Image\SET3Brightness temperature for chaChannel4C:\Rbsp\Image\SET3Brightness temperature for chaChannel5C:\Rbsp\Image\SET3Solar zenith angle map<br>Solar azimuth angle map<br>Satellite azimuth angle map<br>Reflectance channel 2 with<br>Reflectance channel 2 with<br>Reflectance channel 2 with<br>Breflectance channel 2 with<br>Breflectance channel 2 Breflectance<br>Breflectance channel 2 Breflectance<br>Breflectance chan | Spectral-Comp<br>Agro Ecologic                                                                                                    | Im <mark>age\SET</mark><br>osites <u>B</u> iopl<br>al Planning-                                                                                                    | 3\test3.hpr<br>hysical-Proper<br>Allocation-Indi                                                                                                 | ies <u>C</u> limate-<br>cator                            | Characteristic                                             | s <u>W</u> aterCha                                                                                                    | racteristics                                                                                     |   |
|----------------------------------------------------------------------------------------------------|----------------------------------------------------------------------------------------------------|----------------------------------------------------------------------------------------------------|----------------------------------------------------------------------------------------------------|----------------------------------------------------------|------------------------------------------------------------|----------------------------------------------------------------------------------------------------|--------------------------------------------------------------------------------------------------|---|
| Type         Name         Path           Reflectance maps in channel 1         Channel1         C:\Rbsp\Image\SET3           Brightness temperature for cha         Channel2         C:\Rbsp\Image\SET3           Brightness temperature for cha         Channel3         C:\Rbsp\Image\SET3           Brightness temperature for cha         Channel4         C:\Rbsp\Image\SET3           Brightness temperature for cha         Channel5         C:\Rbsp\Image\SET3           Solar zenith angle map         Solzen         C:\Rbsp\Image\SET3           Satellite zenith angle map         Solzen         C:\Rbsp\Image\SET3           Satellite azimuth angle map         Solzen         SET3           Satellite azimuth angle map         Solzen         SET3           Satellite azimuth angle map         Solzen         SET3           Satellite azimuth angle map         Solzen         SET3           Satellite azimuth angle map         Solzen         SET3           Brightness temperature or channel 2 with a         The UI filters the file list to shown only         SET3           False colour composites         The UI filters the file list to shown only         SET3           False colour composites         The UI filters the file list to shown only         SET3           Soil adjusted vegetation index         <                                                                                                    | <u>S</u> how<br>map                                                                                                    | <u>L</u> ist<br>all                                                                                                    | <u>C</u> reate<br>map                                                                                                    | Add<br>images                                            | <u>R</u> emove                                             | <u>H</u> istogram                                                                                                    | Ŷ                                                                                                |   |
| False colour composites the file types selected by the user and EASET3<br>False colour composites available (if any) in the project. EASET3<br>Normalize difference vegetation index savi UNRESPAIMAGEASET3<br>Fractional Vegetation Cover vc CARBSPAIMAGEASET3                                                                                                    | Type<br>Reflectance m<br>Reflectance m<br>Brightness tem<br>Brightness tem<br>Solar zenith ar<br>Satellite zenith<br>Solar azimuth<br>Solar azimuth<br>Satellite azimu<br>Reflectance c | aps in chann<br>aps in chann<br>perature for c<br>perature for c<br>perature for c<br>angle map<br>angle map<br>angle map<br>th angle map<br>hannel 1 with<br>hannel 2 with | Name<br>el 1 Channe<br>el 2 Channe<br>tha Channe<br>tha Channe<br>tha Channe<br>Solzen<br>List of file<br>the curre<br>abuttom d<br>a The UI fil | es, file typ<br>nt AHAS p<br>isplays all<br>ters the fil | es and file<br>roject. The<br>files in the<br>e list to sh | Path<br>C:\Rbsp\Imag<br>C:\Rbsp\Imag<br>C:\Rbsp\Imag<br>C:\Rbsp\Imag<br>C:\Rbsp\Imag<br>C:\Rbsp\Imag<br>C:\Rbsp\Imag<br>Iocation in<br>e "list all"<br>e project.<br>own only | e\SET3<br>e\SET3<br>e\SET3<br>e\SET3<br>e\SET3<br>e\SET3<br>SET3<br>SET3<br>SET3<br>SET3<br>SET3 |   |
| Leaf Area Index lai C:\RBSP\IMAGE\SET3                                                                                                    | False colour o<br>False colour o<br>Normalize diffe<br>Soil adjusted v<br>Fractional Veg<br>Leaf Area Inde                                                                              | omposites<br>omposites<br>rence vegeta<br>regetation ind<br>etation Cover<br>ex                                                                                             | the file ty<br>available<br>ti<br>ex savi<br>vc<br>lai                                                                                           | rpes select<br>(if any) in                               | ted by the<br>the proje                                    | user and<br>ct.<br>D:\RBSP\IMAI<br>D:\RBSP\IMAI<br>D:\RBSP\IMAI                                                                                                    | E\SET3<br>E\SET3<br>E\SET3<br>GE\SET3<br>GE\SET3<br>GE\SET3<br>GE\SET3                           | • |

### Thematic menus

- Spectral composites: 3 submenus
- Biophysical properties: 13 submenus
- Climatic characteristics: 15 submenus
- Water characteristics: 4 submenus
- Agro-ecological: 4 submenus
- Planing-allocation indicator: under construction

The "file list" indicates all file types, file names and file location in the current AHAS project.

#### File management

After selecting a file in the file list, the user can:

- Display the map by pressing the **show map** button
- Display the histogram by pressing the Histogram button.
- Delete the file from the project (It will not remove from the HD) by pressing the **Delete** button. This function also accepts multi-file selection.
- Display all files in the project by pressing the display all button.

#### **Create outputs**

From the thematic oriented menus the user selects an specific output. Then all outputs of the same type available in the project (if any), display on the file list. The others hide (press **display all** to see all outputs).

To create a new output of the selected type, press the **create button** to initiate the corresponding dialog box and the input procedure.

#### Adding images

It allows the user to add ILWIS images stored externally into the current AHAS project. *Important:* to incorporate a raster image into an AHAS project, this must be an ILWIS file having the same georeference as all other images in the project. - First select the type of image to be incorporated by choosing the right one from the drop-down menu.

- Then, browse in the HD or network to get the image by pressing "select image"

access the cursor info function

- Finally press "add" to add it into the system.

#### Context sensitivity menu

Right click an image displayed in the project window list to access the context sensitivity menu, which summarizes the most significant functions for images in AHAS:

- Show map: displays the map
- Show histogram: graph: displays the graph histogram
  - table: displays the table histogram
- Show pixel info:

• **Image properties:** Displays the characteristics of the file. The user can add comments on the file type.

## **Tips and Tricks**

- When performing the calculations, be sure that all ILWIS pixel Info box, map windows and tables must be closed.
- Preferably install ILWIS in the default directory c:\ilwis22
- ILWIS works independently from AHAS, so you might use it at the same time but never when AHAS is performing a calculation. In this case, be sure that all ILWIS pixel Info box, map windows and tables are closed.
- After one image has been created in via AHAS, it will be stored in the working directory. ILWIS
  treats this image as any other, so the user can apply all ILWIS functions over the created
  image.
- Absolute maximum amount of characters allowed in an output map, table or point map is 8, but a maximum of 7 is recommended.
- In order to reduce the amount of undefined pixels in many outputs, be certain that the image is cloud free, the atmosphere is clean (no smokes) and all radiometric anomalies have been masked (fires, high reflective bodies, sunglint).
- After the installation, a file named AHAS.ini is installed in your Windows directory, where paths for running ILWIS2.2 and AHAS.exe are defined. By default the application will be installed in c:\program files\ahas.

## **Spectral Composites**

## **Color Composite Images**

Combining 3 raster images (bands/maps) creates a color composite. One band is displayed in shades of red, one in shades of green and one in shades of blue.

| <ul> <li>Use Linear St</li> </ul> | retching      | 🗹 Use the | Intervals as Min:Ma | 1X <u>O</u> K     |
|-----------------------------------|---------------|-----------|---------------------|-------------------|
| Use Histogram                     | n Equalizatio | 'n        |                     | Cancel            |
| The Intervals o                   | f Input Value | s         |                     |                   |
| Red Band                          | О             |           | 255                 | <u>H</u> istogram |
| Green Band                        | 0             |           | 255                 | <u>S</u> how      |
| Blue Band                         | 0             |           | 255                 |                   |
| Show                              |               |           |                     |                   |
| Red                               | channel4      |           | <b>1</b>            |                   |
| C Green                           | channel2      |           | <br>3               | Output Man        |
| C Blue                            | channel1      |           | <br>                |                   |
| escription:                       |               |           |                     |                   |
| escription:                       |               |           |                     |                   |

## Assign channels to color bands

Assign *Red, Green or Blue* color to the three selected channels. The user can browse in the system by clicking the browse button next to the filename.

## By default:

Red: channel 4. Green: channel 2. Blue: channel 1.

## Characteristics of the default configuration:

- The hottest pixels in the image (driest) will assume red colors. This way is easy to identify sector suffering of stress.
- Well-watered healthy vegetation will assume greenish tones.
- Blue will indicate less vegetated areas not hot and water bodies.

## Linear stretching

Select **Linear Stretching** if you want to obtain intervals of equal length (in terms of input values) for the output colors.

## **Histogram equalization**

Select Histogram Equalization if you want to obtain an equal number of pixels for the different output colors.

## Use intervals as Min:Max

Select this check box to specify input intervals by a minimum and maximum value of each input map. Clear this check box to define input intervals by a percentage of pixels to be ignored on both sides of the input map's histogram.

## The intervals of input values

If **Min:Max intervals** is checked enter the minimum and maximum values to be considered in each input map.

If **Min:Max intervals** is not checked enter percentage of pixels to be ignored on both sides of the input map's histogram in each map.

## Normalized difference vegetation index (NDVI)

$$NDVI = \frac{CH2SUR - CH1SUR}{CH2SUR + CH1SUR}$$

Where:

CH1SURand CH2SUR are the atmospherically corrected ground reflectances in channel 1 and 2, expressed in decimals.

Acronym: [ndvi] Unit: [-] Range: Min =-1 / max = 1 / precision =0.01

| Near Infrar                                                                                                    | ed:         | ch2c | <u> </u> | <u>-</u> |
|----------------------------------------------------------------------------------------------------|-------------|------|----------|----------|
| Red:                                                                                                    |             | ch1c | -<br>    | ]        |
| Correction                                                                                                    | Factor:     | 0.5  | -        |          |
| Dutput:                                                                                                    |             |      |          |          |
| how<br>Show Ne                                                                                                 | ar Infrared | € Sł | now Red: |          |
| and a second second second second second second second second second second second second second second second |             |      |          |          |

## Soil adjusted vegetation index (SAVI)

$$SAVI = \frac{(1+L) \cdot (CH2SUR - CH1SUR)}{CH2SUR + CH1SUR + L}$$

Where:

- 'L' is a non-dimensional correction factor, which ranges from 0 for very high vegetation cover, to 1 for very low vegetation cover. The most typically used value is 0.5, which is for intermediate vegetation cover. The (1+L) multiplicative term is present in SAVI (and MSAVI) to cause the range of the vegetation index to be from -1 to +1.This is done so that both vegetation indices reduce to NDVI when the adjustment factor L goes to zero.
- CH1SUR and CH2SUR are the atmospherically corrected ground reflectances in channel 1 and 2, expressed in decimals.

Acronym: [savi] Unit: [-] Range: Min =-1 / max = 1 / precision =0.01

| Near Infra      | red: 🛛       | xh2c | 💌 🖻       | ]        |
|-----------------|--------------|------|-----------|----------|
| Red:            | -<br>-       | :h1c | <b>-</b>  | ]        |
| Correction      | Factor:      | ).5  | -<br>     |          |
| Output:         | Γ            |      |           |          |
| how<br>' Show N | ear Infrared | C Sh | ow Red:   |          |
| OK              | Close        | Show | Histogram | <b>?</b> |

## Input maps for NDVI and SAVI

Green leaves have a reflectance of 20 percent or less in the 0.5 to 0.7 micron range (Channel 1: green to red) and about 60 percent in the 0.7 to 1.3 micron range (Channel 2: near infra-red). The value is then normalized to -1<=NDVI<=1 to partially account for differences in illumination and surface slope.

'L' is the correction factor, being 0.5 the value by default.

The initial construction of this index was based on measurements of cotton and range grass canopies with dark and light soil backgrounds, and the adjustment factor 'L' was found by trial and error until a factor that gave equal vegetation index results for the dark and light soils was found.

The user might change the default value in case is needed.

## **Biophysical properties**

## Fractional vegetation cover (vc)

 $V_c = (SAVI - SAVI_s)/(SAVI_d - SAVI_s)$ 

Where:

SAVI: is the SAVI value of the current pixel (SAVI map)

 $SAVI_s$  is the value of SAVI for *soils* without vegetation selected from the SAVI image.  $SAVI_d$  is the value of SAVI for *dense* canopies selected from the SAVI.

Acronym: [Vc] Unit: [-] Range: Min =0 / max = 1 / precision =0.01

| Create Fr       | actiona <mark>l Veget</mark> | ation Cov     | er     |               |          |
|-----------------|------------------------------|---------------|--------|---------------|----------|
| <u>0</u> K      | <u>H</u> istogram            | <u>S</u> how  |        | <u>C</u> lose | <u> </u> |
| Soil Adjusted ' | Vegetation Index             | (SAVI):       | savi   |               | • 📽 🐖    |
| Species Depe    | endent Value(SAV             | (1d):         | 0.54   |               |          |
| oil Depende     | nt Value (SAVIs)             | l             | 0.06   |               |          |
| ractional Veg   | getation Cover (O            | utput):       |        |               |          |
| Show Map        |                              |               |        |               |          |
| Show            | Soil Adjusted Veg            | etation Inde  | x (SA  | VI)           |          |
| C Fractic       | nal Vegetation C             | over(Output)  | )      |               |          |
| Show Histo      | gram                         |               |        |               |          |
| G Show          | the Histogram of S           | Soil Adjusted | dVeg   | etation Inde  | x (SAVI) |
| C Fractic       | nal Vegetation C             | over(Output)  | )      |               |          |
| un to Create    | Select Soil Adjust           | ed Vegetati   | on Inc | lex(SAVI) M   | ap:      |

#### Fractional vegetation cover input

SAVI: is the SAVI value of the current pixel (SAVI map) SAVI<sub>s</sub> is the value of SAVI for *soils* without vegetation selected from the SAVI image. SAVI<sub>d</sub> is the value of SAVI for *dense* canopies selected from the SAVI.

#### Procedure and default values

- The user interface automatically calculates the maximum (default for SAVI<sub>d</sub>) and minimum (default for SAVI<sub>s</sub>) pixel values from the created SAVI map. The maximum and minimum value must be entered before proceeding to calculate v<sub>c</sub>.
- If the minimum SAVI is negative means presence of water. SAVI maps are not filtered (negatives remain). However for the calculation of the "fractional vegetation cover", it should not be an option for the user to change the minimum SAVI value. In case the minimum SAVI is negative, the default for "min SAVI" is changed to zero.
- The UI allows displaying the SAVI map to modify or verify these defaults. The user might select a maximum SAVI value from the screen using pixel info and the histogram of the SAVI map. At the same time a histogram of the SAVI could be displayed.

## Leaf area index (LAI)

The LAI is the cumulative area of leaves per unit of land at nadir orientation.

#### Acronym: [LAI] Unit: [-] Range: Min =0 / max = 10 / precision =0.01

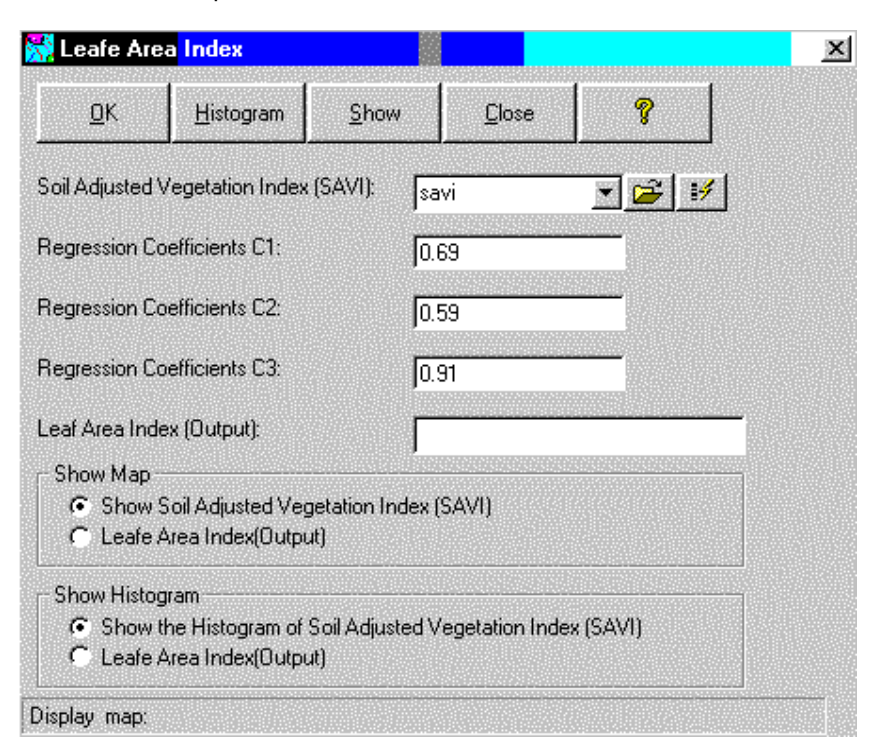

#### Leaf area index input

The procedure is limited to the use of the interpolation equation that is the average of many experiences developed by several authors.

$$LAI = -\frac{1}{c_3} \cdot \ln\left(\frac{c_1 - SAVI}{c_2}\right)$$

Default:  $c_1$ = 0.69  $c_2$ =0.59 and  $c_3$ = 0.91. The user could also select a different value from a crop dependent list or any other value. In case of AVHRR imagery the LAI calculated following this methodology must be taken with caution.

In case of Sahelian environment, a linear relationship was found between LAI and SAVI:

$$LAI = \frac{SAVI - c_1}{c_2}$$

If the user enters  $c_1$  and  $c_2$  only, then the linear equation applies. If he also enters  $c_3$ , then the logarithmic expression does.

## Crop reflectance coefficient (Kcr)

The Kc value is the ratio of the crop potential evapotranspiration over the reference crop evapotranspiration, usually (alfalfa or grass).

The Kc's depends on the type of crop, meteorological conditions and according to several authors, the driving parameters that indicates its change with time for a certain crop is the fraction of growing degree days from planting. For certain crop type, the ground coverage detected from RS in for of vegetation indexes gives the indication of stage development and so, days after planting. This is the concept behind the crop reflectance coefficient.

$$K_{cr} = c_1 \cdot SAVI + c_2$$

Defaults:  $c_1$ = 1.461,  $c_2$ = 0.017 (wheat) Acronym: [Kcr]

```
Unit: [-]
Range: Min =0 / max = 2.54 / precision =0.01
```

| <u>0</u> K                               | Histogram                                 | <u>S</u> how  | <u>C</u> lose   | ?        |
|------------------------------------------|-------------------------------------------|---------------|-----------------|----------|
| oil Adjusted                             | Vegetation Index                          | (SAVI):       | avi             | • 🗳 🐖    |
| egression C                              | oefficients C1:                           | F             | .461            |          |
| egression C                              | oefficients C2:                           | סן            | 0.017           |          |
| rop Coefficie                            | ent (Output):                             | ſ             |                 |          |
| Show Map<br>Show<br>Crop (               | Soil Adjusted Veg<br>Coefficient(Output)  | etation Index | (SAVI)          |          |
| Show Histo                               | gram                                      |               |                 |          |
| <ul> <li>Show</li> <li>Crop (</li> </ul> | the Histogram of S<br>Coefficient(Output) | Soil Adjusted | Vegetation Inde | x (SAVI) |

## Crop reflectance coefficient input

Crop coefficients default:  $c_1$ = 1.461,  $c_2$ = 0.017, valid for the case of wheat.

The user could also select a different value accordingly. In case of AVHRR imagery the Kcr calculated following this methodology must be taken with caution, in case of impure pixels.

## **Crop coefficient Priestley and Taylor**

**Definition:** the ratio of crop potential evapotranspiration to the evapotranspiration of a reference crop, usually grass or alfalfa.

Acronym: [Kc] Unit: [-] Range: Min =0 / max = 2.54 / precision =0.01

| Input Files: |                 |                 |               |             |           |       |   |
|--------------|-----------------|-----------------|---------------|-------------|-----------|-------|---|
| Broadband    | Surface Albedo: |                 | roeasy        |             | -         | I¥    | • |
| Daily Incom  | ing Shortwave 9 | olar Radiation  | kinda         |             | <u> </u>  | 14    | ſ |
| Daily Net Lo | ongwave Radiat  | ion:            | Inetnn        |             |           | 1¥    | ſ |
| Output File  | ¢               |                 | onversion Fac | or of Surfa | ace Albei | do: — |   |
| ſ            |                 | _               | :1: 1.0       | _           |           |       |   |
| 🔽 Apply M    | lask Name o     | f the mask[.mpr | 1             |             | -         | c     |   |
| 014          | Close           | Show            | Histogram     | <b>?</b>    | 1         |       |   |

## **Crop coefficient Priestley and Taylor input**

### The maps required for these calculations are:

- Broadband surface albedo
- Daily incoming shortwave solar radiation
- Daily net longwave radiation
- Raster map (called "mask") indicating the irrigated and no-irrigated fields. The map must have
  the same georeferencing of the other maps in the project and a domain CLASS with only two
  class types: irrigated / no-irrigated. Care with the spelling, otherwise the calculation will fail.

#### Other inputs:

- A conversion factor for surface albedo to convert the instantaneous surface broadband albedo in a daily average broadband albedo (default: 1.0).
- In case the user decides to apply the calculation to the irrigated areas, then the user must enter the mask and check the "Apply mask" box. If it is not checked the calculation apply for the entire image.

## Transpiration coefficient (tc)

It is the fraction that results from dividing unstressed transpiration by potential evapotranspiration.

Acronym: [tc] Unit: [-] Range: Min =0 / max = 1 / precision =0.01

| Leaf Area li | ndex:        | lai3      | <u> </u>  | ] |
|--------------|--------------|-----------|-----------|---|
| Regression   | Coefficients | C11: 0.59 | <u>.</u>  |   |
| Output:      |              | [         |           |   |
| or 1         | Class        | Chaur     | Historram | ୭ |

## **Transpiration coefficient input**

- A Leaf Area Index (LAI) map is required. The UI will detect one of the available in the project. The user might browse for a LAI map or create one from this dialog box by pressing the 'browse button'.
- The user has to define a value for  $c_{11}$  that varies between 0.5 and 0.8. (Default= 0.59).

## Planetary broadband albedo

It is the instantaneous hemispherical planetary reflectance of shortwave radiation between wavelengths of 0.3 and 3  $\mu$ m, estimated from the visible channels.

## Acronym: [rp] Unit: [-] Range: Min = -1 / max = 1 / precision =0.001

| Broadband A                        | Albedo                                                                                                    |                                                                                                    |                                                                                                    |                                                                                                    |
|------------------------------------|----------------------------------------------------------------------------------------------------|----------------------------------------------------------------------------------------------------|----------------------------------------------------------------------------------------------------|----------------------------------------------------------------------------------------------------|
| e Map in Channe<br>e Map in Channe | el 1: (non atm<br>el 2: (non atm                                                                          | . Corrected) [<br>. Corrected) [                                                                                                    | Channel1<br>Channel2                                                                                                    |                                                                                                    |
| irs:                               |                                                                                                    | Show C                                                                                                    | )ptions:                                                                                                    |                                                                                                    |
| 0.03                               | 5                                                                                                    | Ref                                                                                                    | lectance Map                                                                                                    | in Channel1                                                                                                    |
| nnel 1) 0.54                       | 5                                                                                                    |                                                                                                    | lectance Map                                                                                                    | ) in Channel2                                                                                                    |
| nel 2) 0.32                        |                                                                                                    | Output:                                                                                                    | rp                                                                                                    |                                                                                                    |
| <u>C</u> lose                      | <u>S</u> how                                                                                              | Histogram                                                                                                    | 8                                                                                                    | 1                                                                                                    |
|                                    | (.mpr)<br>(.mpr)<br>e Map in Channe<br>e Map in Channe<br>rrs:<br>[0.03]<br>nel 1] [0.54]<br>nel 2] [0.32 | Broadband Albedo     (.mpr)      Map in Channel 1: (non atm     Map in Channel 2: (non atm     rs:         0.035      nel 1)     0.545  nel 2)     0.32 <u>C</u> lose <u>S</u> how | Broadband Albedo         (.mpr)         a Map in Channel 1: (non atm. Corrected)         a Map in Channel 2: (non atm. Corrected)         a Map in Channel 2: (non atm. Corrected)         orrs:         0.035         [0.035         anel 1)         [0.545         nel 2)         [0.32         Output: <u>C</u> lose | Broadband Albedo         (.mpr)         a Map in Channel 1: (non atm. Corrected)         a Map in Channel 2: (non atm. Corrected)         Channel 2: (non atm. Corrected)         Channel 2: (non atm. Corrected)         Channel 2: (non atm. Corrected)         Channel 2: (non atm. Corrected)         Image: Constant state state |

## Planetary broadband albedo input

$$r_p = c_4 + c_5 \cdot CH1TOA + c_6 \cdot CH2TOA$$

According to Valiente et al. (1995)

- 'c<sub>4</sub>' (default= 0.035)
- 'c<sub>5</sub>' is a weight factor for channel 1 (default= 0.545)
- 'c<sub>6</sub>' is a weight factor for channel 2 (default= 0.32)

These coefficients can be modified by the user.

## Broadband surface albedo (ro)

It is the instantaneous hemispherical surface reflectance of shortwave radiation between wavelengths of 0.3 and 3  $\mu$ m, estimated from the visible channels.

Acronym: [ro] Unit: [-] Range: Min = 0 / max = 1 / precision =0.001

## 2-ways transmittance constant method

| Input Image: | Planetary Albec  | io)            | Output(Sur | face Albedo): |  |
|--------------|------------------|----------------|------------|---------------|--|
| rp           |                  | 📑 🔁 📝          |            |               |  |
| Factors Used | I to Generate Si | urface Albedo  | :          |               |  |
| C7: (The al  | bedo of a non-re | eflective body | ) 0.073    |               |  |
| C8:(Tow-w-   | ay transmittance | factor)        | 0.5        | 14            |  |
|              | Close            | Show           | Histogram  | <u> </u>      |  |

## Transmittance from stations (opened from the constant method)

| Terrestrial S | hortwave Sola | ar Radiation: 🛛 | koinst      |              | 🗃 📝         |
|---------------|---------------|-----------------|-------------|--------------|-------------|
| Solarimeter   | Station Map:  | station         |             | <b>2</b> 11  |             |
| Attribute Ta  | ble:          | station         |             | 😹 📝          | Interpolate |
| Show Pla      | netary Albedo | C Terrestrial   | radiation C | Open Station | C OpenTable |
| <u>0</u> K    | Close         | Show            | Histogram   | 8            | 1           |

## Broadband surface albedo input

$$r_o = \frac{r_p - c_7}{c_8}$$

According to Chen and Ohring (1984) and others.

 $c_7'$  is the offset in the relationship between broadband planetary albedo and broadband surface albedo. (The albedo of a non-reflective body, deep sea water, appearing in the image or not.  $c_8'$  It is the two-way transmittance of the broadband shortwave radiation.

There are two built-in procedures in the user interface;

a- The user enters the 2-way atmospheric transmittance (0.5 by default)

a- It is the default method.

b- This method can be accessed by using the input dependency launcher button next to the ' $c_8$ ' input in the default create screen.

#### Input requirements

- 1. The planetary albedo map (r<sub>p</sub>) must be calculated already.
- 2. The user must decide a value for 'c<sub>7</sub>'. The user interface provides the tools to allow the user a right selection for this value.
  - The histogram of  $r_{p}$  might be calculated and displayed.
  - **IMPORTANT:** The minimum value for the 'r<sub>p</sub>' map is automatically determined by the system. The user must *confirm the existence of deep-sea water in the image*, since the method originally applies only in this case. If the user confirms, the minimum value of 'r<sub>p</sub>' is offered to the user as 'c<sub>7</sub>' default.. If he rejects, then 'c<sub>7</sub>' is re mapped to min(rp)/2. The user is prompt to accept or modify this value.
  - The UI gives some standard tools to select a better value:  $r_p'$  map display, pixel info and  $r_p'$  histogram.
  - Finally the user must confirm the default or enter a new value for 'c7'.

#### 3. The determination of the 'c<sub>8</sub>' factor:

There are two options:

Case a- there is no ground information on incoming SW radiation on the ground.

• The user enters a uniform value of  $c_8'$  for the entire area (default=0.5).

Case b- There are ground pyranometers available in stations in the area.

- a) There is ground data from a pyranometer or solarimeter, in one or more locations.
- b) A new map called "instantaneous terrestrial shortwave broadband solar radiation" has to be created.
- c) The user creates/opens the meteorological station point map having the same georeference as the other maps. Select **open solarimeter station map-show button.** See also point map editor.
- The user is requested to enter/select the location of the solarimeter stations in the point map. This is done from the ILWIS map windows by edit-edit layer-point map name. After entering the station name in the point map, press enter to confirm.
- d) The meteorological station point map is linked to a table containing meteorological data where the user enters attributes (meteo-data) of different kind for each station. The user is able to edit the meteodata point map and add/remove meteostations. See ILWIS help file: ILWIS point maps
  - Once the station is entered or selected, select a name/edit the attribute table: **open attribute table-show button**. The user is then requested to enter the value of the incoming solar radiation at the ground (**column Kin\_i in watt/m**<sup>2</sup>) at *the moment the image was taken*, in the station. This information is stored in a column of the station point map attribute table.
  - Based on this point map attribute table, via scripts another temporal column is created without user interaction (Column transmittance). The column contains the ratio between the incoming solar radiation at the ground (previous column) and the extracted value of the corresponding pixel in the map instantaneous hemispherical SW radiation map (b).
  - The station point map is interpolated by the attribute column "transmittance" (invisible), to create the one way "transmittance map" (τ). Moving average inverse distance is the default interpolation method. To select other method see interpolation options.
  - The 'c<sub>8</sub>' map is the "one way transmittance map" at the power 2. (c<sub>8</sub> =  $\tau^2$ )
  - If the user enter the available stations but solarimeter data is unavailable for one or more enter the undefined "?" character in the corresponding column.
- 4. The  $r_0'$  map is produced automatically since all data is now available.

## Thermal infrared broadband emissivity (e0)

Thermal infrared surface emissivity  $(\epsilon_0)$  is the efficiency with which the surface emits longwave radiation at a given temperature in the 3 to 100 min spectral range.

Acronym:  $[\varepsilon_o, \varepsilon_4 \text{ or } \varepsilon_5]$ Unit: [-] Range: Min =0 / max = 1 / precision =0.0001

| Input:{ND | VI}   | Indvi | 💌 🖻       |   |
|-----------|-------|-------|-----------|---|
| Output:   |       | [     |           |   |
| пк        | Close | Show  | Histogram | 9 |

## Thermal infrared broadband emissivity input

 $\varepsilon_{a} = 1.0094 + 0.047 \cdot \ln(NDVI)$ 

## where

NDVI is the normalized difference vegetation map after atmospheric correction.

The procedure is fully automatic. However for negative values of NDVI (water, bare soil and clouds), the equation cannot be solved (logarithm of a negative number).

- To solve this issue the system filters some negative NDVI values:
- 1. It uses the equation to calculate the initial emissivity map. In this map negative NDVI will produce undefined values.
- 2. The next step is the attempt to reassign a proper value of emissivity ( $\varepsilon_{water}$ = 1) to water bodies. According to Salisbury, 1992, wet bodies and wet bare soil can be assigned with the emissivity of water, so, the steps are:
  - Creation of a temporal emissivity map: tempemi= Iff(NDVI<0, 1, 1.0094+0.047 . In(NDVI))
  - The temporal emissivity map is filtered for emissivity values less than 0.91
  - Final emissivity map= iff(tempemi<0.91,0.91,tempemi)

## Narrow band emissivity

This procedure is valid for a certain wavelength range where the emissivity is calculated. Most likely the user will estimate the emissivity maps in channel 4 and 5. It attempts to estimate narrow band emissivity from vegetation index maps and pure emissivity values.

To redo the procedure for other wavelength range the only values that change are the emissivities for the bare and pure vegetation pixels. The rest of the procedure remains the same.

There are four application cases, going from the simplest (1) to the most complete (4):

- Case 1: No vegetation map nor soil map is available, no idea of the spatial distribution of the vegetation exists, no information on vegetation structures.
- Case 2: No digital vegetation/soil map is available, but analog or tabular. Information do exists on vegetation structures.
- **Case 3:** There is a digital vegetation map and vegetation structure information. If the soil map is not available, it is built from the vegetation map. The user recognizes that vegetation heterogeneity is predominant and the vegetation map only identifies main vegetation structures.
- **Case 4:** Digital vegetation maps and structure available. Digital soil map available or not. If the soil map is not available, it is built from the vegetation map. The user is confident that the vegetation map reproduces the heterogeneity found in the field.

#### **Concepts and procedures**

1- Determination of the NDVI based vegetation proportion.

$$P_{v} = \frac{1 - NDVI / NDVI_{g}}{(1 - NDVI / NDVI_{g}) - K \cdot (1 - NDVI / NDVI_{v})}$$

$$K = \frac{CH2SUR_{v} - CH1SUR_{v}}{CH2SUR_{g} - CH1SUR_{g}}$$

#### Where:

- NDVI<sub>g</sub> and the NDVI<sub>v</sub> are the NDVI values of the user selected for pure ground and pure vegetation pixels. The user has to enter the NDVI<sub>g</sub> and the NDVI<sub>v</sub> values.
- NDVI is the NDVI map
- 'K' is the ratio between the difference of the reflectance of the fully vegetated pixel in Channel 2 and Channel 1 by the same difference but for the bare soil pixel. It is an image constant.
- CH1SUR and CH2SUR are atmospherically corrected reflectance.
- P<sub>v</sub> is the vegetation proportion map.

## **Considerations:**

• NDVI<sub>g</sub> and the NDVI<sub>v</sub> are image constant values that might correspond to the minimum (nowater) and maximum NDVI in the reference image.

#### Vegetation proportion map

This map must is not the fractional vegetation map as was built in the "biophysical properties" menu in the UI. In order to built the map, the user might press the input independency launcher button.

- Before solving this map, the user must be acquainted with the theory.
- The operation triggers a procedure were the system searches for the highest and the lowest NDVI pixel in the image. For these pixels the atmospherically corrected reflectances in channel 1 and 2 are place in the dialog box.
- The user can display the histograms and maps in order to verify/correct the input data. If the user wishes to change the default selected values he must enter the new column and row for the pure vegetated and/or bare soil pixel and press <enter> to accept.
- Once the input data is fixed, the user selects a name for the output PV map and press "OK".

| Input images (.mp                        | ۳]           |      |              |            |       |    |
|------------------------------------------|--------------|------|--------------|------------|-------|----|
| NDVI                                     |              | ndvi |              |            | 6     | 14 |
| Channe1 (atm. corr                       | ected)       | ch1c |              |            | 2     |    |
| Channel2 (atm. corr                      | ected)       | ch2c |              |            | 2     |    |
| Pixel Values on v                        | egetation:   |      | Pixel Val    | ues on gro | ound: |    |
| NDVI: 0.93                               |              |      | NDVI:        | 0.06       |       |    |
| Channel1: 0                              |              |      | Channel1:    | 0.37       |       | _  |
| Channel2 0.11                            |              |      | Channel2     | 0.42       |       |    |
| Coordinates of th                        | e pixels     |      |              |            |       |    |
| Col on vegetation:                       | 37           | - R  | ow on vegeta | ation: 2   |       |    |
| Col on ground:                           | 267          | R    | ow on ground | d: 257     |       |    |
| Show options<br>NDVI<br>Channel1 with at | m. corrected |      | Outj         | put (Pv):  |       |    |
| C Channel2 with at                       | m. corrected |      | ļ            |            |       |    |
| OK Close                                 | Show         |      | Histogram    | Database   |       | 9  |

## Vegetation proportion map input

#### Required maps:

- NDVI map
- CH1 and CH2 are atmospherically corrected reflectances, these are input maps to the AHAS project.

#### Other required values:

- NDVI<sub>g</sub> and NDVI<sub>v</sub> are the values of the user selected for pure ground and pure vegetation pixels. The user interface searches for the location and value of the maximum and minimum NDVI and displays it as default.
- The user might accept/change the location of these pixels. The histogram, show map and pixel info tools assist the user in the search.

#### **Considerations:**

 $NDVI_g$  and the  $NDVI_v$  are image constant values that might correspond to the minimum (no-water) and maximum NDVI in the reference image.

#### 2- Determination of emissivities for pure pixels.

The emissivity values for the pure ground  $\epsilon_g$  and pure vegetation  $\epsilon_v$  pixels have to be entered by the user.

#### Considerations:

- The emissivity of the pure ground can be as high as the vegetation in case that the ground is covered with vegetation. Typical case is the fallow Savannah covered with perennial grasses.
- The values are applicable to any wavelength range selected by the user.
- For each unit considered by the user (see cases) one unique value for  $\epsilon_g$  and one for  $\epsilon_v$  has to be defined. However only in case 4 the user needs to enter all these values for the calculations.
- Alternatively some background information and tables will be available where the user can have some reference values.

#### 3- Determination of emissivity correction term <de>

**Concept:**  $<d\epsilon >$  is a correction for the emissivity non-linearities with NDVI. It is a function of vegetation structure and satellite view angle.

 $<d\epsilon>$  is always a raster map. In cases 1, 2 and 3, this map assumes a constant value. This is mainly due to lack of information from the user. In case 4,  $<d\epsilon>$  is a variable raster map.

#### <dc> in the different cases:

The user is in case 1:

In this case the  $\langle d\epsilon \rangle$  is only one unique value entered by the user.

The user should investigate a mean value of <dc> based on a number of observations (vegetation and emissivities) for a reasonable number of distinct structures.

The user interface provides some assistance to the user:

- · Links to global vegetation maps or other useful pages in internet, in order to define main vegetation structures.
- A database for soil and vegetation emissivities in channel 4 and 5 to define narrow band emissivity values for pure classes.
- <u>A <d</u> $\epsilon$ > calculator: this is an specialized calculator that provides the value of <d $\epsilon$ > based on certain parameters entered by the user.
- Finally the user enters in the system an unique value of  $\langle d\epsilon \rangle$  equal to the average of all  $\langle d\epsilon \rangle$ 's he investigated.

$$\langle d\varepsilon \rangle = d\varepsilon_{ef} = Avg(d\varepsilon_i)$$

Where:

 $d\epsilon_{i}$  is calculated by each vegetation structure

The user is in case 2:

In this case the  $\langle d\epsilon \rangle$  term is only one unique value entered by the user. The user can apply the same tools available for the case 1, but the final  $\langle d\epsilon \rangle$  is a weighted mean value. The equation he might use is:

$$< darepsilon >= darepsilon_{ef} = \sum_{i=1}^n f_i \cdot darepsilon_i$$

Where:

 $d\epsilon_{l}$  is calculated by each vegetation structure

'f' is the weight area corresponding to each vegetation unit.

The user counts with an on-line <u>calculator for  $<d\epsilon$ </u>> estimates, the weighted  $<d\epsilon$ > has to be calculated outside and is enter manually.

The user is in case 3:

In this case the <de> term is only one unique value calculated from GIS techniques through the user interface.

The user provides:

- The vegetation map and attributes data.
- The soil map and attributes data.

The operational calculation of the exact value of d $\epsilon$  is rather complicated<sup>1</sup>.

<sup>1</sup> The user interface has to produce a series of calculations in order to produce a unique value of  $< d_{\mathcal{E}} >$ 

1. The UI calculates the G, F and F' values in the attribute table from the vegetation map.

Π. A "Pt" column can be calculated from the attribute table from the vegetation map:

$$Pt = \frac{L^2}{(S+L)^2}$$

III. H, L, S, G, F, F' and Pt attributes from the vegetation map are rasterized using the georeference in the system.

- IV.  $\varepsilon_v$  attribute from the vegetation map is rasterized using the georeference in the system. V.
  - $\epsilon_g$  attribute from the soil map is rasterized using the georeference in the system.
- VI

VII. A "Ps" map is created as:

$$Ps = \frac{H \cdot L \cdot \tan(VZA)}{\left(S + L\right)^2}$$

VIII. A de map is calculated as: So, a simplified method is proposed in this UI.

- I. The UI calculates the "F" value in the attribute table from the vegetation map.
- II. A "Pt" column can also be calculated from the attribute table from the vegetation map:

$$Pt = \frac{L^2}{\left(S + L\right)^2}$$

- III. The "Pt" and "F" from the attribute table of the polygon map is rasterized using the georeference in the system.
- IV.  $\epsilon_g$  attribute from the soil map is rasterized using the georeference in the system.
- V. The <dɛ> raster map is calculated as:

$$\langle d\varepsilon \rangle = (1 - \varepsilon_{v}) \cdot \varepsilon_{v} \cdot F \cdot (1 - Pt)$$

VI. The average value of this map is  $\langle d\epsilon \rangle$  and is used for further calculations the calculations.

#### The user is in case 4:

In this case the  $\langle d\epsilon \rangle$  term is a map calculated by the user using GIS techniques. Each combination soil/vegetation might have one value of  $\langle d\epsilon \rangle$ .

The procedure is exactly the same as in the previous case 3 except that the  $\langle d\epsilon \rangle$  is used for further calculations and not the averaged  $\langle d\epsilon \rangle$ .

#### 4- Calculation of the narrow band emissivity

In all cases the following equation applies.

$$\varepsilon = \varepsilon_g \cdot (1 - P_v) + \varepsilon_v \cdot P_v + 4 \cdot < d\varepsilon > \cdot P_v \cdot (1 - P_v)$$

## Procedure

1- The user has to identify his emissivity application case.

2- The user must enter data that is common for all cases

## Pv (Vegetation proportion map)

- This map must is not the fractional vegetation map as was built in the "biophysical properties" menu in the UI. In order to build the map, the user might press the dependency launcher button.
- The operation triggers a procedure were the system searches for the highest and the lowest NDVI pixel in the image. For these pixels the atmospherically corrected reflectances in channel 1 and 2 are place in the dialog box.
- The user can display the histograms and maps in order to verify/correct the input data. If the user wishes to change the default-selected values he must enter the new column and row for the pure vegetated and/or bare soil pixel and press <enter> to accept.
- Once the input data is fixed, the user selects a name for the output PV map and press "OK".
- By default the Create narrow band emissivity dialog box opens for cases 1 and 2. In case the user is in cases 3 or 4 (vegetation structure map is available), select: "Vegetation structure map" in the "Option on method sector.
- Once emissivity data for cases 1 to 4 are solved, the final narrow band map calculates by pressing the OK button.

#### Cases 1 or 2

For cases 1 or 2, the first choice is to use the in-built <de> calculator or not.

1- The user requires the use of the <de> calculator.

 $d\varepsilon = (1 - \varepsilon_g) \cdot \varepsilon_v \cdot F \cdot [1 - (Pt + Ps)] + [(1 - \varepsilon_v) \cdot \varepsilon_g \cdot G + (1 - \varepsilon_v) \cdot \varepsilon_v \cdot F'] \cdot Ps$ 

| The Nation Dance Comparison of the National States of the National States of the National S |                      |                                                                                                    |                                                                                                    |                       |
|----------------------------------------------------------------------------------------------------|----------------------|----------------------------------------------------------------------------------------------------|----------------------------------------------------------------------------------------------------|-----------------------|
| Pv (Vegetation proportion)                                                                                                    |                      | <b>2</b>                                                                                                    | 14                                                                                                    |                       |
| de> emissivity value:                                                                                                    |                      | 🔽 Would you lik                                                                                                    | ke to apply <de:< th=""><th>&gt; calculato</th></de:<>                                                            | > calculato           |
| Height (m) Spacing(m<br>*                                                                                                    | ) Breadth(m)         | Ev                                                                                                    | Eg                                                                                                    | Weigł                 |
|                                                                                                    |                      |                                                                                                    |                                                                                                    |                       |
|                                                                                                    |                      |                                                                                                    |                                                                                                    |                       |
|                                                                                                    |                      |                                                                                                    |                                                                                                    |                       |
| Enter the structure inform                                                                                                    | nation, then click / | Apply botton to cal                                                                                                    | lulate <de> valu</de>                                                                                             | Je. <b>F</b>          |
| Enter the structure inform     Delete <u>B</u> efresh                                                                                                    | nation, then click A | Apply botton to cal                                                                                                    | lulate <de> valu<br/>d <u>S</u>ave</de>                                                                           | ie. D DI              |
|                                                                                                    | nation, then click A | Apply botton to cal<br>Load<br>ption on <de> cald<br/>Average <de><br/>Weighted <de></de></de></de>                                  | lulate <de> valu<br/>d <u>S</u>ave<br/>culator<br/>messivity value<br/>mean value</de>                            | ie. <b>D N</b>        |
| Enter the structure inform     Delete <u>Befresh</u> Option on method      No vegetation structure map      Vegetation structure map                                                                                                    | nation, then click A | Apply botton to cal<br>Loar<br>ption on <de> calo<br/>Average <de> r<br/>Weighted <de><br/><b>Speci</b></de></de></de>               | lulate <de> valu<br/>d <u>S</u>ave<br/>culator<br/>emissivity value<br/>mean value<br/>ify the output</de>        | ie.                   |
|                                                                                                    | nation, then click A | Apply botton to cal<br>Loar<br>ption on <de> cale<br/>Average <de><br/>Weighted <de><br/><b>Speci</b><br/>am Database</de></de></de> | Iulate <de> valu<br/>d <u>S</u>ave<br/>culator<br/>emissivity value<br/>mean value<br/>i<b>fy the output</b></de> | P<br>Ie. ▶ N<br>Apply |

- 1- It is the option by default. The 'Would you like to apply the <de> calculator' option must be checked.
- 2- If the user is in case 1- then select: Average <de> emissivity value in the Option on <de> calculator. The weight column must be kept empty.
- 3- If the user is in case 2- then select: **Weighted <de> mean value** in the **Option on <de>** calculator. The weight column indicates the proportion (decimal) of each vegetation structure in the region. The weight is a multiplicative factor between 0 and 1. The user must verify that the summation of the weight column equals 1.
- 4- The user must enter the vegetation structure data (height, spacing and breadth) for each vegetation type selected in the region. Each line in the calculator corresponds to one unique vegetation structure. The user has to enter all recognizable vegetation types and emissivities before pressing the "Apply" button.
- 5- The user must enter the emissivity of a pure bare soil and pure vegetation in each selected structure, for the spectral range he/she wants to work.
- 6- Finally the user "**Apply**" the calculation. The final <de> result (weighted or averaged, depending on the selection) is place in the corresponding dialog box ready for further calculations. The individual <de> results are place in the last column (scroll to see it).
- 7- The user need to enter the Pv (Vegetation proportion map).
- 8- Select a name for the output map and press 'OK'.

### Additional features in the <de> calculator

• Each line in the <de> calculator corresponds to one unique type of vegetation structure that has been identified by the user for the region under study. A collection of vegetation structures (several lines in the <de> calculator) defines as it best the different types of vegetation structures available in the area. This information is distinct for each region and might be applied to several images of the same region. Then, once the table is completed, the user has

the option to "save" the input vegetation structure data and "load" it in any occasion.

- Any line (a vegetation structure description) can be selected for deletion by pressing the cell to thee right of the "height" column in the corresponding line. The marker arrow activates and the line is selected. To delete it, press the "**delete**" button.
- Once a line is selected, the scrolling arrows below the <de> input table could be used to go up and down. Alternatively, just select other column using the mouse.
- If anything goes wrong in the <de> calculator, press the "**Refresh**" button, to reset the calculator. Data is not lost in the operation.
- 2- The user does not use the in-built calculator.

| 🔆 Narrow                          | band emissi                                   | vity           |                   |                |                                                      | ×              |
|-----------------------------------|-----------------------------------------------|----------------|-------------------|----------------|------------------------------------------------------|----------------|
| Pv (Vegetati                      | on proportion)                                |                |                   | <b>B</b>       | 14                                                   |                |
| <de> emissiv</de>                 | rity value:                                   | Γ              | Г                 | Would you like | e to apply <d< td=""><td>e&gt; calculator?</td></d<> | e> calculator? |
| Option on r<br>No veg<br>C Vegeta | method<br>getation structu<br>ation structure | ure map<br>map | Emissi<br>Ev:     | vity           | Eg:                                                  |                |
| 1                                 |                                               |                |                   | Specify        | y the outpu                                          | ıt             |
| <u>D</u> K                        | <u>C</u> lose                                 | <u>S</u> how   | <u>H</u> istogram | Database       | Ŷ                                                    |                |
| Display the s                     | elected map.                                  |                |                   |                |                                                      |                |

#### 1- The Would you like to apply the <de> calculator option must be unchecked.

- 2- The user calculates the one unique overall <de> value that goes as input in the corresponding cell. He decides then the procedure to weight the value.
- 3- The user enters one overall emissivity value for a fully vegetated pixel and one for the fully bare soil pixel.
- 4- The user need to enter the Pv (Vegetation proportion map).
- 5- Select a name for the output map and press 'OK'.

## Cases 3 or 4

These options requires the existence of a polygon maps describing the vegetation structure and soil types. This last one is optional.

| v (Vegetati                         | on proportion)                                   |                   |                          | <u> </u>                                                      | 14                                     |    |
|-------------------------------------|--------------------------------------------------|-------------------|--------------------------|---------------------------------------------------------------|----------------------------------------|----|
| Input ve <u>c</u>                   | etation map                                      | (.mpa): —         | Inp                      | out soil map(.                                                | mpa) —                                 |    |
| Vegetation (                        | map:                                             | 2                 | 🗲 🛛 Soil                 | map:                                                          |                                        | Ē  |
| Attribute tab                       | ole:                                             |                   | 🗧 📝 🛛 Attril             | bute table:                                                   |                                        | 21 |
| Option on r<br>C No veg<br>C Vegeta | nethod<br>getation structu<br>stion structure r  | re map<br>nap     | Option<br>© Cre<br>© Cre | on calculation<br>ate <de> as ar<br/>ate the <de> r</de></de> | of <de><br/>h unique valu<br/>nap</de> | ie |
| Show op<br>Pv (Veg<br>C Vegetal     | <b>ions</b><br>etation Proport<br>ion polygon ma | ion)<br>Ip C Soil | polygon map              | Specif                                                        | y the outp                             | ut |
| C Vegeta                            | ion structure ta                                 | ible 🔿 Soi        | info table               | 🔽 Soil                                                        | map availabl                           | e? |
|                                     | 1                                                | Charac            | 1                        |                                                               | ୭                                      |    |

- In case the user is in case 3, the option: Create <de> as one unique value should be selected.
- In case the user is in case 4, the option: Create the <de> map should be selected.
- In case a soil polygon map is available the soil map available? option should be checked.
- If the soil map is not available **uncheck** this option.

#### The vegetation structure map

The vegetation structure is a reclassification from a vegetation map in most of the cases. If no vegetation map is available or no information of vegetation structure classes is available, then the user is in cases 1 or 2.

The vegetation map is a polygon file describing the spatial distribution of the main types of vegetation. The vegetation structure is described in an attribute table of the vegetation map. The attribute table contains four attribute columns, plus the link to the polygon map:

- column ev: Vegetation emissivity  $\varepsilon_v$  [-].
- column height: vegetation height (H, meters)
- column spacing: vegetation separation (S, meters)
- column breadth: vegetation breadth (L, meters)
- There might be other column created by the system (eg). The user has to fill this column **only** in the case that there is not soil map available. See below.

#### The soil emissivity map

#### A- The soil type polygon file is available

The user has to reclassify the soil map into an soil emissivity map for the spectral range under consideration. Then, the soil polygon map is needed together with its attribute table containing one column [eg] for  $\varepsilon_{\alpha}$  for each soil unit.

## B- The soil type polygon file is unavailable

If the soil map does not exist, then, the UI assumes that each vegetation type is located in a certain soil type. Then the soil map shape is identical to the vegetation map. The user interface will reclassify the vegetation map into the emissivity map. **Only in this case**, the user must enter another column (eg) as an attribute for the vegetation map.

## <dc> calculator (spreadsheet)

If the user is in cases 1 or 2 he or she has to decide a unique value of  $\langle d\epsilon \rangle$  for the calculations. A "calculation box" is designed to assist in this purpose.

There are 2 version of the <de> calculator: online and spreadsheet. The on-line calculator is designed for map production. The spreadsheet (see helpfile) is designed for both map production and training.

Exclusive input and outputs for spreadsheet are in blue.

### The inputs boxes are:

- H=height [m]
- S=spacing [m]
- L=breadth [m]
- Ev
- Eg
- Satellite view angle Ψ [°]

```
The output boxes are related to vegetation structure and the <de> term:
Percentage of top vegetation: L^2/(L+S)^2 rounded to 1 decimal.
Percentage of side vegetation: H^*L^*TAN(\Psi)/(S+L)^2 [\Psi is the satellite zenith angle]
Percentage of ground vegetation: (1-Pt-Ps)
```

de<sub>exact</sub>: (1-eg)\*ev\*F\*Pg+[(1-ev)\*eg\*G+(1-ev)\*ev\*F']\*Ps

**de**<sub>max</sub>: (1-eg)\*ev\*F\*(1-Pt) (weighted or not)

e.: ev\*Pt+ev\*Ps+eg\*Pg

e: eo+deexact

**de**<sub>approx</sub>: 4\*<de>\*(Pt+Ps)\*(1-Pt-Ps)

eapprox: ev\*(Pt+Ps)+eg\*Pg+deapprox

e-e<sub>approx</sub>: this difference to check the accuracy of the approximate model.

## Online <de> calculator

- 1- If the user is in case 1- then select: **Average <de> emissivity value** in the **Option on <de> calculator.** The weight column must be kept empty.
- 2- If the user is in case 2- then select: **Weighted <de> mean value** in the **Option on <de>** calculator. The weight column indicates the proportion (decimal) of each vegetation structure in the region. The weight is a multiplicative factor between 0 and 1. The user must verify that the *summation of the weight column equals 1*.
- 3- The user must enter the vegetation structure data (height, spacing and breadth) for each vegetation type selected in the region. Each line in the calculator corresponds to one unique vegetation structure. The user has to enter all recognizable vegetation types and emissivities before pressing the "Apply" button.
- 4- The user must enter the emissivity of a pure bare soil and pure vegetation in each selected structure, for the spectral range he/she wants to work.
- 5- Finally the user "**Apply**" the calculation. The final <de> result (weighted or averaged, depending on the selection) is place in the corresponding dialog box ready for further calculations. The individual <de> results are place in the last column (scroll to see it).

#### Additional features in the <de> calculator

- Each line in the <de> calculator corresponds to one unique type of vegetation structure that has been identified by the user for the region under study. A collection of vegetation structures (several lines in the <de> calculator) defines as it best the different types of vegetation structures available in the area. This information is distinct for each region and might be applied to several images of the same region. Then, once the table is complete, the user has the option to "save" the input vegetation structure data and "load" it in any occasion.
- Any line (a vegetation structure description) can be selected for deletion by pressing the cell to thee right of the "height" column in the corresponding line. The marker arrow activates and the line is selected. To delete it press the "**delete**" button.
- Once a line is selected, the scrolling arrows below the <de> input table could be used to go up and down. Alternatively, just select other column using the mouse.

If anything goes wrong in the <de> calculator, press the "**Refresh**" button, to reset the calculator. Data is not lost in the operation.

## Options when <de> calculator is off

The user does not use the in-built calculator.

- 1- The Would you like to apply the <de> calculator option must be unchecked.
- 2- The user calculates the one unique overall <de> value that goes as input in the corresponding cell. He decides then the procedure to weight the value.
- 3- The user enters one overall emissivity value for a fully vegetated pixel and one for the fully bare soil pixel.
- 4- The user need to enter the Pv (Vegetation proportion map).
- 5- Select a name for the output map and press 'OK'.

## Surface temperature (To)

It is the skin temperature of the land surface, i.e., the kinematic temperature of the soil plus the canopy surface (or, in the absence of vegetation, the temperature of the soil surface).

The surface temperature retrieved from NOAA mostly uses a linear combination of the thermal channels and the different emissivity in both channel to produce an atmospherically corrected thermal image. The procedure is called Split Window Technique. There are several approaches for SWT, some of them are treated in this software.

The general equation for the split window technique for a 2 thermal channel can be written as:

 $T_o = c_{4^{\wedge}2} \cdot CH4BT^2 + c_4 \cdot CH4BT + c_{45} \cdot CH4BT \cdot CH5BT + c_5 \cdot CH5BT + c_{5^{\wedge}2} \cdot CH5BT^2 + offset$ where:

 $'T_{o}'$  is the surface temperature in Kelvin.

CH4BT and CH5BT are the brightness temperature maps for channel 4 and 5 in Kelvin.

Acronym: [To] Unit: [Kelvin] Range: Min =250 / max = 350 / precision =0.01

#### Procedure available in the UI:

- SST (no emissivity) [Coll and Caselles (1997)]
- Price (1984)
- Becker and Li (1990)
- Prata and Platt (1991)
- Vidal (1991)
- Kerr et al. (1992)
- Ottle and Vidal-Madjar (1992)
- Ulivieri el al. (1992)
- University of Valencia (1995)
- Coll and Caselles (1997)
- Customized method

## Surface temperature input

The user interface provides several well-known methods to calculate Land Surface Temperature (LST).

Most of the land surface temperature SWT require emissivity maps for channels 4 and 5 ( $\epsilon_4$ ,  $\epsilon_5$ ). Other methods need the percentage of vegetation 'P<sub>v</sub>'.

Others assume image constant values for the image like total water vapor column 'w' (gr/cm2).

#### In the user interface there are 2 choices:

Case 1: The user interface does no assist the creation of these maps:

In this case, the additional maps have to be entered by the user. They might be created externally to the system and incorporated during the process:

- 1. The user needs to add the external maps.
- 2. The UI asks for the maps required for the selected method.
- 3. The UI let the user browse the HD/net to enter the external maps.

4. Pressing "OK" performs the calculations.

Case 2: The user interface does assist the creation of the additional maps required by the standard methods.

- 1. The user selects a method for the calculation of the LST.
- 2. The UI asks for the maps required for the selected method.
- 3. If the maps do not exist, the UI guides to alternative methods to allow the creation of these maps and then can back to this input screen to proceed the calculations.
- 4. Pressing "OK" performs the calculations

## Available methods

## For all methods:

 $\begin{array}{l} \epsilon_4 = \mbox{the emissivity map in for channel 4 wavelength range} \\ \epsilon_5 = \mbox{the emissivity map in for channel 5 wavelength range} \\ AVE = \epsilon = (\epsilon_4 + \epsilon_5) / 2 \mbox{ The average emissivity map for channels 4 and 5.} \\ DE = \Delta \epsilon = \epsilon_4 - \epsilon_5 \mbox{ The difference emissivity maps between channel 4 and 5.} \end{array}$ 

## Default method: Custom SST (no emissivity) [Coll and Caselles (1997)]

No emissivity maps required. This method assumes the emitter is water. No emissivity map is required. Care! the equation is an approximation. It is only accurate in case of Sea surface temperature.]

 $\begin{array}{l} C_{4^{\prime}2}{=}\;0.39\\ C_{4}{=}\;2.34\\ C_{45}{=}\;{-}0.78\\ C_{5}{=}\;{-}1.34\\ C_{5^{\prime}2}{=}\;0.39\\ Offset{=}\;0.56 \end{array}$ 

#### T4: Brightness Temperature for Channel 4: Channel4 2 T5: Brightness Temperature for Channel 5: Channel5 2 Coefficients Used to Generate Surface Temperature Map: C42=0.39 C4=2.34 C45=-0.78 C5=-1.34 C52=0.39 Offset=0.56 T0=c42\*CH4BT\*CH4BT+c4\*CH4BT+c45\*CH5BT\*CH4BT +c5\*CH5BT+c52\*CH5BT\*CH5BT+offset Methods to generate surface temperature Output File:(Surface Temperature) SST [Coll and Caselles (1997)] Show Channel 4 C Channel 5 OK Close Show <u>H</u>istogram ?

×

Create Sur<mark>face Temp</mark>

Input Files: (\*.mpr)

## Price (1984)

 $\begin{array}{l} C_{4^{\wedge 2}} = 0 \\ C_{4} = \left[ 4.33 \, . \, (5.5 - \epsilon_{4}) \, / \, 4.5 \right] \\ C_{45} = 0 \\ C_{5} = \left[ -3.33 \, . \, (5.5 - \epsilon_{4}) \, / \, 4.5 - 0.75 \, . \, \Delta \epsilon \right] \\ C_{5^{\prime 2}} = 0 \\ Offset = 0 \end{array}$ 

#### **Required maps:**

Emissivity in channel 4 and 5

#### **Required procedure:**

Calculate AVE and DE maps by pressing the correspondent buttons before the final calculations.

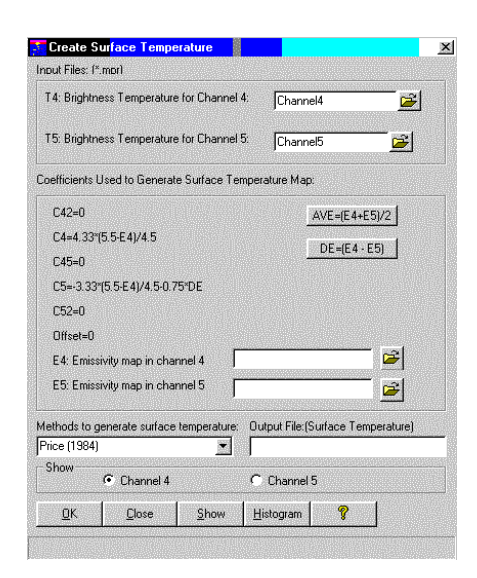

## Becker and Li (1990)

 $\begin{array}{l} C_{4^{A_2}} = 0 \\ C_4 = 3.63 + 2.06808 \cdot (1{\text -}\epsilon) \ / \ \epsilon + 18.924 \cdot \Delta\epsilon \ / \ \epsilon^2 \\ C_{45} = 0 \\ C_5 = -2.63 - 1.91192 \cdot (1{\text -}\epsilon) \ / \ \epsilon - 19.406 \cdot \Delta\epsilon \ / \ \epsilon^2 \\ C_{5^{A_2}} = 0 \\ Offset = 1.274 \end{array}$ 

#### **Required maps:**

Emissivity in channel 4 and 5

#### **Required procedure:**

Calculate AVE and DE maps by pressing the correspondent buttons before the final calculations.

| 14. Diiyriu                                                          | ness Temperature for Channel 4:                                                                      | Chann                   | iel4             | <u> </u>    |  |
|----------------------------------------------------------------------|----------------------------------------------------------------------------------------------------|-------------------------|------------------|-------------|--|
| T5: Bright                                                           | ness Temperature for Channel 5:                                                                      | Channel5                |                  |             |  |
| Coefficients                                                         | Used to Generate Surface Tempe                                                                       | rature Maj              | D.               |             |  |
| C42=0                                                                |                                                                                                    |                         | AVE=[E4+E        | 5)/2        |  |
| C4=3.63<br>C45=0                                                     | +2.06808"(1-AVE)/AVE+18.924"D                                                                        | E/sq(AVE                | DE=(E4 ·         | E5)         |  |
| C5=-2.63                                                             | 3-1.91192"(1-AVE)/AVE-19.406"DI                                                                      | E/sq(AVE)               |                  |             |  |
| C52=0                                                                |                                                                                                    |                         |                  |             |  |
|                                                                      | 274                                                                                                  |                         |                  |             |  |
| Uffset=1                                                             |                                                                                                    |                         |                  |             |  |
| E4: Emis                                                             | sivity map in channel 4                                                                              |                         |                  | ī 🖻         |  |
| E4: Emis<br>E5: Emis                                                 | sivity map in channel 4                                                                              |                         |                  | <br>        |  |
| Uffset=1<br>E4: Emis<br>E5: Emis<br>fethods to                       | sivity map in channel 4 sivity map in channel 5 generate surface temperature; 0                      | utput File:(            | Surface Ten      | nperature)  |  |
| Uttset=1<br>E4: Emis<br>E5: Emis<br>fethods to<br>Becker and         | stivity map in channel 4<br>sivity map in channel 5<br>generate surface temperature: 0<br>LL (1990)  | utput File (            | Surface Ten      | nperature). |  |
| Uttset=1<br>E4: Emis<br>E5: Emis<br>Methods to<br>Becker and<br>Show | sivity map in channel 4 sivity map in channel 5 service temperature 0 (LL (1990) Service Channel 4 C | utput File:(<br>Channel | Surface Ten<br>5 | nperature)  |  |

## Prata and Platt (1991):

Semi-empirical, uses a radiative model)  $C_{4^{2}2} = 0$   $C_{4} = 3.46 / \epsilon_{4}$   $C_{45} = 0$   $C_{5} = -2.46 / \epsilon_{5}$   $C_{5^{2}} = 0$ Offset= 40 . (1 -  $\epsilon_{4}$ ) /  $\epsilon_{4}$ +273.15\*(1- $c_{4}$ - $c_{5}$ )

#### Required maps:

Emissivity in channel 4 and 5

#### **Required procedure:**

The constants a=3.46 for C<sub>4</sub> and b=2.46 for C<sub>5</sub> are defaults valid for Australian radiosondes (authors). Based on a wide range of atmospheric cases, a wider range of values are: 3.46 <= a <= 4.513 and 2.46 <= |b| <= 3.513. The user might be able to change these defaults, but be aware that in **any case always a = |b| + 1** 

| Create Sur <mark>face Tempe</mark> | rature                                    |            |            |          |           |           |
|------------------------------------|-------------------------------------------|------------|------------|----------|-----------|-----------|
| nout Files: (*.mor)                |                                           |            |            |          |           |           |
| T4: Brightness Temperature         | T4: Brightness Temperature for Channel 4: |            |            | 14       |           | <u></u>   |
| T5: Brightness Temperature         |                                           | channel5 🚅 |            |          |           |           |
| Coefficients Used to Generate      | e Surface Tem                             | perati     | ure Map:   |          |           |           |
| C42=0                              |                                           |            |            |          |           |           |
| C4=a/E4                            |                                           |            |            |          |           |           |
| C45=0                              |                                           |            |            |          |           |           |
| C5=-b/E5                           |                                           | a:         | 3.46       |          |           | 1         |
| C52=0                              |                                           | ь:         | 2.46       |          |           | 1         |
| Offset=40*(1-E4)/E4+273.           | 15*(1-C4-C5)                              |            |            |          |           |           |
| E4: Emissivity map in char         | nnel 4 Ec                                 | 4          |            |          |           | <b></b>   |
| E5: Emissivity map in char         | nnel 5 🛛 🕫                                | 5          |            |          |           | 2         |
| Methods to generate surface        | temperature:                              | Outp       | ut File:(S | urface   | e Tem     | perature] |
| Prata and Platt (1991)             |                                           | t1         |            | 74005500 | 100000000 |           |
| Show G. Chausel 4                  |                                           | c c        | hannel (   | 5        |           |           |
| Criannei 4                         |                                           |            |            |          |           |           |

## Vidal (1991)

 $\begin{array}{l} C_{4^{\prime}2} = 0 \\ C_{4} = 3.78 \\ C_{45} = 0 \\ C_{5} = -2.78 \\ C_{5^{\prime}2} = 0 \\ \end{array} \\ Offset = 50 \ . \ (1 - \epsilon) \ / \ \epsilon - 300 \ . \ \Delta \epsilon \ / \ \epsilon \\ \hline \textbf{Required maps:} \\ Emissivity in channel 4 and 5 \end{array}$ 

#### **Required procedure:**

Calculate AVE and DE maps by pressing the correspondent buttons before the final calculations.

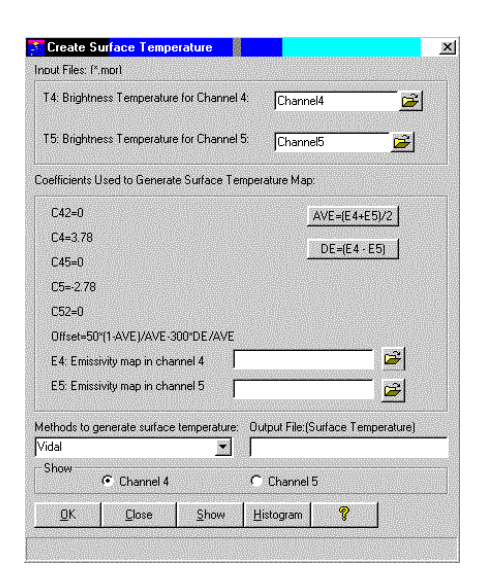

### Kerr et al. (1992)

 $\begin{array}{l} C_{4^{n}2} = 0 \\ C_{4} = 0.5 \ . \ P_{v} + 3.1 \\ C_{45} = 0 \\ C_{5} = -0.5 \ . \ P_{v} - 2.1 \\ C_{5^{n}2} = 0 \\ Offset = 3.1 - 5.5 \ . \ P_{v} \end{array}$ 

### Where:

 $P_v = (NDVI - NDVI_{bare soil}) / (NDVI_{full vegetation} - NDVI_{bare soil})$ 

 $\mathsf{P}_{\mathsf{v}}$  is a vegetation cover percentage map based on the NDVI.

NDVI<sub>bare soil</sub> is the NDVI of the bare soil selected by the user. (*Default:* the minimum NDVI from all positive NDVI values)

NDVI<sub>full vegetation</sub> is the NDVI of fully vegetated pixels selected by the user. (*Default:* the maximum NDVI value.

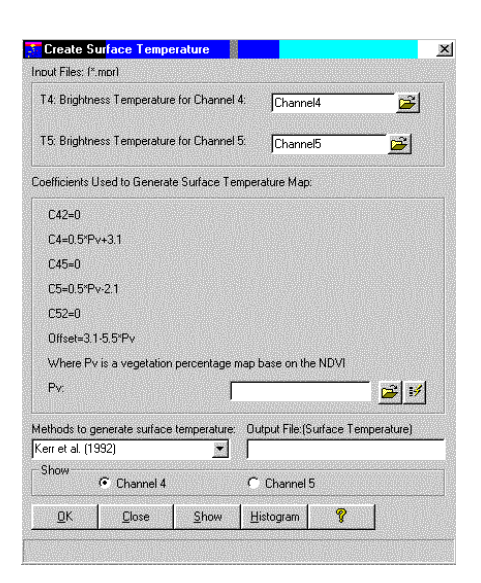
# Ottle and Vidal-Madjar (1992)

 $\begin{array}{l} C_{4^{\wedge}2}{=}\ 0\\ C_{4}{=}\ user\ entered\\ C_{45}{=}\ 0\\ C_{5}{=}\ user\ entered\\ C_{5^{\wedge}2}{=}\ 0\\ Offset{=}\ user\ entered \end{array}$ 

| T4: Brightn | ess Temperature for Channel 4;  | Channel4 🗃                      |
|-------------|---------------------------------|---------------------------------|
| T5: Brightr | ess Temperature for Channel 5:  | Channel5 💕                      |
| oefficients | Used to Generate Surface Tempe  | rature Map:                     |
| C42=0       |                                 |                                 |
| C4:         | 3.218                           |                                 |
| C45=0       |                                 |                                 |
| C5:         | -2.218                          |                                 |
| C52=0       |                                 |                                 |
| Offset:     | 0.858                           |                                 |
|             |                                 |                                 |
|             |                                 |                                 |
| ethode to r | nenerate sulface temperature: П | tout File (Surface Temperature) |
| ttle and Vi | dal-Madjar (1992) 💌             | apar no jourdoo non portanioj   |
| Show        | Channel 4                       | Channel 5                       |
|             | Charlier 7                      | Chaine 5                        |

The constants could be obtained by interpolation in the following table:

| Coefficient     | ts for C | ttle and | Vidal_M | adjar '9 | 2      |
|-----------------|----------|----------|---------|----------|--------|
| Sat. scan angle | e4       | e5       | offset  | c4       | c5     |
| 0               | 1        | 1        | 0.858   | 3.218    | -2.218 |
| 9               | 1        | 1        | 0.854   | 3.225    | -2.225 |
| 16              | 1        | 1        | 0.833   | 3.23     | -2.231 |
| 23              | 1        | 1        | 0.852   | 3.258    | -2.258 |
| 32              | 1        | 1        | 0.88    | 3.289    | -2.29  |
| 38              | 1        | 1        | 0.924   | 3.328    | -2.329 |
| 44              | 1        | 1        | 0.928   | 3.372    | -2.372 |
| 48              | 1        | 1        | 0.91    | 3.409    | -2.41  |
| 53              | 1        | 1        | 0.929   | 3.468    | -2.469 |
| 0               | 0.98     | 0.98     | -0.403  | 3.219    | -2.211 |
| 53              | 0.98     | 0.98     | -0.418  | 3.506    | -2.499 |
| 0               | 0.96     | 0.96     | -1.687  | 3.213    | -2.197 |
| 53              | 0.96     | 0.96     | -1.761  | 3.487    | -2.471 |
| 0               | 0.94     | 0.94     | -2.889  | 3.214    | -2.19  |
| 53              | 0.94     | 0.94     | -3.151  | 3.524    | -2.499 |
| 0               | 0.98     | 0.985    | -0.502  | 3.023    | -2.013 |
| 53              | 0.98     | 0.985    | -0.515  | 3.349    | -2.339 |
| 0               | 0.96     | 0.98     | -2.186  | 2.444    | -1.42  |
| 53              | 0.96     | 0.98     | -2.239  | 2.83     | -1.804 |
| 0               | 0.98     | 1        | -1.301  | 2.51     | -1.492 |
| 53              | 0.98     | 1        | -1.368  | 2.901    | -1.881 |

#### Ulivieri el al. (1992)

 $C_{4^{A_2}}=0$   $C_4=2.8$   $C_{45}=0$   $C_5=-1.8$   $C_{5^{A_2}}=0$ Offset= 48 . (1 -  $\epsilon$ ) - 75 .  $\Delta\epsilon$  **Required maps:** Emissivity in channel 4 and 5

#### **Required procedure:**

Calculate AVE and DE maps by pressing the correspondent buttons before the final calculations.

## University of Valencia (1995)

 $\begin{array}{l} C_{4^{\prime}2}=0.58\\ C_{4}=2\ \cdot\ \Delta\epsilon\ .\ (0.1\ .\ w\ +\ 1.118)\\ C_{45}=\ -1.16\\ C_{5}=\ -1\\ C_{5^{\prime}2}=0.58\\ Offset=\ 40.51\ -\ 40\ .\ \epsilon\ +\ (68\ .\ w\ +\ 163)\ .\ \Delta\epsilon \end{array}$ 

#### Where:

'w' a value that represents the total water vapor column in the atmospheric profile gr/cm<sup>2</sup> (usually between 0 to 6) **Required maps:** 

# Emissivity in channel 4 and 5

#### **Required procedure:**

Calculate AVE and DE maps by pressing the correspondent buttons before the final calculations

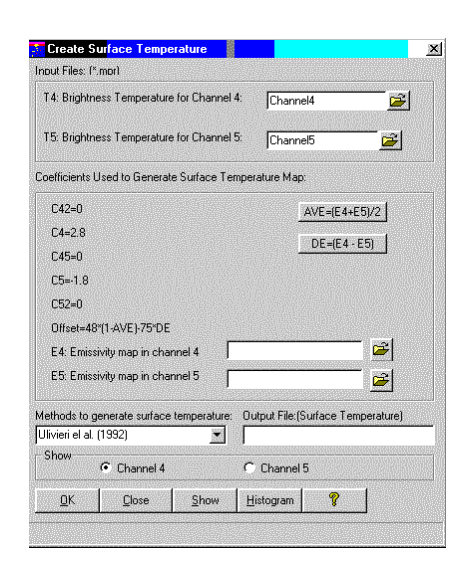

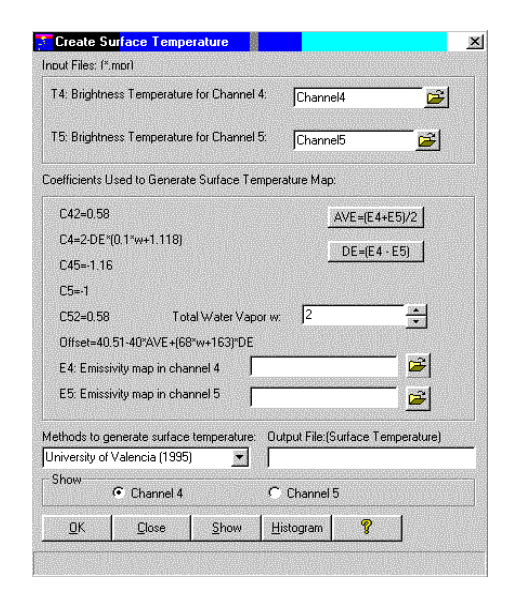

## Coll and Caselles (1997)

 $\begin{array}{l} C_{4^{\prime}2}{=}\;0.39\\ C_{4}{=}\;2.34\\ C_{45}{=}\;{-}0.78\\ C_{5}{=}\;{-}1.34\\ C_{5^{\prime}2}{=}\;0.39\\ \text{Offset}{=}\;0.56+\alpha\;(1{-}\epsilon)-\beta\;\Delta\epsilon \end{array}$ 

#### Where:

'α' and 'β' are value that depend on the total water vapor column in the atmospheric profile gr/cm<sup>2</sup> (usually between 0 to 6) Select the total water vapor in the 'x' axis and read 'α' and 'β' in the ordinates. **Required maps:** 

Emissivity in channel 4 and 5

## **Required procedure:**

Calculate AVE and DE maps by pressing the correspondent buttons before the final calculations.

| T4: Brightness Temperature for Chan    | nel 4: Cu     |                  |            |
|----------------------------------------|---------------|------------------|------------|
| r 4. origination a superature for chan | una de la la  | annei4           |            |
| T5: Brightness Temperature for Chan    | nel 5: Ch     | annel5           |            |
| oefficients Used to Generate Surface   | Temperature   | Map:             |            |
| C42=0.39                               |               | AVE=(E4+         | E5)/2      |
| C4=2.34                                |               |                  |            |
| C45=-0.78                              |               | <u>DE=(E4 -</u>  | <u>c)</u>  |
| C5=-1.34                               | a: [2         | .O               | -          |
| C52=0.39                               | b: B          | 0                | _          |
| Offset=0.56+a*(1-AVE)-b*DE             |               |                  |            |
| E4: Emissivity map in channel 4        |               |                  | Ē          |
| E5: Emissivity map in channel 5        | <b></b>       |                  | -<br>-     |
| fethods to generate surface temperati  | ure: Output F | ile:(Surface Ter | nperature) |
| Coll and Caselles (1997)               |               |                  |            |
| Show Channel 4                         | C Cha         | nnel 5           |            |
| OK Close Show                          | Histogr       | am 💡             | -          |

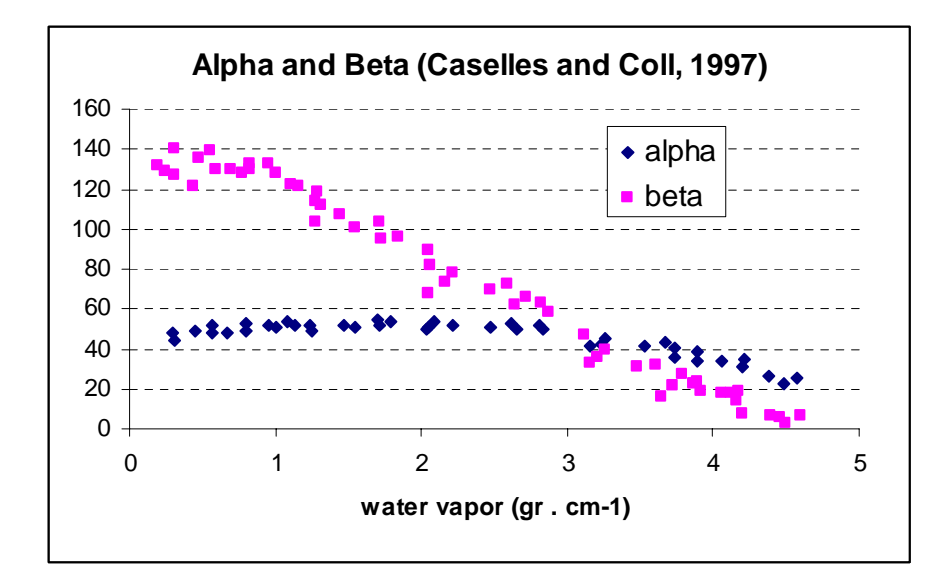

## Customized method

It is an attempt to customize all possible cases of Split windows that might occur for NOAA AVHRR.

The user should be able to browse and locate:

- Channel 4 and 5 (T4 and T5)
- emissivity maps 4 and 5 (E4 and E5)
- two possible "additional maps" (AD1 and AD2)

The system assigns a variable name (T4, T5, e4, e5, AD1 and AD2) to these maps. The user can use these names as shortcuts instead of the entire path of the files.

The 'c<sub>l</sub>' constants, are entered by the user. The user can enter a simple equation (four basic operations) as any linear combination of the all maps and constants.

The system also knows two more maps AVE and DE. The user can use the shortcuts for these two names as well.

# **Displacement height (d)**

Acronym: [d] Unit: [meter] Range: Min = 0 / max = 30 / precision =0.001

|               |                          | j ±4=         |                   | <u> </u> |
|---------------|--------------------------|---------------|-------------------|----------|
| T5= Char      | nnel5 📂                  | E5=           |                   |          |
| AD1=          | <u> </u>                 | AD2=          |                   | <b></b>  |
| pefficient De | finition                 |               |                   |          |
| C42=          | 0                        |               |                   |          |
| C4=           | 3.46/AVE                 |               |                   |          |
| C45=          | 0                        |               |                   |          |
| C5=           | -2.46/AVE                |               |                   |          |
| C52=          | 0                        |               |                   |          |
| Offsel        | 40*(1-AVE)/AVE           |               |                   |          |
| AVE=          | (E4+E5)/2                | DE=           | E4 · E5           | J        |
| ethods to ge  | enerate surface temperat | ure: Output F | ile:(Surface Temp | erature) |
| ustomize Me   | etnoa 🔤                  |               |                   |          |

| nput Images:           |              |            | <u>0</u> K    |
|------------------------|--------------|------------|---------------|
| Leaf Area Index Map:   | lai          |            | <u>C</u> lose |
| Vegetation Height Map: | height       | <b>F</b> 1 | <b>?</b>      |
| Free Parameter cd:     | Output File: |            |               |
| 20.6                   | dh           |            |               |

See also: Surface roughness for momentum transport

## **Displacement height input**

The basic map for the displacement height 'd' is the vegetation height map 'h', that should be entered by the user. The UI allows browsing to locate the map.

In the most extreme case of lack of data, the UI allows to enter a fixed 'h' value, constant for the entire area in the 'h' map box. Instead of "browsing" just enter 'h' in meters.

For more references to the height map see: vegetation structure.

The user is also requested to select a different 'cd', a default of 20.6 is given. The vegetation height map must be given. See Interaction with the user interface in the surface roughness parameter.

# Surface roughness for momentum transport (z<sub>o</sub>)

It is a fraction of the crop height used as a physical reference for momentum and heat flux calculations

For an open site, the wind profile can be described for a logarithmic law:  $u(z) = A \cdot ln(z) + B$ 'B', is usually replaced by 'A  $\cdot ln(z_0)$ ' where 'z\_0' is a small value of 'z' for which the previous equation predicts u(z) = 0. Then,  $u(z) = A \cdot ln(z / z_0)$ 

 $z_0'$  is called aerodynamic roughness of the surface..

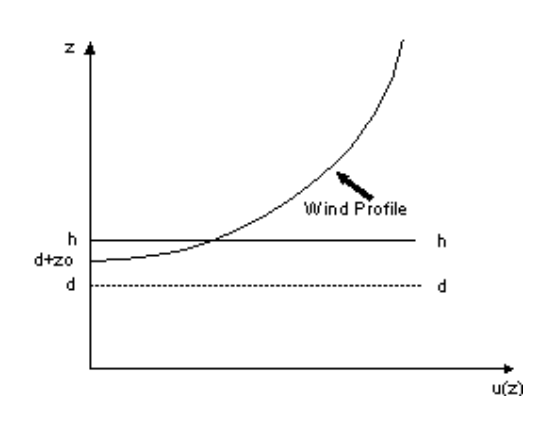

### Acronym: [zo] Unit: [meter] Range: Min =0 / max = 0.2 / precision =0.00001

| Surface Houghness              |                      |                 |               |
|--------------------------------|----------------------|-----------------|---------------|
| put Images:                    |                      |                 | <u>0</u> K    |
| Leaf Area Index Map:           | lai                  | <b>1</b>        | <u>C</u> lose |
| Vegetation Height Map:         |                      | 🗃 📝             | <b>?</b>      |
| Displacement Height Map:       | dh                   | <b>2</b>        |               |
| Coefficient Used to Create     | Surface Roughness M  | ap:             |               |
| Unobstructed Bare Soil Dra     | g: Row crop and tige | r-bush: 0.003 💌 |               |
| Overstorey Drag coefficient    | 0.35                 |                 |               |
| Constant Cw:                   | 2                    |                 |               |
| utput File:                    |                      |                 |               |
| un be Connelle Land Assessment |                      |                 |               |

See: displacement height 'd'

## Surface roughness input

The basic input for the roughness length for momentum transport as described in the roughness length theory is three maps:

- LAI
- The vegetation height map
- The displacement height map

The UI allows an extreme simplification if a vegetation height map 'h' is unknown. The map could be replaced by a constant representing a uniform height in the area in [m], despite the error in the calculations. See also: vegetation structure.

Three coefficients are also required:

• Unobstructed bare soil drag: Cs Default= 0.003

- Overstore drag coefficient: Cr Default= 0.35
- Constant Cw: Default= 2

About these coefficients the Author says:

- The value of **'Cs'** es equal to (u\*/uh)^2. The original value of Raupach, 1992 is Cs= 0.003. This value should be suitable for row crop and tiger-bush sites where the ground is bare soil. It is probably too small for Savannah sites where the ground is grassed beneath the shrubs. Using the previous equation different values of Cs can be calculated from data available in the literature: for long grass and heather Cs= 0.018. Because of the Savannah grass is rather sparse, an intermediate Cs= 0.010 is adopted for this type of vegetation.
- In Raupach, 1992, an overstorey drag coefficient Cr = 0.3 is chosen for bush-like obstacles; this value is between 0.25 (vertical axis cylinders) and 0.4 (cubes) (see vegetation structure). Values between 0.25 to 0.8 were tested. The optimized value for a very wide range of vegetation varying from sparse to dense was 0.35.
- The **Cw** constant to be found from empirical data. A value of Cw equal to 2 was adopted by the author since fits the value of the vegetation influence function of unstability.

## Other coefficients involved in the method are:

- cd (default: 0.6) tested range 0.3 to 1.2.
- c1 (default: 0.37) seems adequate for cylinder type of vegetation (b/h=1) for higher b/h ratios, larger c1 might be . Tested range -5 to 1.

# Surface roughness and displacement height values

| z <sub>o</sub> [m] | Landscape Type                                                        |
|--------------------|-----------------------------------------------------------------------|
| 0.0002             | Water surface                                                         |
| 0.0024             | Completely open terrain with a smooth surface, e.g. concrete          |
|                    | runways in airports, mowed grass, etc.                                |
| 0.03               | Open agricultural area without fences and hedgerows and very          |
|                    | scattered buildings. Only softly rounded hills                        |
| 0.055              | Agricultural land with some houses and 8 meter tall sheltering        |
|                    | hedgerows with a distance of approx. 1250 meters                      |
| 0.1                | Agricultural land with some houses and 8 meter tall sheltering        |
|                    | hedgerows with a distance of approx. 500 meters                       |
| 0.2                | Agricultural land with many houses, shrubs and plants, or 8 meter     |
|                    | tall sheltering hedgerows with a distance of approx. 250 meters       |
| 0.4                | Villages, small towns, agricultural land with many or tall sheltering |
|                    | hedgerows, forests and very rough and uneven terrain                  |
| 0.8                | Larger cities with tall buildings                                     |
| 1.6                | Very large cities with tall buildings and skyscrapers                 |

Source: Wind Power Denmark

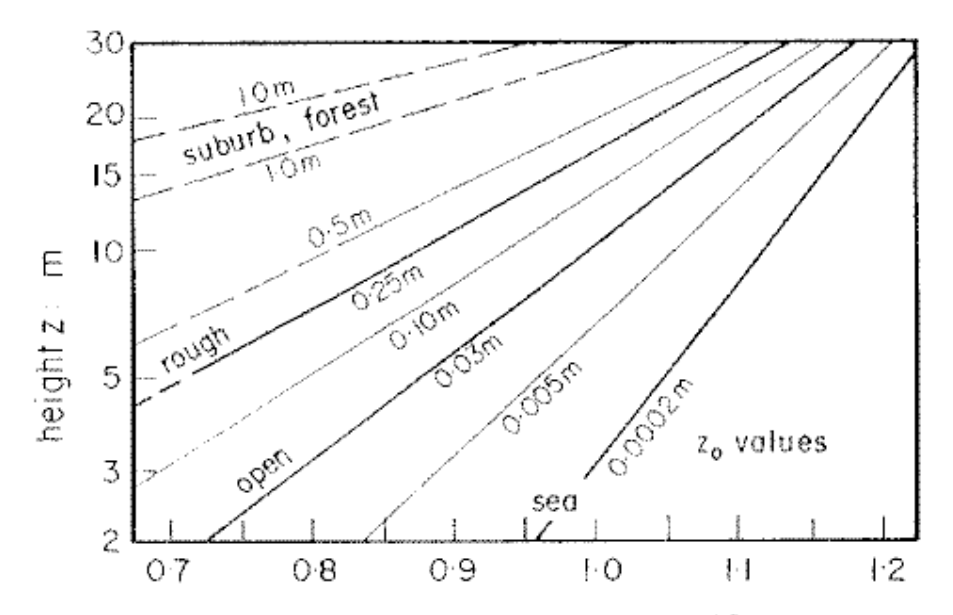

ratio of wind at height z to wind at 10 metres

Source:Weiringa, 1977: 43 and 1980:967 (WMO permission)

| Zo [cm] | Н    | Crop           | Source             |
|---------|------|----------------|--------------------|
| 0.16    | 1.6  | Lawn           | Tanner and         |
|         |      |                | Petton (1960)      |
| 0.7     | 3.1  | Grass          |                    |
| 0.71    | 6.2  | Grass          |                    |
| 1.1     | 10.5 | Grass          |                    |
| 5.6     | 71   | Gram           |                    |
| 0.51    | 9.5  | Lucerne        |                    |
| 2.7     | 16   | Lucerne        |                    |
| 6.3     | 83   | Maize          |                    |
| 14      | 135  | Brush          |                    |
| 50      | 350  | Orange orchard |                    |
| 2       | 20   | Barley         | Long et al. (1964) |
| 5.8     | 55   | Barley         |                    |
| 6.5     | 65   | Barley         |                    |
| 7.5     | 82   | Barley         |                    |
| 8.5     | 90   | Barley         |                    |
| 10.5    | 105  | Barley         |                    |
| 3       | 30   | Potatoes       | Taichman [1967]    |
| 5       | 50   | Potatoes       |                    |
| 6.5     | 65   | Potatoes       |                    |
| 6       | 60   | Potatoes       |                    |
| 1.5     | 20   | Lucerne        |                    |

| Zo [cm] | Н    | Crop             | Source                             |
|---------|------|------------------|------------------------------------|
| 5.5     | 40   | Lucerne          |                                    |
| 6.7     | 55   | Lucerne          |                                    |
| 3.3     | 23   | Lucerne          |                                    |
| 2       | 15   | Lucerne          |                                    |
| 3.5     | 30   | Lucerne          |                                    |
| 5       | 54   | Lucerne          |                                    |
| 3       | 34   | Lucerne          |                                    |
| 2       | 23   | Lucerne          |                                    |
| 4.7     | 38   | Lucerne          |                                    |
| 300     | 2700 | Pine forest      |                                    |
| 270     | 1700 | Deciduous forest | Rauner [1961]                      |
| 65      | 500  | Pine forest      |                                    |
| 4       | 100  | Sugar-cane       | Hawaiian Sugar<br>Planters' [1959] |
| 5       | 200  | Sugar-cane       |                                    |
| 7       | 300  | Sugar-cane       |                                    |
| 9       | 400  | Sugar-cane       |                                    |
| 2       | 90   | maize            | Uchijima and<br>Wright [1964]      |
| 9.5     | 170  | maize            |                                    |
| 22      | 300  | Maize            |                                    |
| 6       | 220  | Maize            |                                    |

| Surface                       | height [m] | Zo [m]      |
|-------------------------------|------------|-------------|
| ice, mud flats                |            | 0.001-0.005 |
| Open water, wet soil and sand |            | 0.03        |
| Snow                          |            | 0.5         |
| Rough sea                     |            | 0.5         |
| grass                         | 0.01       | 0.3         |
|                               | 0.1        | 2           |
|                               | 0.5        | 10          |
| Maize crop                    | 3          | 100         |
| Airfield, fallow farmland     |            | 3           |
| Orchard                       | 3          | 30          |
| Suburbs                       |            | 110-50      |
| Pine forest                   | 5          | 90          |
|                               | 30         | 200         |
| City                          |            | 300         |

| Туре         | H[m] | L[m] | S[m]  | LAI  | Zom [m] | d [m] |
|--------------|------|------|-------|------|---------|-------|
| savannah 1   | 2.3  | 3.5  | 5     | 0.64 | 0.44    | 1.8   |
| savannah 2   | 8    | 2    | 20    | 0.08 | 0.4     | 4.8   |
| savannah 3   | 9.5  | 2    | 10    | 0.38 | 0.9     | 7.1   |
| savannah 4   | 2.3  | 3    | 3.4   | 1.2  | 0.17    | 0.93  |
| savannah 5   | 2.5  | 3    | 6.6   | 0.34 | 0.25    | 1.5   |
| Tiger-bush 1 | 4    | 20   | 40    | 0.1  | 0.44    | 2     |
| Tiger-bush 2 | 4    | 20   | 40    | 0.1  | 0.15    | 3.7   |
|              |      |      |       |      |         |       |
| Vineyard 1   | 0.9  | 0.7  | 1.5/5 | 0.08 | 0.095   | 0     |
| Vineyard 2   | 0.9  | 0.9  | 2.5   | 0.26 | 0.08    | 0.31  |
| Cotton 1     | 0.49 | 0.25 | 1/0.5 | 0.38 | 0.066   | 0.31  |
| Cotton 2     | 0.38 | 0.3  | 1     | 0.2  | 0.16    | 0.1   |
| Vineyard 3   | 1.5  | 0.3  | 1.75  | 0.3  | 0.55    | 0     |
| Vineyard 4   | 1.5  | 0.3  | 1.75  | 0.3  | 0.2     | 0.75  |
| Vineyard 5   | 2    | 1    | 2     | 1    | 0.25    | 1.4   |
| Orchards 1   | 3.7  | 4    | 7.3   | 0.56 | 0.23    | 0.92  |
| Orchards 2   | 3.7  | 4    | 7.3   | 0.56 | 1.22    | 0.92  |

# Fractional Photosynthetically Active Radiation (fPAR)

Photosynthetically active radiation (PAR) describes the solar radiation available for photosynthesis.

The fraction of solar radiation absorbed by chlorophyll pigments (fPAR) describes the energy related to carbon dioxide assimilation and is derived from PAR absorbed by canopy divided by the PAR available from solar radiation.

Acronym: [fpar] Unit: [-] Range: Min =0 / max = 1 / precision =0.01

| Difset: 0.1914<br>Gain: 1.2222<br>Dutput: | NDVI:   | ſ | ndvi   | <u> </u> | <u>-</u> |
|-------------------------------------------|---------|---|--------|----------|----------|
| Gain: 1.2222                              | Offset: | Γ | 0.1914 |          |          |
| Dutput:                                   | Gain:   | F | 1.2222 | _        |          |
|                                           | Output: | ſ |        |          |          |

## Fractional Photosynthetically Active Radiation input

The procedure attempted in this interface follows the model explained by Asrar G. Mynenei R.B., Choudhury B.J., 1992, where fPAR is related to NDVI. *It is strongly recommended to read the corresponding article to verify the applicability of the default gain and offset.* 

$$fpar = offset + gain \cdot NDVI$$

where:

NDVI is the normalized vegetation index map.

Defaults: Gain: 1.2222. Offset: -0.1914 (both changeable by the user).

# **Climatic Characteristics**

# Daily terrestrial solar radiation ( $K \downarrow_{day}^{exo}$ )

The horizontal integrated daily value of the terrestrial solar radiation over all wavelengths.

Acronym:  $[K \downarrow^{exo}_{day}]$ Unit: [megajoules m<sup>-2</sup> day<sup>-1</sup>] Range: Min = 0 / max = 70 / precision =0.001

| Solar zenitl | h angle map: | solzen  | 💌 🖻       | <u>:</u> ] |
|--------------|--------------|---------|-----------|------------|
| Date:        |              | 1/29/99 |           |            |
| Output:      | ſ            |         |           |            |
| ок (         | Close        | Show    | Histogram | 8          |

# Daily terrestrial solar radiation input (Kday)

Since the user interface has a simple and accurate in-built solar radiation model, the only data required by the user is the **date** for the calculation.

The other data required (position on Earth) is read by the system from the lat-long coordinates assigned to the image selected by the user (the solar zenith angle map by default).

# Average daily incoming shortwave radiation ( $K \downarrow_{day}$ )

The horizontal integrated daily value of the solar radiation over all wavelengths reaching the ground.

```
Acronym: [K \downarrow_{day}]
Unit: [watt m<sup>-2</sup>]
Range: Min = 0 / max = 1400 / precision =0.1
```

<u>Note:</u> The total solar energy reaching the ground in 24 hs (cumulative) it would be in [megajoules  $m^{-2} day^{-1}$ ]. To obtain [watt  $m^{-2}$ ] multiply by 11.5741.

| put Files:   |                  |               |            |          |           | In        | terpolation |
|--------------|------------------|---------------|------------|----------|-----------|-----------|-------------|
| Solarimeter  | Station Map:     | station       |            | <b>~</b> | 1× 0      | Show St   | ation       |
| Attribute Ta | ble:             | station       |            | <b>~</b> | 🥖 C       | Show Ta   | able        |
| Daily Extrat | errestrial Short | wave Solar Ra | adiation:  |          |           |           |             |
| kidaypl      |                  | - 🚅 📝         | C Show     | Exo-Sh   | ortwave ! | Solar Rad | liation     |
| Daily Perce  | ntage of cloud   | Cover:        |            |          |           |           |             |
| clco         |                  |               | C Show     | Percent  | age of C  | loud Covi | er          |
| Output File: |                  |               |            |          |           |           |             |
|              |                  |               |            |          |           |           |             |
|              | 1 0              | 1 0           | 1          | - [      |           | Ø         |             |
| OK           |                  | - Show        | I Historia | m        |           | <b>U</b>  |             |

## Average daily incoming shortwave radiation input

#### Useful unit equivalences:

1 Joule = 1 watt \* sec

Instantaneous radiation = [watt \* m^-2] Solar energy = radiation \* time = [watt \* sec \* m^-2] = [Joule \* m^-2] Average solar radiation in 24 hs = radiation \* daytime / 24 hs = [Joule \* m^2 / 24 hs] = [watt \* m^2]

The final (K $\downarrow_{dav}$ ) map has to be evaluated from ground data measured in meteostations:

- "First class" meteostation might have this value as a standard reading (using solarimeters).
- Second class meteostation might not have the solarimeters, but some approximation to the real value is possible if these stations have periheliometers (measuring hours of sunshine). First class stations might also have periheliometers.
- Then, the final map is a special interpolation from a point map containing:
- $K\downarrow_{day}$  data from first class station entered by the user.
- KU<sub>day</sub> data calculated from sunshine hour's data using a simple model derived for meteorology purposes.
- Other stations might exist, but do not add information to obtain the final map.

The following equation relates hours of sunshine and daily radiation:

$$K \downarrow_{day} = 11.5741 \cdot \left[ \left( a_s + b_s \cdot \frac{n}{N} \right) \cdot K \downarrow_{day}^{exo} \right]$$

where:

 $K_{day}^{+}$  = the daily terrestrial solar radiation (megajoules m<sup>-2</sup> day<sup>-1</sup>). 'n/N' is the sunshine fraction [-]

 $a_s'$  and  $b_s'$  are constants to be evaluated at ground stations.

 $a_s + b_s =$  total fraction of terrestrial radiation reaching the ground in a complete clear day.

' $a_s$ ' is the fraction of terrestrial radiation reaching the ground in a complete overcast day.

'as' and 'bs' have to be calculated at any station.

 $K_{dav}$  = the daily average ground solar radiation (watt m<sup>-2</sup>).

If one station has both solarimeter and periheliometer data, the calculation for the station is performed with the solarimeter data, ignoring the rest.

Procedure: Basically the user needs:

1- To create (or open) a point station map where the user is able to position the station on the map and add a name or identification.

2- To create (or open) an attribute table for the point map where the UI automatically creates all relevant columns needed for the user to enter  $K \downarrow_{day}$  data, by pressing the button "column table button"

3- Create or identify maps needed for the calculations if periheliometer data is needed:

- Sunshine fraction map.
- Terrestrial daily solar radiation map.

These two maps can be created from this menu or browse in the system. The UI assigns default maps already existing in the UI.

## Attribute table data input:

The attribute table opens by selecting the "Show table" option and pressing the button "Show".

There are three possible cases:

• Case I- The station has daily solarimeter data.

The user only enters the average daily solar radiation in the corresponding column (Kin\_da) for these stations (care: it is [watt  $m^2$ ] and **not** [Megajoules  $m^2 day^1$ ]). If these stations have periheliometer data, the user might enter this data type (as in case II), but for this calculations this data is ignored.

• Case II- The station has only periheliometer (hours of sunshine) data.

- The user enters:
- a- The constant 'as' and 'bs' for the corresponding stations (default 'as'= 0.25 and 'bs'= 0.5) in the respective columns.
- b- The hours of sunshine in this day in column Sun\_hs\_d
- c- The (Kin\_da) column stays undefined '?'
- Case III- The station does not have information related to this variable.
- a- The user does not enter any information in this case.
- b- The user checks that the values of the columns Kin\_da, 'as' and 'bs' are undefined '?'.

The user should verify the interpolation method. The moving average inverse will seems the most appropriate to smooth out differences.

The calculations are performed after selecting a proper name for the output map and pressing the button 'OK'.

# Instantaneous terrestrial solar radiation

It is the total solar radiation that reaches the top of the atmosphere at a certain moment in a predefined horizontal position on Earth. Solar radiation is usually call "visible" (range 0-3 μm)

Acronym:  $[K \downarrow_{exo}]$ Unit: [watt m<sup>-2</sup>] Range: Min = -1400 / max = 1400 / precision =0.1

| oolar zeriitir arig | ile map: <sub> S</sub> | olzen  | × 🖻 | <u>-</u> |
|---------------------|------------------------|--------|-----|----------|
| ) ate:{mm/dd/yy     | y} [1                  | /29/99 | -   |          |
| Output:             | Г                      |        |     |          |
|                     |                        |        |     |          |
|                     |                        |        |     |          |

#### Instantaneous terrestrial solar radiation input

Since the user interface has a simple and accurate in-built solar radiation model, the only data required to be entered by the user is the **date** for the calculation.

The other data required is:

- Position on Earth (coordinate of the pixels): is read by the system from the lat-long coordinates assigned to the image selected by the user (the solar zenith angle map by default).
- **Position of the Sun (solar zenith angle):** is read by the corresponding file created during the preprocessing of the AVHRR imagery.

## **Daytime duration**

This map shows the total duration of the daytime (sunrise to sunset) at any location. The map indicates then the total sunshine hours in case of a perfect clear day.

#### Acronym: [N] Unit: [hours] Range: Min = 0 / max = 25.4 / precision =0.01

| Solar zenit | h angle map: 🛛 | olzen   | x 🖻       | <u>:</u> ] |
|-------------|----------------|---------|-----------|------------|
| Date:{mm/   | /dd/yy} [1     | 1/29/99 | -         |            |
| Output:     | Г              |         |           |            |
| or 1        | Close          | Show    | Histogram | ନ          |

## Daytime duration input

Since the user interface has a simple and accurate in-built solar radiation model, the only data required is the **date** for the calculation.

The other data required (position on Earth) is read by the system from the lat-long coordinates assigned to the image selected by the user (the solar zenith angle map by default).

# Sunshine fraction (cc)

It is the ratio between the real number of clear sunshine hours per day and the total daytime duration for an specific date.

```
Acronym: [cc]
Unit: [-]
Range: Min =0 / max = 1 / precision =0.01
```

| put Files:       |              |             |           |  |              | Interpolation                    |
|------------------|--------------|-------------|-----------|--|--------------|----------------------------------|
| Solarimeter      | Station Map: | station     |           |  | 14           | <ul> <li>Show Station</li> </ul> |
| Attribute Table: |              | station.tbt | 🗃 📝       |  | C Show Table |                                  |
| Output File      | •            | _           |           |  |              |                                  |
|                  |              | Show        | Histogram |  | <b>.</b>     | <u> </u>                         |

See: Potential hours of sunshine

#### Sunshine fraction input

Daily sunshine fraction in the user interface can be entered by:

- importing to the project an external daily sunshine fraction map having the same georeference that the other maps.
- Calculating sunshine fraction point data in the available meteostations, using available interpolation methods.

In the second case, the user proceeds as follows:

- a) The user creates/opens the meteorological station point map having the same georeference as the other maps. This is done from the dialog box create daily sunshine fraction. Select **show station-show button.** See also point map editor.
- In case the station map already exists but stations have to be added, the user is requested to enter/select the location of the periheliometer stations in the point map. This is done from the ILWIS map windows by **edit-edit layer-point map name**. After entering the station name in the point map, **press enter to confirm**.
- b) The meteorological station point map is linked to a table containing meteorological data where the user enters attributes (meteo-data) of different kind for each station. The user is able to edit the meteodata point map and add/remove meteostations. See ILWIS help file: ILWIS point maps
  - Once the station is entered or selected, edit the attribute table: select **show table- and press show button**. The user enters the **hours of sunshine** (Sun\_hs\_d) at the ground (in hours) that correspond to the available stations and press "enter" to confirm. This information is stored in an appropriate column of the station point map attribute table. When finished, close the table.
  - To initiate the calculations, press **OK**.
  - A raster map showing the potential hours of sunshine is automatically created by the system.
  - The UI calculates at each station the ratio real to potential hours of sunshine and interpolates the point map using an interpolation method selected by the user.

c) The map sunshine fraction map is produced with the available data.

## Average daily net longwave radiation (Lday)

This map evaluates the significant change of radiant energy between the atmosphere and the earth's surface in the longwave range  $3-100 \ \mu m$ .

# Acronym: [L<sub>day</sub>]

**Unit:** [watt m<sup>-2</sup>] **Range:** Min = -1000 / max = 1000 / precision =0.1

| Solarimeter Station Map:     | station               |          | 14     | C Show Station     |      |
|------------------------------|-----------------------|----------|--------|--------------------|------|
| Attribute Table:             | station               | é        | 14     | Show Table         |      |
| Daily Extraterrestrial Short | wave Solar Radiation: |          |        |                    |      |
| kidaypl                      | 🗃 📝 🔿 Show            | Exo-Sł   | nortwa | ve Solar Radiation |      |
| Daily incoming shortwave     | solar radiation:      |          |        |                    |      |
| kday_s                       | 🔁 📝 🤉 C Show          | Daily Ir | ncomi  | ng Shortwave Radia | tion |
| Daily Percentage of cloud    | Cover:                |          |        |                    |      |
| clco                         | 🚰 📝 C Show            | Percer   | ntage  | of Cloud Cover     |      |
| Output File:                 | Correlation c         | oefficie | nt:    |                    |      |
| [                            | Ae: 0.34              | -+       | Be     | × -0.14            |      |
| ,                            |                       |          |        |                    |      |

## Average daily net longwave radiation input

This map has to be evaluated from ground data measured in meteostations.

- Class 1 meteostations might have this value as a standard reading (using in-out thermal radiometers).
- Class 2 stations might not have the radiometers, but some approximation to the real value is possible if these stations have solarimeters. First class stations might also have solarimeters.
- Class 3 stations. A less accurate but still valid approximation is for the second class stations having periheliometer data (sunshine hours).

The final map is an interpolation from a Lday point map. The user has to enter the best possible data and the UI will automatically select the best procedure to achieve the Lday value in the station.

In the **"create average daily net longwave radiation"** menu the user has to browse or create the following maps:

Raster maps:

- Daily terrestrial solar radiation.
- Daily incoming shortwave radiation
- Sunshine fraction map. This map is needed in case the daily incoming shortwave radiation map is not available.

Point maps:

• Point station map with the meteostations and its attribute table.

#### Procedure:

1- Select all required raster and point maps

To create the Lday map for the first time, the user has to define:

- A default value for 'a<sub>e</sub>' and 'b<sub>e</sub>' from the create menu using the scroll arrows. The range of values is restricted to bibliography information.
- The user must 'click' the 'create column table' button to create the columns requires for the process. The attribute table will open and the user is ready to enter values.

- The user enters the following data per station (underlined if data is compulsory, the station will not be taken into account if this data is not entered).
- Station class 1:
- Lnet\_da [watt/m^2] in case it is known.
- Station class 2 and 3:
- Ed mean average daily water vapor pressure [millibars].
- Mean RH relative humidity RHmean [%] and mean daily air temperature Ta mean [°C].
- Minimum temperature Tmin [°C].
- Verify he values for 'ae', 'be', 'as', 'bs', 'ac' and 'bc'.
- If some of the data is unknown for some stations, the user should enter the undefined symbol '?' the UI will not consider the data and eventually, the station.
- 2- Close the table once all data has been verified.
- 3- The user might select the interpolation procedure that best fits his requirements. Using moving average better results are expected.
- 4- Give a name for the output map and click OK to start calculations.

## Instantaneous incoming longwave radiation ( $L\downarrow$ )

It is the thermal energy (range 3-100  $\mu$ m) emitted by the atmosphere and its components that reaches the ground in a certain specific moment.

### Acronym: $[L\downarrow]$ Unit: [watt m<sup>-2</sup>] Range: Min = 0 / max = 1000 / precision =0.1

| nput Files:      |              |             |           |          |    |   | Int        | erpolatio |  |
|------------------|--------------|-------------|-----------|----------|----|---|------------|-----------|--|
| Solarimeter      | Station Map: | station 🖉 📝 |           |          | 14 | c | Show Sta   | Station   |  |
| Attribute Table: |              | station     |           | <b>B</b> |    | ø | Show Table |           |  |
| Output File      |              |             |           |          |    |   |            |           |  |
| lin              |              |             |           |          |    |   |            |           |  |
| ПК               | Close        | Show        | Histogram | 1        |    |   | P          | 1         |  |

## Instantaneous incoming longwave radiation input

This map has to be evaluated from ground data measured in meteostations. For clear days the approach presented by Brutsaert, 1975 was selected in this UI.

The final raster map is an interpolation from a  $L\downarrow$  point map. The user has to enter the best possible data closest to the moment the satellite passed over the station.

In the "create instantaneous longwave radiation" menu the user has to browse or create the point station map with the meteostations and its attribute table.

#### Procedure:

- a) The user creates/opens the meteorological station point map having the same georeference as the other maps. This is done from the dialog box create instantaneous incoming shortwave solar radiation. Select **show station-show button.** In case a new station has to be added, initiate point editor, add the station, a name for it and press "enter" to confirm. See also point map editor.
- b) The meteorological station point map is linked to a table containing meteorological data

where the user enters attributes (meteo-data) of different kind for each station. The user is able to edit the meteodata point map and add/remove meteostations, at any moment.

See ILWIS help file: ILWIS point maps

• The user opens the attribute table by pressing "column table button" in the create menu or by selecting **show table- and press show button.** 

• The attribute table opens. Then there are 2 options:

**Option 1:** the user has information on direct measurements of longwave incoming radiation at the station, from appropriate instruments.

• The user enters the instantaneous value for the station in the column [Lin\_i].

**Option 2:** There are no radiometers at the stations, but instantaneous air temperature and relative humidity.

- The user is requested to enter the value of the relative humidity RH\_i [%] and air temperature at screen level Ta\_i [°C] at the moment the image was taken, in the station.
- For stations without these data enter the undefined "?" character in the corresponding columns.
- The user must verify the interpolation method prior to final calculations. It is advisable the moving average inverse for this case.
- The Lin is calculated in the stations in a temporal column in the attribute table. A point map is created out of this column.

c) The user close the table, gives a name for the output map and click OK.

# Instantaneous incoming shortwave radiation ( $K\downarrow$ )

It is the horizontal solar radiation that reaches the ground at a certain instant in a certain Earth location. Solar radiation is usually call "visible" (range 0-3  $\mu$ m)

## Acronym: $[K\downarrow]$ Unit: [watt m<sup>-2</sup>] Range: Min = 0 / max = 1200 / precision =0.1

# Transmissivity constant

| nput Files: |                |              |                      | Station           | n Map |
|-------------|----------------|--------------|----------------------|-------------------|-------|
| Transmissiv | vity:          |              |                      |                   |       |
| 0.75        |                | <b>B</b>     | Show Transmissi      | vity Map          |       |
| Instantaneo | ous Exo-Shortw | ave Solar Ra | diation:             |                   |       |
| kexo        |                | 🖻 🖌          | 🗧 🔿 Instantaneous Ex | o-Shortwave Radia | ition |
| Output File | :              |              |                      |                   |       |
|             |                | -            |                      |                   |       |
|             | ,              |              |                      |                   |       |
| ΩK          | Close          | Show         | Histogram            | 9                 |       |

Transmissivity calculated from stations (accessed by pressing button "station map")

| put Files:                          |               |                |                            |          |          | Interpo   | platior |
|-------------------------------------|---------------|----------------|----------------------------|----------|----------|-----------|---------|
| Solarimeter                         | Station Map:  | station        | station 😰 📝                |          |          |           | n       |
| Attribute Ta                        | ble:          | station        | 🖼                          |          | C Sh     | ow Table  |         |
| Instantanec<br>kexo                 | us Exo-Shortv | vave Solar Rac | diation:                   | s Exo-Sh | iortwave | Radiation | n       |
| nstantanec<br>kexo<br>Output File:  | us Exo-Shortv | vave Solar Rac | diation:<br>  C Instaneou: | s Exo-Sh | iortwave | Radiatior | n       |
| Instantanec<br>kexo<br>Output File: | us Exo-Shortv | vave Solar Rac | diation.<br>  C Instaneou: | s Exo-Sh | ortwave  | Radiatior | n       |

## Instantaneous incoming shortwave radiation input

#### There are two cases:

**Case I-** There is no ground information on incoming SW radiation on the ground. The user enters a uniform value of transmissivity for the entire area (default=0.75) or selects an external transmissivity map. Any situation can be handled from the same box.

The 'K $\downarrow$ ' map is calculated based on the equation:

$$K \downarrow = \tau \cdot K \downarrow_{_{\rho_{X}}}$$

**Case II-** There are ground pyranometers available in stations in the area.

This map has to be evaluated from ground data measured in meteostations.

First class meteostation might have this value as a standard reading (using solarimeters or pyranometers).

The final 'K $\downarrow$ ' map is an special interpolation from a point map.

• To access the dialog box for Case II click the "station map" button.

#### Required raster maps for cases I and II:

Instantaneous terrestrial solar radiation.

The user can browse or create it from the dialog box.

#### For case II:

It is also required a point map:

- Point station map with the meteostations and its attribute table.
  - a) There are instantaneous measurements of incoming shortwave radiation data from pyranometers, in one or more locations.
  - b) The user creates/opens the meteorological station point map having the same georeference as the other maps. This is done from the dialog box create instantaneous incoming shortwave solar radiation. Select **show station-show button.** In case a new station has to be added, initiate point editor, add the station, a name for it and press "enter" to confirm. See also point map editor.
  - c) The meteorological station point map is linked to a table containing meteorological data where the user enters attributes (meteo-data) of different kind for each station. The user is able to edit the meteodata point map and add/remove meteostations, at any moment.

See ILWIS help file: ILWIS point maps

- The user opens the attribute table by pressing "column table button" in the create menu or by selecting **show table- and press show button**
- The attribute table opens. For stations having solarimeters, the user is requested to enter the value of the incoming solar radiation at the ground (**column Kin\_i in watt/m**<sup>2</sup>) at *the moment the image was taken*, in the station. This information is stored in a column of the station point map attribute table. The information might have been entered earlier.

- For stations without solarimeter data enter the undefined "?" character in the corresponding column (Kin\_i).
- Based on this point map attribute table, via scripts another column is created without user interaction (Column transmittance, invisible). The column contains the ratio between the incoming solar radiation at the ground (previous column) and the extracted value of the corresponding pixel in the map instantaneous hemispherical SW radiation map (b).
- The station point map is interpolated by the attribute column "transmittance" (invisible), to create the one way "transmittance map" (τ) (temporal in the system). The user must verify the interpolation method prior to calculations. It is advisable the moving average inverse for this case.
- The user closes the table, selects a name for the output and click OK for the calculations.

# Instantaneous outgoing longwave radiation (L<sup>1</sup>)

It is the thermal energy (range 3-100  $\mu$ m) emitted by Earth surface to the atmosphere in a certain specific moment.

### Acronym: [L<sup>↑</sup>] Unit: [watt m<sup>-2</sup>] Range: Min = 0 / max = 1000 / precision =0.1

| 🗱 Instantar  | ne <mark>ous Outcor</mark> | ning Longw   | ave Radi <mark>ation</mark> |   |            | ×           |
|--------------|----------------------------|--------------|-----------------------------|---|------------|-------------|
| Input Files: |                            |              |                             |   |            |             |
| Surface Tem  | rface Temperature Map:     |              | price                       |   | <b>%</b> • |             |
| Broadband B  | roadband Emissivity Map:   |              | eo                          |   | -<br>2     | ۶.          |
| Instantaneou | us Incoming Lor            | ngwave Radia | ation Iin                   |   | _<br>2     | <b>%</b>  0 |
| Output File: |                            |              |                             |   |            |             |
|              |                            |              |                             |   |            |             |
| <u>o</u> K   | <u>C</u> lose              | <u>S</u> how | Histogram                   | 8 | 1          |             |
| Display map: |                            |              |                             |   |            |             |

## Instantaneous outgoing longwave radiation input

The input required for the calculation of this map are:

- The broadband emissivity map.
- The instantaneous incoming Longwave radiation map.
- The surface temperature map.

All maps must exist in the project. The user could browse to find the maps in the system. The user must select one available map per input, i.e. the user must select only one surface temperature map created in the system. If later he wants to try a second output using other surface temperature map, the user should select the new map and give a new output name.

## Instantaneous net radiation (Rn)

It is the result of the energy balance between the incoming and outgoing long and shortwave radiation on the Earth' surface at a certain moment in time. A positive flux indicates radiation reaching the surface and negative leaving it.

```
Acronym: [Rn]
Unit: [watt m<sup>-2</sup>]
Range: Min = -1400 / max = 1400 / precision =0.1
```

| nput Files:  |                          |               |             |   |     |              |  |
|--------------|--------------------------|---------------|-------------|---|-----|--------------|--|
| nstantaneou  | us Incoming Sh           | ortwave Radia | ation kinst |   |     |              |  |
| Broadband S  | roadband Surface Albedo: |               |             |   | - 2 | <b>1</b> / C |  |
| nstantaneou  | us Incoming Lo           | ngwave Radia  | ation lin   |   | _   | <b>1</b> / C |  |
| nstantaneou  | us Outgoing Loi          | ngwave Radia  | ition Lout  |   |     | <b>1</b> / C |  |
| Output File: |                          |               |             |   |     |              |  |
| J            |                          |               |             |   |     |              |  |
| nк           | Close                    | Show          | Histogram   | ଡ | 1   |              |  |

#### Instantaneous net radiation input

All maps required for this output are created in the user interface, The required input can be browsed or created from this "create dialog box"

Inputs are:

- 'r<sub>o</sub>' broadband surface albedo map [-].
- 'K↓' instantaneous incoming shortwave radiation [watt m<sup>-2</sup>]
- 'L<sup>†</sup>' instantaneous outgoing longwave radiation [watt m<sup>-2</sup>]
- 'L↓' instantaneous incoming longwave radiation [watt m<sup>-2</sup>]

The user interface will look for default maps already in the project.

# Soil heat flux (G)

During daytime, some portion of the energy available at land surface passes through the land surface and is used to heat up the soil. It composes the soil heat flux. The flux goes away from the surface and is negative by convention, although in the maps positive values appear for simplicity. During nighttime, the soil is warmer than the surface and the flux is inverted. In the latter case the flux is positive (going to the surface).

Acronym: [G] Unit: [watt m<sup>-2</sup>] Range: Min = -1400 / max = 1400 / precision =0.1

| nput Files:                      |                  |       |                           |             |          |     |    |
|----------------------------------|------------------|-------|---------------------------|-------------|----------|-----|----|
| Surface Ten                      | nperature Map:   |       | price                     |             |          | 6   |    |
| Broadband Surface Albedo:        |                  |       | ro                        |             | 2        | 14  | [C |
| Instantaneous Net Radiation Map: |                  |       | rninst                    | _<br>🗃 💅    |          | ່ງດ |    |
| Normalized \                     | /egetation Index | (Мар: | ndvi                      | 2           | 14       | ]C  |    |
| Output File                      |                  | -     | Conversion Fac<br>c1: 1.1 | tor of Surf | ace Albe | do: |    |
| ок                               | Close            | Show  | Histogram                 | <b>?</b>    | 7        |     |    |

## Soil heat flux input

All maps required for this output are created in the user interface, The required input can be browsed or created from this "create dialog box"

Inputs are:

- 'ro' broadband surface albedo map [-].
- 'To' surface temperature map [K].
- 'Rn' instantaneous net radiation map [watt m<sup>-2</sup>].
- 'NDVI' normalized vegetation index map [-].

The conversion factor for surface albedo is the ratio between the average daily albedo to the instantaneous albedo as it is derived from the visible band image. (default = 1.1) The albedo is variable throughout the day, having maximum values (0.6-0.7) during sunrise and sunset to minimum values during solar midday.

The user interface will look for default maps already in the project.

# Total daily net radiation

It is defined as the balance of incoming and outgoing short and longwave fluxes during one day.

 $Rn_{day} = K \downarrow_{day} - K \uparrow_{day} + L \downarrow_{day} - L \uparrow_{day}$ 

**Acronym:** [Rn day] **Unit:** [watt m<sup>-2</sup>] **Range:** Min = -1000 / max = 1000 / precision =0.1

| nput Files:                              |       |      |                |             |          |     |
|------------------------------------------|-------|------|----------------|-------------|----------|-----|
| Broadband Surface Albedo:                |       |      | o              |             | <br>     |     |
| Daily Incoming Shortwave Solar Radiation |       |      | n kday_s       | kday_s      |          |     |
| Daily Net Longwave Radiation:            |       |      | Inetdy         | Inetdy      |          |     |
| Output File                              |       |      | Conversion Fac | tor of Surf | ace Albe | do: |
|                                          |       |      | c1: 1.1        |             | -        |     |
| ОК                                       | Close | Show | Histogram      | Ŷ           | 1        |     |

## Total daily net radiation input

All maps required for this output are created in the user interface, The required input can be browsed or created from this "create dialog box"

#### Inputs are:

- Average daily incoming shortwave radiation map
- Average daily longwave net radiation map
- Instantaneous broadband surface albedo map

Since the broadband albedo as calculated from the imagery is instantaneous, the factor 'c1' attempts to compensate linearly for daily albedo averages. Default value is 1.1

## Sensible heat (H) - Friction velocity (u\*) - Resistance to heat (z<sub>ah</sub>)

The transfer of heat from the surface to the atmosphere is an "hybrid" process of free and forced convection very difficult to evaluate. Since the heat transfer depends on the wind profile and this one depends on the buoyancy effect the mathematical solution follows and iteration procedure that to adjust of all these variables.

Acronym: [H] Unit: [watt m<sup>-2</sup>] Range: Min = -1000 / max = 1000 / precision =0.1

Acronym: [u\*] Unit: [m sec<sup>-1</sup>] Range: Min = 0 / max = 10 / precision =0.01

**Acronym:** [zah] **Unit:** [sec m<sup>-1</sup>] **Range:** Min = 0 / max = 1000 / precision =0.01

|                                                                             | - 195                                                      |             |
|-----------------------------------------------------------------------------|------------------------------------------------------------|-------------|
| Surface Temperature Map T0:                                                 | TO                                                         |             |
| Instantaneous Net Radiation Map:                                            | Rn1                                                        |             |
| Instantaneous Soil Heat Flux Map:                                           | G1                                                         |             |
| Surface Roughness Map:                                                      | 201                                                        | _ 🖂 📝       |
| Displacement Height Map                                                     | D1                                                         | - 2         |
| Input Point Data                                                            | Pixel Values                                               | on TO:      |
| Station Map: m1 🖬                                                           | 🗧 📝 🛛 Driest: 🛛 35                                         | 2.6         |
| Attribute Table m1                                                          | Vettest: 27                                                | 7.8         |
| Coordinates of the pixels                                                   |                                                            |             |
| ColDry: 282                                                                 | RowDry: 247                                                |             |
| ColWet: 1                                                                   | RowWet: 197                                                |             |
| Parameters<br>Blending Height (m): 100                                      | Output Files:<br>Sensible Heat Flux:                       |             |
| Air Specific Heat: 1004.16                                                  | Resistance to Heat:                                        |             |
| Height at Uz (m): 100                                                       | Friction Velocity                                          |             |
| Height Reference(m): 5                                                      | Wind Speed Uz:                                             |             |
| Show Options:                                                               | J                                                          |             |
| Surface Temperature     Surface Roughness     C Di     Station Map     C Al | et Radiation C Soi<br>isplacement Height<br>ttribute Table | l Heat Flux |
| 1 1                                                                         | I —                                                        | (   c       |

See: Help file for the Momentum flux calculator spread sheet.

#### Momentum flux implementation

The sensible heat flux solution is an implicit system of equations that requires iteration. The aerodynamic roughness involved in the 'H' equation depends on the sensible heat flux itself, to account for buoyancy effects.

The solution is straightforward only in case of neutral condition, where 'H' theoretically tends to zero (aerodynamic resistance tends to infinite). Most likely, this is not the case in daytime imagery, so in the following, the theory adaptation implemented for the case of the AVHRR imagery is described in detail.

The steps described here are the <u>heart</u> of the evapotranspiration estimation process. The results will mainly depend upon initial conditions **selected by the user** at the first stage of the process. This means that the user might review and/or recalculate several times. The user interface is prepared to offer the best help possible, but still the fact that this process is user controlled remains.

To obtain good results requires user expertise, to fix initial conditions, to analyze outputs and to review conditions in order to improve the outputs.

#### Initial data

#### Raster maps

Some maps have to be prepared or available to initiate the interaction process. The user can

browse in the project to input them or build them during the process.

- Surface roughness for momentum transfer
- Displacement height
- Surface temperature
- Instantaneous net radiation
- Soil heat flux

#### Point meteorological data

• The user has to enter data in the meteorological station point map (in fact, in its attribute table). This data will be used to create the first friction velocity map.

The data might be available in some of the stations only, but the user is able to add more stations and data at any time.

The data required is:

- Wind speed [meter/second] (officially at the moment the satellite passed) (u<sub>z</sub>). This is variable for each station.
- The height [m] where over ground level where the wind speed was measured (z<sub>z</sub>). This is variable for each station.
- The station altitude over sea level [m]. This is variable for each station.

Other information

- The altitude of the blending height 'z<sub>b</sub>' in meters (default 100 m). This is considered fixed for the entire map.
- The air specific heat at constant pressure 'c<sub>p</sub>' [Joules kg<sup>-1</sup> K<sup>-1</sup>]. Requested to be entered by the user. default = 1004.16.
- The height reference at which momentum fluxes apply is called z<sub>sur</sub> [m]. This value has to be decided by the user. Default: 5 m.

#### Important:

- Before offering this value as default, the user interface checks that none of the pixels in the zero height displacement map (d) has a value bigger than 5 m. If this happens, the default value is changed to: max(d)+1 (meaning the maximum value in the d map + 1).
- The user is able to change the default to another value. After the change, the user interface checks this condition and warns the user about the existence of 'd' values higher or equal to the z<sub>sur</sub> selected by the user. In this case the interface allows the user to review the value or accept the errors that will happen as undefined values in the final maps.

#### Processing initial data: Initial conditions and simplified hypothesis

a) From these data, a new column 'u<sub>b</sub>' in the attribute table must be created in order to evaluate wind speed at the blending height (z<sub>b</sub>) in metres.

Transforming wind speed at  $z_z$  to the user selected blending height ' $z_b$ '.

$$u_b = u_z \cdot \left(\frac{\ln(z_b - d) - \ln z_{om}}{\ln(z_z - d) - \ln z_{om}}\right)$$

where:

 $u_b'$  is the wind speed [meters/sec] at the station at the blending height  $z_b'$  height [meter].

' $u_z$ ' is the wind speed [meters/sec] measured at the station at a high ' $z_z$ ' [meters].

'd' is the zero height displacement value of the pixel where the station is located [m].

'z<sub>om</sub>' is the surface roughness value of the pixel where the station is located [m].

b) The value of the wind speed map at the blending height can be created by averaging the wind speed 'u<sub>b</sub>' [m/s] at 'z<sub>b</sub>' meters. This is a constant for the entire image. We call it 'u<sub>bavg</sub>'. At blending height, roughness effects are negligible and wind speed might be considered areally constant.

c) First estimation of the friction velocity (u<sub>\*</sub>) from ground data measurements.

This map is to be changed during the iteration process. The first approach is done by assuming a wind profile under neutral conditions. See: momentum flux theory.

$$u_{*0} = \frac{0.41 \cdot u_{bavg}}{\ln\left(\frac{z_b - d}{z_{0m}}\right)}$$

where:

'd' is the height displacement map [metres]

- d) Due to uncertainties in the  $z_{om}/z_{oh}$  relationship we fix the surface roughness for heat transport ( $z_{oh}$ ) [meter] = 0.01 m. (Bastiaanssen, personal communication)
- e) First estimation of the aerodynamic resistance to heat transport (r<sub>ah</sub>) [sec/meters]

$$r_{ah,0} = \frac{\ln\left[\frac{(z_{sur} - d)}{0.01}\right]}{0.41 \cdot u_{*0}}$$

f) Create the ' $\rho_a$ ' the moist air density map [kg m<sup>-3</sup>]. It is variable with altitude or pressure, air temperature and relative humidity.

Instantaneous air temperature and relative humidity at station was already used for the instantaneous longwave incoming radiation. The map is not output of the UI, but just used in the calculations.

Only stations having **at least** relative humidity, air temperature and altitude are considered suitable for  $\rho_a'$  map creation.

Since a DTM is not available in this version we produce  $\rho_a'$  map as interpolation from stations. The procedure is:

• Estimate the instantaneous air pressure at the station [millibar]. A new column Pressure has to be created per station. The user can enter there the instantaneous atmospheric pressure if existent. If it does not exist is possible to calculate it.

I. If there is one station (any) having both air pressure and air temperature, then it is possible to use this station to calculate the air pressure for the stations that do not have barometers.

$$P_1 = P_0 \cdot \left(\frac{T_{a1}}{T_{a0}}\right)^{5.25864}$$

where:

P<sub>1</sub> is the air pressure at the target station [millibars]

P<sub>0</sub> is the air pressure at the station with barometer [millibars]

 $T_{a1}$  is the air temperature at the target station [K].

 $T_{a0}$  is the air temperature at the station with barometers [K].

II. If there is not any station having air pressure, then we will assume that air pressure at sea level is equal to 1013 millibars and use the altitude to correct for the pressure.

$$P_1 = 1013 \cdot \left(\frac{T_{a1}}{T_{a1} + 0.0065 \cdot alt_1}\right)^{5.25864}$$

where:

alt<sub>1</sub> is the altitude over sea level [m] of station 1.

The final pressure is calculated for the stations: priority order a), b), c).
A virtual temperature T<sub>ky</sub> [Kelvin] column is calculated per station.

$$e_{s1} = 6.108 \cdot \exp\left(\frac{17.27 \cdot (T_{a1} - 273)}{(T_{a1} - 273) + 237.3}\right)$$
$$e_{d1} = \frac{RH_1}{100} \cdot e_{s1}$$

Then:

$$T_{Kv} = T_{a1} \cdot \left(1 - 0.378 \cdot \frac{e_{d1}}{P_1}\right)^{-1}$$

and finally:

$$\rho_a = 0.3486 \cdot \frac{P_1}{T_{kv}}$$

 $e_{d}'$  is the is the water vapor pressure in {millibars]  $e_{s}'$  is the saturated water vapor pressure [millibars] 'RH' is the relative humidity at the station (%) 'T<sub>a</sub>' is the screen air temperature in [K]

All these values are measured at the station for which ' $\rho_a$ ' is calculated. The final map ' $\rho_a$ ' is calculated as **point interpolation** for the station.

#### User decision and user interface support

At this point the user has to interfere to be able to continue with the algorithm. In fact this part is the "heart" of the methodology and the interaction will have a major influence on the final results. The user has to instruct the system by selecting the **driest** and the **wettest** pixel in the image. **The positions of these two pixels, and their values, will be stored in memory and are going to be used to calibrate the algorithm**. A linear near-surface temperature difference ( $\Delta T$ = surface – air temperature) relation is derived from these wet and dry pixels.

#### Objective

The user has to be able to select the driest and the wettest pixel in the image.

The driest pixel is considered to be that one having the highest temperature as default. The user is free to take it or change it.

The wettest pixel is evidently areas having water on surface. The surface temperature of these "water" pixels is considered to be the same as the air temperature. In case of cloud free images, these pixels might been the coldest in the image. The UI might offer this coldest value as default.

#### Stored data

- The position of the driest and wettest pixels as given by the user (x,y)<sub>drv</sub>, (x,y)<sub>wet</sub>.
- The surface temperature for these pixels as extracted from the  $'T_o'$  map.

#### Basic tools in the UI to allow a good decision from the user

- Display the histogram for the surface temperature map [T<sub>o</sub>].
- Display the  $[T_o]$  map.
- Activate the pixel info window and the surface temperature map.

#### **Iteration process**

The process initiates by extracting initial values from pre-existing maps:

- a) Using the location of the dry pixel  $(x,y)_{dry}$ , The system retrieves and stores:
- The surface temperature of the dry (T<sub>o dry</sub>) and wet pixel (T<sub>o wet</sub>) [K].
- The net radiation in the dry pixel (Rn<sub>drv</sub>) [watt/m<sup>2</sup>].
- The soil heat flux in the dry pixel (G<sub>drv</sub>) [watt/m<sup>2</sup>].
- The surface roughness for momentum transport (z<sub>o dry</sub>) [m].
- The first estimate of the friction velocity (u<sub>\*0 dry</sub>) [m/s].
- The first estimate of the aerodynamic resistance to heat transport (r<sub>ah0 dry</sub>) [sec/meter].

b) Evaluation of the linear regression coefficients for surface-air temperature relationship.

The process assumes a linear relation between the surface-air temperature with surface temperature.

Two coefficients 'a' (offset) and 'b' (slope) are evaluated and stored by the system:

$$b_{1} = \frac{\Delta T_{\max}}{T_{0,dry} - T_{o,wet}} \text{ where } \Delta T_{\max} = \frac{\left(Rn_{dry} - G_{dry}\right) \cdot r_{ah0,dry}}{\rho_{a} \cdot c_{p}}$$

 $a_1 = -b_1 \cdot T_{o,wet}$ 

where:

' $ho_a$ ' is taken from the moist air density map [kg m<sup>-3</sup>].

 $^{\prime}c_{p}^{\prime}$  is the air specific heat at constant pressure [Joules kg^{-1} K^{-1}]

c) Evaluation of the first  $\Delta T$  map.

This map (difference between surface and air temperature is calculated as):

$$\Delta Ta_1 = a_1 + b_1 \cdot T_a$$

where:

To is the surface temperature map [K]

d) First estimate of the sensible heat flux. It is done for neutral conditions:

$$H_1 = if(\Delta Ta_1 > 0, \rho_a \cdot c_p \cdot \Delta Ta_1 / r_{ah,0}, 0.1)$$

e) The result is then input for the first iteration procedure. Calculating step-wise the first estimates of the Monin-Obhukhov stability length ( $L_{mo}$  [m]): (see momentum flux theory)

$$L_{MO1} = -\frac{\rho_a \cdot c_p \cdot u_{*0}^3 \cdot T_o}{4.022 \cdot H_1}$$

f) Characteristic length scale for momentum,  $(x_m)$ , inverse of the buoyancy effect correction for unstable conditions  $(\phi_m)$  and for heat (subindex 'h').

$$\chi_{1m} = \left(1 - 16 \cdot \frac{z_b - d}{L_{MO1}}\right)^{0.25}$$
$$\chi_{1h} = \left(1 - 16 \cdot \frac{z_{sur} - d}{L_{MO1}}\right)^{0.25}$$

g) Follows the calculation of the Integrated non-dimensional Monin-Obhukhov stability correction factor for heat,  $(\psi_{h1})$ 

$$\Psi_{h1} = 2 \cdot \ln \left( \frac{1 + \chi_{1h}^2}{2} \right)$$

h) Now, the friction velocity can be corrected by buoyancy effects,

$$u_{*1} = \frac{0.41 \cdot u_{bavg}}{\ln\left(\frac{z_b - d}{z_{0m}}\right) - \Psi_{m1}}$$

where:

$$\Psi_{m1} = 2 \cdot \ln\left(\frac{1+\chi_{1m}}{2}\right) + \ln\left(\frac{1+\chi_{1m}^2}{2}\right) - 2 \cdot \arctan\chi_{1m} + 0.5 \cdot \pi$$

i) Resulting in the second estimate of the aerodynamic resistance to heat transport, (r<sub>ah2</sub>).

$$r_{ah,1} = \frac{\ln\left[\frac{(z_{sur} - d)}{0.01}\right] - \Psi_{h1}}{0.41 \cdot u_{*1}}$$

j) After this routine the procedure starts all over again, using the new estimate of the aerodynamic resistance to heat transport,  $r_{ah,1}$ , to obtain new values for constants 'a' and 'b', resulting in an improved estimate of the near-surface temperature difference relation, ' $\Delta Ta_2$ ' and

in turn in an improved version of the sensible heat flux, 'H<sub>2</sub>':

$$b_{2} = \frac{\Delta T_{\max}}{T_{0,dry} - T_{o,wet}} \text{ where } \Delta T_{\max} = \frac{(Rn_{dry} - G_{dry}) \cdot r_{ah0,dry}}{\rho_{a} \cdot c_{p}}$$

 $a_2 = -b_2 \cdot T_{o,wet}$ 

$$\Delta Ta_2 = a_2 + b_2 \cdot T_o$$

$$H_2 = if \left( \Delta Ta_2 > 0, \rho_a \cdot c_p \cdot \Delta Ta_2 / r_{ah,1}, 0.1 \right)$$

k) This process should continue until no changes in the sensible heat flux map are determined anymore. Building in a certain threshold value, below which the process is stopped. In this case only the next step is shown, following:

$$L_{MO2} = -\frac{\rho_a \cdot c_p \cdot u_{*1}^3 \cdot T_o}{4.022 \cdot H_2}$$
$$\chi_{2m} = \left(1 - 16 \cdot \frac{z_b - d}{L_{MO2}}\right)^{0.25}$$
$$\chi_{2h} = \left(1 - 16 \cdot \frac{z_{sur} - d}{L_{MO2}}\right)^{0.25}$$
$$\Psi_{h2} = 2 \cdot \ln\left(\frac{1 + \chi_{2h}^2}{2}\right)$$

where:

$$\Psi_{m2} = 2 \cdot \ln\left(\frac{1+\chi_{2m}}{2}\right) + \ln\left(\frac{1+\chi_{2m}^2}{2}\right) - 2 \cdot \arctan\chi_{2m} + 0.5 \cdot \pi$$

$$u_{*2} = \frac{0.41 \cdot u_{bavg}}{\ln\left(\frac{z_b - d}{z_{0m}}\right) - \Psi_{m2}}$$
$$r_{ah,2} = \frac{\ln\left[\frac{(z_{sur} - d)}{0.01}\right] - \Psi_{h2}}{0.41 \cdot u_{*2}}$$

I) After which the new sensible heat flux may be determined, after obtaining constants 'a' and 'b' and ' $\Delta Ta_3$ '

$$H_3 = if(\Delta Ta_3 > 0, \rho_a \cdot c_p \cdot \Delta Ta_3 / r_{ah,2}, 0.1)$$

The iteration continue till no more changes are detected in the H map.

At the end of the process, 4 maps are available for the system. They are calculated during this process and can only be available at the end of the calculations: The maps are:

- Sensible heat flux (H)
- Aerodynamic resistance to heat transport (r<sub>ah</sub>)
- Friction velocity (u\*)
- Wind speed u<sub>z</sub> at any height based on the formulas:

$$L_{MO} = -\frac{\rho_a \cdot c_p \cdot u_*^3 \cdot T_o}{4.022 \cdot H}$$
  
$$\chi_{im} = \left(1 - 16 \cdot \frac{z_b - d}{L_{MO}}\right)^{0.25}$$
  
$$\Psi_m = 2 \cdot \ln\left(\frac{1 + \chi_{im}}{2}\right) + \ln\left(\frac{1 + \chi_{im}^2}{2}\right) - 2 \cdot \arctan \chi_{im} + 0.5 \cdot \pi$$
  
$$u_z = \frac{u_*}{0.41} \cdot \ln\left[\frac{z - d}{z_0} - \Psi_m\right]$$

See: Help file for the Momentum flux calculator spread sheet.

## References:

• **Bastiaanssen W., 1995.** "Regionalization of surface flux densities and moisture indicators in composite terrain. A remote sensing approach under clear skies in Mediterranean climates". Doctoral Thesis. Landbouwuniversiteit, Wageningen, The Netherlands.

## Momentum flux input

#### Input maps:

All maps required for this output are created in the user interface, The required input can be browse or created from this "create dialog box"

- Surface temperature map
- Instantaneous net radiation map
- Instantaneous soil heat flux map
- Surface roughness map
- Displacement height map

## Point data input:

Some meteorological data for the station is required for the calculations. Many of them were already entered.

- Click the 'create column table button' to create the columns requires for the process. The attribute table will open and the user is ready to enter values.
- The user has to enter the following data per station (underlined if data is compulsory).
  - <u>uz</u>: wind speed [m/s] at the moment the image was taken
  - <u>zz</u>: height at which the wind speed was measured [m]
  - <u>Alt</u>: the altitude of the station over sea level [m]
  - Po: air pressure at the station in the moment of the measurement [milibar]. This is optional, otherwise the pressure is calculated from the altitude.
  - <u>T and Tao</u>: air temperature at the stations at the moment the image was taken [°C], Tao refers to air temperature at the stations with barometers.
  - <u>RH</u>: relative humidity [%] at the moment the image was taken.

## Pixel values on To:

The system automatically will retrieve from the <u>shown temperature map</u> the value of the pixels having the maximum and minimum temperature. They will be considered the default driest and wettest pixel in the image.

It is essential to process a cloud free image to accept these values as default.

## **Pixel Coordinates:**

The system will retrieve the file coordinates for these defaults. The user might want to explore the validity of these values. Using the "show" and "histogram" functions over the available maps can do this.

In case the user decides **not to accept the defaults for wettest and driest**, he must enter the new coordinate values for these pixels in the corresponding fields of this dialog box. In this case,

it is **not** necessary to enter the value in K of the user selected wettest and driest pixels.

#### Parameters:

Some calculation parameters must be entered in the dialog box:

- The blending height [m]: At blending height, roughness effects are negligible and wind speed might be considered areally constant. Default 100 m.
- The *height reference* at which momentum fluxes apply is called z<sub>sur</sub> [m]. This value has to be decided by the user. Default: 5 m.

#### Important:

- Before offering this value as default, the user interface checks that none of the pixels in the zero height displacement map (d) has a value bigger than 5 m. If this happens, the default value is changed to: max(d)+1 (meaning the maximum value in the d map + 1).
- The user is able to change the default to another value. After the change, the user interface checks this condition and warns the user about the existence of 'd' values higher or equal to the z<sub>sur</sub> selected by the user. In this case the interface allows the user to review the value or accept the errors that will happen as undefined values in the final maps.
- The air specific heat [at constant pressure  $c_p'$  [Joules kg<sup>-1</sup> K<sup>-1</sup>]. Default = 1004.16.
- The height at which the final wind speed output map is calculated u<sub>z</sub>[m].

# Water characteristics

# Potential evapotranspiration [PET24]

**Definition:** the depth of water needed to meet the water loss through evapotranspiration of a disease-free crop, growing in large fields under non-restricting soil conditions including soil water and fertility and achieving full production potential under the given environment.

The Priestley and Taylor method is used in this UI to evaluate the Potential evapotranspiration

# Acronym: [PET24] Unit: [mm]

Range: Min = 0 / max = 50 / precision =0.1

| put files     |                 |           |            |            |            | Inte     | rpolatio |
|---------------|-----------------|-----------|------------|------------|------------|----------|----------|
| Solarimeter   | Station Map:    | station   |            | ·          | 4 c        | Show Sta | tion     |
| Attribute Ta  | ible:           | station   |            | · 🗃 🛛      | <u>-</u>   | Show Tab | ole      |
| Fotal daily r | net radiation:  |           |            |            |            |          |          |
|               |                 | <br>🗃 📝   | Show       | ,          |            |          |          |
| Priestley-Ta  | ylor coefficien | <u>t.</u> | cp: the sp | pecific he | at of moi: | st air   |          |
| 1.26          |                 |           | 1004.16    |            |            |          |          |
| Output File:  |                 |           |            |            |            |          |          |
|               |                 | —         |            |            |            |          |          |
|               |                 |           |            |            |            |          |          |
|               | Close           | Show      | Histogra   | m          |            | 9        |          |

## Potential evapotranspiration input

#### Input maps:

All maps required for this output are created in the user interface,

The required input can be browse or created from this "create dialog box"

• Total daily net radiation Rnday

#### Coefficients to be change or confirmed:

Cp: Specific heat of air at constant pressure. Default= 1004.16 [J kg<sup>-1</sup> K<sup>-1</sup>] Priestley and Taylor coefficient: Default: 1.26

#### Point data input:

Some meteorological data for the station is required for the calculations. Many of them were already entered.

#### Procedure:

a) The user creates/opens the meteorological station point map having the same georeference as the other maps. This is done from the dialog box create potential daily evapotranspiration. Select **show station-show button.** In case a new station has to be added, initiate point editor, add the station, a name for it and press "**enter**" to confirm.

- b) The meteorological station point map is linked to a table containing meteorological data where the user enters attributes (meteo-data) of different kind for each station. The user is able to edit the meteodata point map and add/remove meteostations, at any moment.
  - The user opens the attribute table by pressing "column table button" in the create menu or by selecting **show table- and press show button.**
  - The attribute table opens.
  - The user has to complete:
    - The "T<sub>a da</sub>" column [°C]
    - The average daily air pressure "Press\_da" column [millibars]or the altitude "Alt" [m] per station

With this point data a new "temporal" column to evaluate  $[\Delta/(\Delta+\gamma)]$  at the stations is created. Then an interpolation map is created from this column (moving average as default). The final PET<sub>24</sub> hs map is calculated using the corresponding equation

## Instantaneous total water use (L)

It is the total amount of water evapotranspired by crops and evaporated from the soil at any moment.

This amount strictly depends on the resistance to vapor flow between the evaporation front inside the soil pore and the surface roughness of vapor transport above the soil surface or between the evaporation front inside the stomatal cavity and the surface roughness of vapor transport above the leaf surface.

Since this resistance is impossible to quantify, the total water, calculated as latent heat flux is:

$$\lambda \cdot E = Rn - H - G$$

where,

 $\lambda E$  is the latent heat flux.

Rn. is net radiation.

G is the soil heat flux.

H is the sensible heat flux. All units in [watt  $m^{-2}$ ]

' $\lambda$ ' is the latent heat of vaporization [MJoule kg<sup>-1</sup>]= 2.501- (2.361 \* 10<sup>-3</sup>) \* Twater [°C] The instantaneous total water use reads as:

$$L = \frac{\lambda \cdot E}{10^6 \cdot \lambda} [mm/\sec]$$

The total water use is usually expressed in terms of latent heat ' $\lambda E$ ' instead of 'L' for the calculations.

Acronym: [L or λE] Unit: [watt m<sup>-2</sup>]

Range: Min = -1400 / max = 1400 / precision =0.1

| Input Files:                     |       |       |           |        |    |             |    |
|----------------------------------|-------|-------|-----------|--------|----|-------------|----|
| Instantaneous Net Radiation Map: |       |       | rninst    | rninst |    | 14          | ]• |
| Instantaneous Soil Heat Flux:    |       | ginst |           | -<br>  | [C |             |    |
| Sensible Heat Flux:              |       |       |           |        | 14 | <b>%</b>  0 |    |
| - Output File:                   |       |       |           |        |    |             |    |
|                                  |       |       |           |        |    |             |    |
| OK                               | Close | Show  | Histogram | 8      |    |             |    |

### Instantaneous total water use input

All maps required for this output are created in the user interface, The required input can be browsed or created from this "create dialog box"

Inputs are:

- Instantaneous soil heat flux map
- Instantaneous sensible heat flux map
- Instantaneous net radiation map

# **Evaporative fraction**

It is the ratio between the instantaneous energy used for evaporation (latent heat flux) to the total energy available for the surface flux transfer.

$$\Lambda = \frac{LE}{LE + H} = \frac{LE}{Rn - G}$$

**Acronym:** [Λ] **Unit:** [-] **Range:** Min = -1 / max = 1 / precision =0.001

| nput Files:  |                  |      |           |   |    |              |
|--------------|------------------|------|-----------|---|----|--------------|
| Sensible He  | at Flux:         |      | Γ         |   |    | <b>1</b> / 0 |
| Instantaneo  | us Total Water I | Use: |           |   |    | 1 <b>6</b>   |
| -Output File |                  |      |           |   |    |              |
| <b>_</b>     |                  |      |           |   |    |              |
| οr           | Close            | Show | Histogram | P | -1 |              |

See: Help file for the Momentum flux calculator spread sheet.

## **Evaporative fraction input**

All maps required for this output are created in the user interface, The required input can be browsed or created from this "create dialog box"

Inputs are:

- instantaneous latent heat flux map
- Instantaneous sensible heat flux map

# Daily total evaporation (ET24)

It is the total daily amount of water evaporated from the system. System refers here to the soil-vegetated land-water complex as seen in the processed image.

Acronym: [ET24] Unit: [mm] Range: Min = 0 / max = 50 / precision =0.1

| Input Files:  |                |      |           |   |                    |
|---------------|----------------|------|-----------|---|--------------------|
| Evaporative   | Fraction:      |      | 「         |   |                    |
| Total Daily N | let Radiation: |      | ſ         |   | -<br><u>2</u> 17 0 |
| Output File:  |                |      |           |   |                    |
| <b></b>       |                |      |           |   |                    |
| OK            |                | Show | Histogram | ? | 1                  |

See: Help file for the Momentum flux calculator spread sheet.

### Daily total evaporation input

All maps required for this output are created in the user interface, The required input can be browsed or created from this "create dialog box"

Inputs are:

- Evaporative fraction
- Total daily net radiation

## Volumetric soil water content

It is the ratio of water volume to soil volume.

Acronym: [ $\theta$ ] Unit: [mm<sup>3</sup>/mm<sup>3</sup>] Range: Min = 0 / max = 1 / precision =0.01

| nput Files: |             |      |               |            |
|-------------|-------------|------|---------------|------------|
| Evaporativ  | e Fraction: |      | ſ             | <u></u>    |
| Output File | e:          | _    | Conversion Fa | c2: 0.4213 |
| <u>0</u> K  | Close       | Show | Histogram     | 8          |

## Volumetric soil water content input

All maps required for this output are created in the user interface, The required input can be browsed or created from this "create dialog box"

Inputs are:

evaporative fraction map

The proposed equation to derived volumetric soil water content as described in the FIFE and EDEDA data is:

$$\theta = \exp\!\left(\frac{\Lambda - c_1}{c_2}\right)$$

where:

 $\Lambda$  is the evaporative fraction  $c_{\text{1}}\text{=}$  constant. Default= 1.2836

c<sub>2</sub>= constant. Default= 0.4213

# Agro-ecological indicators

# **Photosynthetical Active Radiation (PAR)**

It is the part of the short wave solar radiation (0.3 to 3.0  $\mu\text{m})$  that supports the photosynthesis in green plants.

## Acronym: [PAR]

Unit: [watt/m<sup>2</sup>]

**Range:** Min = 0 / max = 1000 / precision =0.01

| nput Files: |                 |                |                |       |       |
|-------------|-----------------|----------------|----------------|-------|-------|
| Daily Incom | ing Shortwave ! | Solar Radiatio | on KinDay      |       | -<br> |
| Output File |                 | -              | Conversion Fac | stor: |       |
| <u>0</u> K  | Close           | Show           | Histogram      | ?     | 1     |

## **Photosynthetical Active Radiation input**

The map required for this output is created in the user interface, The required input can be browsed or created from this "create dialog box".

Inputs are:

- Average daily incoming shortwave radiation (Kday)
- The user has to decide a value for c<sub>1</sub> (default = 0.48)

# Absorbed Photosynthetical Active Radiation (APAR)

It is the fraction of the PAR absorbed by the canopy and used for carbon dioxide assimilation.

$$APAR = fPAR \cdot PAR$$

where:

- PAR is the Photosynthetical Active Radiation
- fPAR is the Fractional Photosynthetically Active Radiation

Acronym: [APAR] Unit: [watt/m<sup>2</sup>] Range: Min = 0 / max = 1000 / precision =0.01

| nput Files:  |                  |                |           |   |        |    |
|--------------|------------------|----------------|-----------|---|--------|----|
| Photosynth   | etical Active Ra | idiation       |           |   |        | ]0 |
| Fractional F | hotosynthesis A  | Active Radiati | on [fPAR  |   | -<br>2 | Jc |
| Output File  | (                |                |           |   |        |    |
|              |                  |                |           |   |        |    |
| пк           | Close            | Show           | Histogram | P | 1      |    |

## Absorbed Photosynthetical Active Radiation input

The map required for this output is created in the user interface. They can be browsed or created from this "create dialog box".

Inputs are:

Fractional Photosynthetically Active Radiation (fPAR) Photosynthetical Active Radiation (PAR)

## AHAS-M

Some outputs of the Agro-ecological and Planning-indicator levels require multi-temporal analysis capabilities. AHAS interface is essentially "project based" (meaning treatment for one image only). A "project" for AHAS is equivalent to "products that can be derived from only one image".

One sensible way to offer multi-temporal analysis from outputs created from AHAS is the use of AHAS-multitemporal or AHAS-M that is able to read outputs generated in AHAS integrating them temporally according to the methodologies explained below.

AHAS-M is integrated with AHAS, and certainly is able to manage outputs from different AHAS projects.

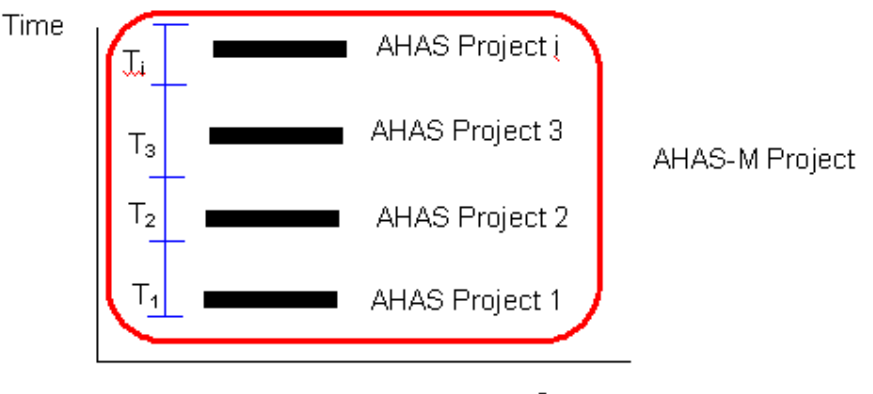

Space

It can also be seen as described in the previous graph. A single AHAS project covers a certain portion of space (the same in this case) at a certain time. A single AHAS-M project integrates in time several AHAS projects having the same spatial coverage.

Each AHAS project will be assumed to occur during a certain time 't<sub>i</sub>', then the " $\Sigma$ t<sub>i</sub>"covers the total time assigned to an AHAS-M project.
The user through the AHAS-M interface controls the duration of each 'tl'. Each AHAS-M output is unique for a certain space and certain temporal coverage.

## Accumulated APAR (AcAPAR)

#### Definition:

It is the energy absorbed by the canopy that was used for carbon dioxide assimilation. AcAPAR is then a measure for the accumulation of APAR with time.

This is an AHAS-M product.

Acronym: [AcAPAR]

**Unit:** [MegaJoules/m<sup>2</sup>]

Range: Min = 0 / max = 30000 / precision =1

| 💙 AHAS-M                                                    |                |                                                         | ×        |  |  |
|-------------------------------------------------------------|----------------|---------------------------------------------------------|----------|--|--|
| Select a project file [.hpr]:  C:\Rbsp\Image\SET3\test3.hpr |                | Load a file to list time series of input images [.lts]: |          |  |  |
| Absorbed Photosynthetical Active Radiation N                | daps:          | Lists of Time Series of Images:                         |          |  |  |
| C:\RBSP\IMAGE\SET3\apar                                     | <u>A</u> dd >> | Project                                                 |          |  |  |
|                                                             | Bemove         | Acquision[mm/dd/yy]                                     |          |  |  |
|                                                             |                | aPAR                                                    |          |  |  |
|                                                             |                | Period[Sec.]                                            |          |  |  |
|                                                             | <u>S</u> ave   |                                                         |          |  |  |
|                                                             | Load           |                                                         | <u> </u> |  |  |
| 1                                                           |                | Specify the output file:                                | 7        |  |  |
| <u>Create</u>                                               |                |                                                         |          |  |  |
|                                                             |                |                                                         |          |  |  |

#### Accumulated APAR input

A single AHAS project covers a certain portion of space (the same in this case) at a certain time. A single AHAS-M project integrates in time several AHAS projects having the same spatial coverage (See AHAS-M).

For the creation of AcAPAR images, APAR input images from several AHAS projects are required.

The AHAS-M user interface allows the user:

- Browse the system for APAR images belonging to different projects.
- Add/Remove these images to/from the final AcAPAR calculations.
- Add the time frame (seconds) for each image. The time frame is the time of Photosynthetical accumulation valid for each image.
- Save and load the selected set of multitemporal APAR images in a file. The user can retrieve them again without re-selecting.

#### **Required inputs:**

- APAR images in the current or other AHAS project. Browsing for APAR images is possible. Double clicking displays the image.
- The addition of the **time frame** valid for each APAR image (seconds). Enter using keyboard. Commonly, time frames will depends on the time frequency of images available

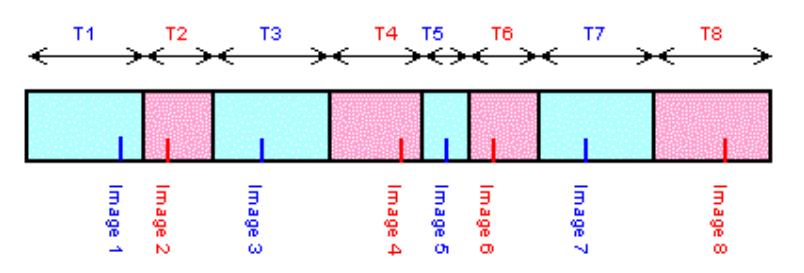

## Images and time frames

## Accumulated Biomass (Bact)

Biomass is living or recently living plant or animal matter. It can also refer to any particular part of a plant or organism as well.

Defined as energy, the biomass resource can be considered as organic matter in which the energy of sunlight is stored in chemical bonds. When the bonds between adjacent carbon, hydrogen, and oxygen molecules are broken by digestion, combustion, or decomposition these substances release stored energy.

This is an AHAS-M product.

#### Acronym: [Bact]

**Unit:** [kg/m<sup>2</sup>]

Range: Min = 0 / max = 300 / precision =0.01

| 💙 AHAS-M                       |                             |                |                                               | ×          |
|--------------------------------|-----------------------------|----------------|-----------------------------------------------|------------|
| Select a project fil           | e [.hpr]:                   |                | Load a file to list time series of input imag | es [.lts]: |
| C:\Rbsp\Image\S                | SET 3\test3.hpr 🔄 📻         |                |                                               | - <u>F</u> |
| Absorbed Photosy               | inthetical Active Radiation | Maps:          | Lists of Time Series of Images:               |            |
| C:\RBSP\IMAGE<br>C:\RBSP\IMAGE | \SET3\apar 🔺                | <u>A</u> dd >> | Project<br>Acquision[mm/dd/yy]                |            |
| Evaporative Fractio            | on of the surface Energy:   | Remove         | aPAR<br>Period(Sec.)                          |            |
| C.\Rbsp\Image\SET3\ef1         |                             |                | eFraction<br>T1.c3                            |            |
| Crop map:                      | <u>تع</u>                   | <u>S</u> ave   | T2-c3                                         |            |
| Crop conversion                | factors[CCF]                | <u>L</u> oad   | T2-c4                                         |            |
| 4                              | C4 crop                     |                | Specify the output file:                      | I          |
| <u>C</u> reate <u>C</u> lose   | e <b>?</b>                  |                |                                               |            |
|                                |                             |                |                                               |            |

#### Accumulated Biomass input

The user is warned about the impossibility to account for different crop types using this methodology. **Two generic crop types are the maximum the system can handle**.

Inputs are:

1) A raster map (called mask) identifying  $c_3'$  and  $c_4'$  crops. The other pixels in the mask must be undefined, so calculations do not perform on these pixels. The domain for this raster map must be CLASS. It must have only two items named c3 and c4. The map must have the same georeference as the other maps in the project.

The user might decide to apply the calculation to all pixels in the map by untagging the "apply

mask" option. In this case it is not possible to differentiate a cropped pixel from a non-cropped pixel and between the two pixels with distinct crop types. By default the UI sets that all pixels in the image are crop CLASS c3. The user might change to CLASS c4, but no other options are available.

• There is a choice of not entering the mask by unchecking the "crop map" option. This option should be rarely used since the UI assumes that the entire map has be treated as a field with one unique crop type. In this case the user has to define the crop type to perform the calculation. In this case "c3" is default.

#### 2) Other maps and values

2-a) The AcAPARi images see: AcAPAR input.

2-b) The user has to enter the evaporative fraction map and period of validation [seconds] that correspond to each AcAPARi image

2-c) The user selects whether calculations are performed for  $c_3$ ,  $c_4$  or both.

- In case a crop mask is entered, it will be use to apply the correct coefficient to each crop type.
- If calculations are performed on c3 or c4 (exclusive) the mask is used to calculate only on the selected class.
- 2-c) The user enters the  $\varepsilon'$  for  $c_3$  and  $c_4$  (default= '2.5' for  $c_3$  crops and '4' for  $c_4$  crops). For a review on other  $\varepsilon'$  factors see here.
- 2-d) For each crop type (3 and/or 4) and each image ('n' images since it is a multi-temporal analysis) going into the calculation, the user enters one value of  $T_1$  and one value of  $T_2$ . Then, two values of T1 and two values of T2 are required per AcAPAR image. A  $T_1$  and  $T_2$  calculator is in-built to assist the user. The idea is to train the user on the monthly dependency of this methodology.
- 3) Give a name to the output map (unique for the calculations).

#### Ground biomass factors

| Crop                 | 3         | Source                       | In                                   |
|----------------------|-----------|------------------------------|--------------------------------------|
| C <sub>3</sub> crops |           |                              |                                      |
| Barley               | 2.03-2.27 | Gregory et al., 1992         | Gregory et al., 1992 cum dry matter  |
| Barley               | 1.64-1.79 | Gregory et al., 1992         | Gregory et al., 1992 shoot drymatter |
| Barley               | 3.37      | Russel and Ellis, 1988       | Prince, 1991 net total production    |
| Barley               | 2.40      | Gallagher and Biscoe, 1978   | Prince, 1991 net total product.      |
| Barley               | 2.07      | Olioso, 1987                 | Prince, 1991 net total production    |
| Barley               | 3.00      | Fisher, 1983                 | Prince, 1991 net above ground prod.  |
| Brassica             | 1.83-1.95 | Gosse et al 1986             | Prince, 1991 net above ground prod.  |
| Cowpea               | 1.55      | Varlet-Grancher et al., 1982 | Prince, 1991 net total product       |
| Lucerne              | 2.38      | Varlet-Grancher et al., 1982 | Prince, 1991 net total product       |
| Lucerne              | 1.77      | Gosse et al., 1984           | Prince, 1991 net above ground prod.  |
| Oak                  | 0.72-1.02 | Rauner, 1976                 | Prince, 1991 net above ground prod.  |
| Paddy-lido           | 2.12      | Leblon et al., 1995          | Leblon et al., 1995 above ground     |
| Paddy-lido           | 2.43      | Wiegand et al., 1989         | Leblon et al., 1995 biomass          |
| Paddy-cigalon        | 1.77      | Leblon et al., 1995          | Leblon et al., 1995                  |
| Paddy-cigalon        | 1.43-1.77 | Hirota et al., 1978          | Leblon et al., 1995                  |
| Pastures             | 3.0       | Fischer, 1983                | Prince, 1991 net above ground prod.  |
| Soybean              | 1.59-2.34 | Daughtry et al., 1992        | Daughtry et al., 1992 dry phytomass  |
| Sunflower            | 13-2.0    | Joel et al., 1997            | Joel et al., 1997 above ground dry   |
|                      |           |                              | biomass                              |
| Sugarbeet            | 1.63      | Kennet, 1981                 | Steven et al. 1983                   |
| Wheat                | 2.0       | Gallagher and Biscoe, 1978   | Prince, 1991 net total product.      |
| Wheat                | 2.92      | Asrar et al., 1984           | Prince, 1991                         |
| Wheat                | 1.02-1.45 | Green, 1987                  | Prince, 1991 net total production    |
| Wheat                | 2.00      | Gosse et al., 1986           | Prince, 1991 net above ground prod.  |
| Wheat                | 2.82-3.22 | Garcia et al., 1988          | Prince, 1991 net above ground prod.  |
| Wheat                | 3.0       | Fischer, 1983                | Prince, 1991 net above ground prod.  |
| Wheat-gutha          | 1.74      | Gregory et al., 1992         | Gregory et al., 1992 cum dry matter  |
| Wheat-gutha          | 1.46      | Gregory et al., 1992         | Gregory et al., 1992 shoot drymatter |
| Wheat~gutha          | 1.03-1.92 | Belford (unpublished)        | Gregory et al., 1992 shoot drymatter |
| Wheat-gutha          | 1.03-1.92 | Siddique et al., 1989        | Gregory et al., 1992 shoot drymatter |
| C₄ crops             |           |                              |                                      |
| Corn                 | 4.26      | Daughtry et al., 1992        | Daughtry et al., 1992 dry phytomass  |
| Maize                | 3.17      | Maas, 1988                   | Maas, 1988 above ground dry mass     |
| Maize                | 3.07      | Williams et al., 1968        | Maas, 1988 above ground dry mass     |
| Maize                | 2.87      | Varlet-Granchet et al, 1982  | Prince, 1991 net total product       |
| Sugarcane            | 3.27      | Varlet-Grancher et al, 1982  | Prince, 1991 net total product.      |

#### **T-Calculator**

This is a calculator box available for the user to perform the evaluation of  $T_1$  and  $T_2$ . It activates after the user added the images for the Bact calculation and clicks in the corresponding row to enter  $T_1$  or  $T_2$ .

|        |        |          | -      |                 |                      |                   |                             |                                 |                                        | 1101                                   | 000                                    |
|--------|--------|----------|--------|-----------------|----------------------|-------------------|-----------------------------|---------------------------------|----------------------------------------|----------------------------------------|----------------------------------------|
|        |        |          |        |                 |                      |                   |                             |                                 |                                        |                                        |                                        |
| anuary |        | •        | Ac     | quisition       | month                | of the i          | mage:                       | April                           |                                        | -                                      |                                        |
|        |        |          |        |                 |                      |                   |                             |                                 | 1                                      |                                        | 1                                      |
|        |        |          |        |                 |                      |                   |                             |                                 | pply                                   | <u></u> lo:<br>                        | se                                     |
|        | anuary | anuary . | anuary | anuary <u> </u> | anuary _ Acquisition | Acquisition month | Acquisition month of the II | Acquisition month of the image: | Acquisition month or the image:  April | Acquisition month of the image:  April | Acquisition month or the image:  April |

#### Procedure:

- The user clicks on any of the target cells (T1i or T2i) where the results of the calculator should place.
- The mean monthly temperature [°C]. In total 12 data.
- For the considered crop type (c3 or c4) the user selects the month that corresponds to the maximum NDVI.
- The user selects the month for the calculation of T<sub>2</sub> by changing the "Acquisition month of the image drop-down box".
- Press "Apply" for the calculations.

#### Results:

- T<sub>1</sub> is unique.
- T<sub>2</sub> varies every month, so the user can recalculate monthly T<sub>2</sub> values by selecting other months in the "Acquisition month of the image drop-down box", and pressing the "Apply" for the calculations.

The calculator solve the following set of equations:

 $W = \Lambda$ 

$$T_1 = 0.8 + 002 \cdot T_{opt} - 0.005 \cdot T_{opt}^2$$

$$T_{2} = 1.185 \cdot \frac{1}{1 + \exp(0.2 \cdot T_{opt} - 10 - T_{man})} \cdot \frac{1}{1 + \exp(-0.3 \cdot T_{opt} - 10 - T_{man})}$$

where:

 $\Lambda$  is the evaporative fraction of the surface energy balance.  $T_{opt}$  [°C] is the mean air temperature during the month of maximum leaf area index or NDVI.  $T_{mon}$  [°C] is the mean monthly air temperature.

# Auxiliary functions and variables

#### Cursor info

Pixel info allows you to interactively inspect values in one or more raster maps. Once this
option is invoked, a "collection box" appears.

- First open one (any) AHAS map, preferably one if user interest.
- Open the pixel info box
- The user could pick one by one images from the project window, drag and drop them in the pixel info box. By clicking on any specific pixel in the map, the pixel value and amount of pixels with the same value is transferred and displayed for all maps listed in the pixel info box.

| Cursor Info |               |                        |
|-------------|---------------|------------------------|
| × 27.0      | Y: -24.0      | _                      |
| Image Name  | Pixel Value   | Histogram              |
| FCC421he    | ( 62, 42, 45) |                        |
| ndvi        | 0.68          | 2546                   |
| vc          | 0.58          | 9163                   |
|             |               |                        |
|             | Add           | <u>C</u> lose <b>?</b> |

### Image identifier

This function allows a crude image classification according to interval values selected by the user.

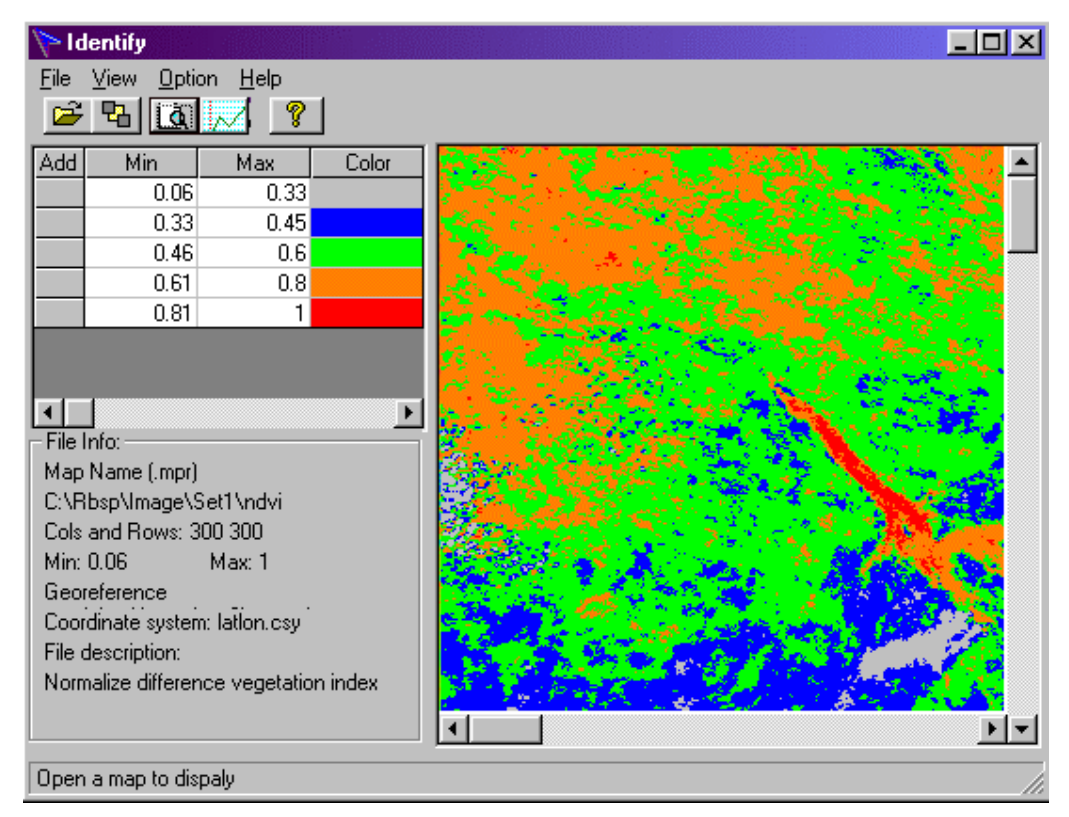

#### Image identifier menu

#### File

- **open**: to browse the HD for image selection. The image don't necessarily need to be part of the AHAS project. Optionally activate it by pressing the corresponding icon.
- exit: exits image identifier.

View

- **Identify**: initiates the slicing procedure. Activate this function after all intervals have been defined. Optionally activate it by pressing the corresponding icon.
- **Histogram**: display the histogram of the current image to assist the interval selection. Optionally activate it by pressing the corresponding icon.
- Clear: clears the graphic sliced classification. Optionally activate it by pressing the corresponding icon.
- **Refresh**: refreshes de classification. Use this option when the graphical representation is distorted by any reason.

#### Options

Sheet operations:

- Add a line: to add a new line for a new interval click the the table pivot (upper left square named as "add") or select this option from the menu.
- **Delete a line:** Delete a line (classification interval). Click on any cell of the line to delete and then select this option.

#### Slicing table

From here the user can:

- Add a new interval or edit an entered one: click once in any place of the line. A dialog box appears, allowing the user to select the interval range and a color representation for this range.
- Add a new interval line: to add a new line for a new interval click the the table pivot (upper left square, named "Add")
- Delete an interval: Delete a line (classification interval). Click on any cell of the line to delete and then select option-sheet operations-delete a line.

### Solar zenith angle map

The solar zenith is the angle between a projected line from a certain terrestrial location (pixel location) to the zenith and other projected line from the same terrestrial location to the current sun position.

Acronym: [SZA] Unit: [°] Range: Min =0 / max = 90 / precision =0.01

| 💙 Creation                   | Creation of Solor Zenith Angle Map |      |             |         |         |       |            |
|------------------------------|------------------------------------|------|-------------|---------|---------|-------|------------|
| - Input Param<br>Georefere   | neters:<br>nce File (.grf):        |      | erdas.gr    | f       |         |       | <b>e</b> l |
| Acquisition Date (mm/dd/yy): |                                    |      | 1/29/99     |         |         |       |            |
| Local Time (hh:mm):          |                                    |      | 10:58       |         |         |       |            |
| Standard Meridian( + West)   |                                    |      | east 15     |         |         |       | •          |
| E DST                        |                                    |      |             |         |         |       |            |
| Output File:                 | ſ                                  |      |             | _       |         |       |            |
| <u>0</u> K                   | <u>M</u> eridian                   |      | Close       |         | ?       | ]     |            |
| Type the input               | parameters for g                   | gene | rating sola | r zenit | h angle | e map |            |

#### Solar zenith angle map input

All maps required for this output are created in the user interface, The required inputs are:

- The georeference file (.grf): This file is created after an ILWIS map is georeferenced. It is very advisable that all images in one RBPS projects have the same georeference file. The latitude and longitude for each pixel is derived from here and used in the calculations. AHAS can handle lat-long and rectangular coordinates.
- Acquisition date for the image. The format is expressed in the dialog box.
- Local time for the image as read from a clock located in the center of the image. This time depends on the country and the DST (daylight saving time) adopted for some countries. See **note** below.
- Standard meridian: It is the meridian that corresponds to the time zone adopted for the country. The Earth is divided in 24 standard meridians (slices of 15°), being Greenwich the 'zero' meridian. Countries adopt one or more standard meridians. The user can obtain the corresponding standard meridian from a time-zone map. The user can select the standard meridian from a drop-down list.
- **DST**: some countries use daytime saving time scheme. The main purpose of Daylight Saving Time (called "Summer Time" many places in the world) is to make better use of daylight. Daylight Saving Time "makes" the sun "set" one hour later and therefore reduces the period between sunset and bedtime by one hour. By checking this option the user indicates that the local time entered is DST.

**Note:** The procedure programmed in AHAS for the estimation of the solar zenith angle does not consider the different timing that corresponds to the readings of the pixels in the image. It assumes that the entire image was acquire in a certain instant entered by the user. This assumption introduces an error in the final solar zenith angle map, but because of its small magnitude it is not expexcted to affect outputs using this map. AVHRR pre-processing software uses orbital models to calculate the reading time for each pixel, producing more accurate SZA maps. Use the output from this software for more accurate results in AHAS.

#### File & cursor info

The file area shows information on the image attributes. When navigating with the cursor over the image the description status area displays the current row and column and pixel value.

#### Add images to cursor info

Press this buttons to browse for more images to add in the pixel info box.

#### Sorting keys

Moves up and down the selected file in the cursor info box.

#### Coordinates

Indicates the coordinates of the selected pixel in all maps. The coordinates are expressed in the coordinates system units (metric or degrees).

#### Amount of pixels

It displays the amount of pixels having the same value in the map.

#### Map description

Any descriptive name for the content of the map.

#### Output map

Name of the output map. The user might select any name with a maximum of 8 characters. The first one cannot be a number.

#### Show button

This function allows the displaying of a selected input map in the "show" dialog box.

## Browse button

This button allows searching for an input map anywhere in the hard drive or network to be incorporated in the project or to make part of the current process.

## **Option button for maps**

Allows the selection of the input maps to be displayed by the show button.

## Histogram button

This function allows the displaying of the histogram of a selected input map in the "show" box.

# Graph histogram

A histogram is a bi-dimensional graph that shows the number of repetitions of a certain variable. The 'X' represents the variable value and the ordinate 'Y' the number of times the variable appears in a certain collection.

Histogram displays by ...

- selecting a map in the file list and pressing the 'histogram" button.
- rigth clicking on a file in the project window and selecting **histogram-graph** (or **table**) from the context sensitivity menu. For table histogram see here.
- selecting a map in a input dialog box using the option button and pressing the "histogram" button.

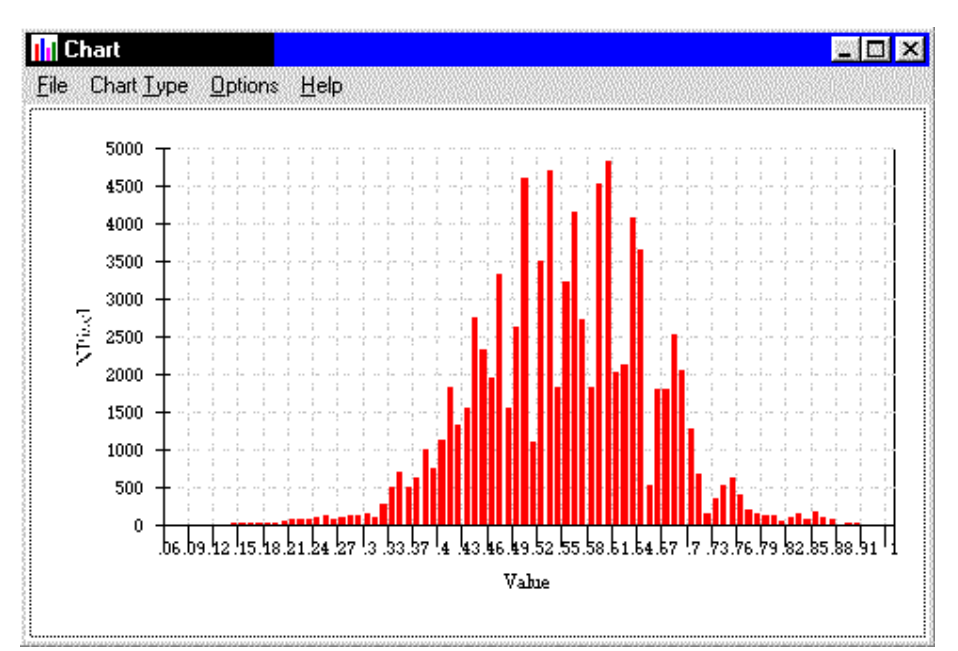

#### File menu

- print setup: Displays the options to set up the on-line printers.
- print: print the graph. The quality of the printing might improve by resizing the histogram window.

#### Chart type

- bar chart: Creates a bar graph with the mask sectors in the 'X' axis and the aggregated values on the 'Y' axis.
- line chart: Same as before but using a continuous line.
- area chart: Same as line chart but coloring the area under the line.

Select "bar", "line" or area to go from one graph type to another.

• Division per label: Interval between labels in the 'X' axis.

• Divisions per tick: Interval between the ticks (grid lines) in the 'X' axis.

#### Options

- Show legend: check to display a legend for the graph.
- Show X / Y grid: uncheck to hide the grid
- Value scale: Allows the zoom in/out in the histogram. See also here.
- Refresh: reset the graphs to the selected options. Use after setting Value scale.

#### Characteristics

- Select the maximizing icon to obtain a full picture.
- The assignation of color is automatic.

#### Value scale

Allows to zoom in/out in the histogram.

**min/max 'X':** enter the minimum and maximum value to zoom in the 'X' axis. **min/max 'Y':** enter the minimum and maximum value to zoom in the 'Y' axis.

Press "**OK**" to accept.

To see the zoom effect press the "Refresh" option from the "Option" menu.

### **Table histogram**

This function displays a statistical table with numeric information on the histogram of a certain map in AHAS. The histogram is a typical ILWIS histogram table.

A histogram table can be accessed:

First by selecting a map in the project window

- From the main window, select View-Histogram-Table
- From the project window, by right clicking on the image and selecting **Histogram-Table** from the context sensitive menu.

|     | value   | npix | npixpct | npixcum | npcumpct | Area       |
|-----|---------|------|---------|---------|----------|------------|
| 200 | 304.478 | 1558 | 1.73    | 43486   | 48.32    | 0.2        |
| 201 | 304.580 | 1134 | 1.26    | 44620   | 49.58    | 0.1        |
| 202 | 304.682 | 1123 | 1.25    | 45743   | 50.83    | 0.1        |
| 203 | 304.784 | 1587 | 1.76    | 47330   | 52.59    | 0.2        |
| 204 | 304.886 | 1395 | 1.55    | 48725   | 54.14    | 0.1        |
| 205 | 304.988 | 1144 | 1.27    | 49869   | 55.41    | 0.1        |
| 206 | 305.092 | 1445 | 1.61    | 51314   | 57.02    | 0.1        |
| 207 | 305.194 | 1602 | 1.78    | 52916   | 58.80    | 0.2        |
| 208 | 305.296 | 1065 | 1.18    | 53981   | 59.98    | 0.1        |
| 209 | 302 308 | 1304 | 1 15    | 55285   | 61 / 3   | <u>0</u> 1 |

### Interpolation options

Some procedures in the user interface require the interpolation from ground point data. ILWIS offers several interpolation procedures.

For the user interface we adopted only two simple methods which might be enough for the case of simple interpolation of selected meteorological and hydrological variables:

Point interpolation: Nearest point Point interpolation: Moving average The interpolation method must be selected **before the calculation takes place**. The UI assigns default interpolation options for different outputs that **must be verified/controlled by the user**. There are 2 ways to access the interpolation options:

1- An "interpolation button" in the create dialog box of the corresponding output: A button is visible when the output map does not change dramatically when is calculated with different interpolation methods. It is not visible when the default interpolation option is advisable, however the interpolation parameters must be checked.

2- From the main menu: Tools-interpolation options.

## Status / help area

The area at the button of the dialog box is reserved to display some context or help information related with the current position of the cursor.

### Create column button

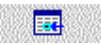

This button is available in the "create dialog box" of variables requiring information from ground stations to be entered by the user.

The user must set all the required maps and eventually variables for the process and later press this button.

The attribute table of the meteorological station map selected by the user will open and the columns required for the process will be created and eventually allocated with default values.

### Input dependency launcher

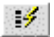

Most of the outputs requires some input information that can be both:

- input by the user from external sources or...
- created in the software itself.

In this latter case, the software checks the existence of the required input maps among the maps available Project. If some of them exists, they are offered as default.

If they do not exist, the user access the corresponding creation dialog box by pressing this icon.

#### Show map/tables dialog box

The dialog box display all the maps required in the process (input and output). The user might select the map to display and press the show button.

## Show histogram dialog box

The dialog box display all the maps required in the process (input and output). The user might select the map to display and press the histogram button.

## Add / Remove buttons

Allows the user to add/remove the selected images available in one AHAS project, to/from the set of multitemporal images ready from calculations.

## Save and Load buttons

Allows the user to save or load a selected set of images belonging to different AHAS projects that take part in a certain AHAS-M multitemporal operation.

• The set file has an extension "Its" (list time series).

• In case of a "load" operation the "Its" file has to be selected using the "load Its" browser. CARE: The load operation adds the set to the existing sets already loaded in the AHAS-M project.

## List of multitemporal images

The characteristics of each image selected by the user are display in this list in a tabular form. The user can select the column that corresponds to each image to remove from the multitemporal project.

### Sequencing AHAS-M arrows

The arrows allow the user to shift the order of the selected images in the AHAS-M project. Usually the selection must be ordered by date of acquisition, this tools allows it.

### Select project file in AHAS-M

The use of AHAS-multitemporal or AHAS-M that allows the reading of outputs generated in several AHAS projects, integrating them temporally according to selected methodologies. This dialog box allows the selection of different AHAS projects in order to browse for available input images for the AHAS-M procedure.

### **Description box**

Allows the user to enter any description of the data set composed by AHAS individual images.

### Create point map

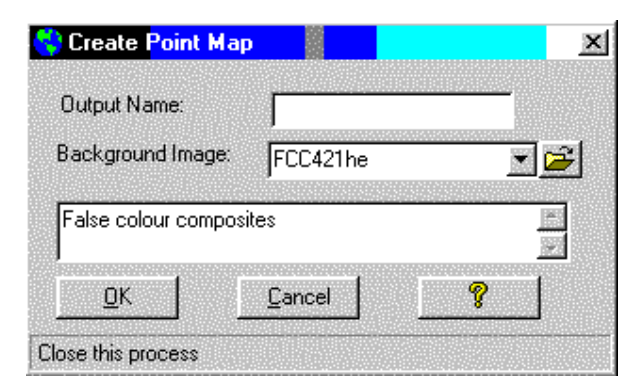

The background image is only used for reference and location. See also: ILWIS point maps

#### Attribute table for station map

Station maps have attribute table attached were meteorological data has to be entered by the user.

Follows the list of variables as listed in the attribute table.

| Parameter | Meaning                                  | Units                   | Observations                |
|-----------|------------------------------------------|-------------------------|-----------------------------|
| Kin_i     | Instantaneous incoming shortwave at      | [Watt m <sup>-2</sup> ] | (sub index 'i' means        |
|           | station                                  |                         | instantaneous)              |
| Х         | Station 'x' coordinate                   | Map units               | (no change)                 |
| Y         | Station 'Y' coordinate                   | Map units               | (no change)                 |
| Ta_i      | Instantaneous air temperature at station | [°C]                    |                             |
| RH_i      | Instantaneous relative humidity at       | [%]                     |                             |
|           | station                                  |                         |                             |
| Uz        | Instantaneous wind speed at station      | [m/s]                   | (no change)                 |
| Zz        | Height where wind speed is measured at   | [m]                     | (no change)                 |
|           | stations                                 |                         |                             |
| Sun_hs_d  | Number of sunshine our in the day at     | [hours]                 | (sub index 'd' means daily) |
|           | staion                                   |                         |                             |
| Lnet_da   | Daily net longwave radiation station     |                         | (sub index 'da' means daily |
|           |                                          |                         | average)                    |
| ed_da     | Daily average water vapor pressure at    | [milibar]               |                             |
|           | station                                  |                         |                             |

| Parameter | Meaning                                                      | Units                   | Observations                          |
|-----------|--------------------------------------------------------------|-------------------------|---------------------------------------|
| Ta_da     | Mean daily air temperature at station                        | [°C]                    |                                       |
| RH_da     | Mean daily relative humidity at station                      | [%]                     |                                       |
| Tmin      | Dew point at minimum temperature                             | [°C]                    | (no change)                           |
| ac        | Station constant cloudiness factor for<br>Lnet_da= F(Kin_da) | [-]                     |                                       |
| bc        | Station constant cloudiness factor for Lnet_da= F(Kin_da)    | [-]                     |                                       |
| as        | Station constant cloudiness factor for Lnet_da= F(Kin_da)    | [-]                     |                                       |
| bs        | Station constant cloudiness factor for Lnet_da= F(Kin_da)    | [-]                     |                                       |
| ae        | Station constant cloudiness factor for<br>Lnet_da= F(N)      | [-]                     |                                       |
| be        | Station constant cloudiness factor for Lnet_da= F(N)         | [-]                     |                                       |
| Kin_da    | Daily average incoming short wave radiation at station       | [Watt m <sup>-2</sup> ] |                                       |
| Ν         | Potential number of sunshine hours at station                | [hours]                 | (no change)                           |
| Alt       | Station altitude over sea level                              | [m]                     | (no change)                           |
|           |                                                              |                         | See observation below <sup>2</sup>    |
| Pres_da   | Average air pressure at station                              | [millibar]              |                                       |
| Press_i   | Instantaneous air pressure at the station                    | [milibar]               |                                       |
| Ub_i      | Instantaneous wind speed at blending height                  | [m/s]                   |                                       |
| Ub_ia     | Instantaneous average wind speed at blending height          | [m/s]                   | 'ia' stands for instantaneous average |
| Lin_i     | Instantaneous long wave incoming at station                  | [Watt m <sup>-2</sup> ] |                                       |

## Air Temperature

Air temperature is defined as a measure of the average kinetic energy (or speed) of the molecules in the air. It is measured at meteorological station under standard conditions.

**Instantaneous air temperature**: measured in one instant or event, usually at the moment satellite imagery was taken [Ta].

Average or mean daily air temperature: average value measure from thermographs or modeled from min-max daily values [Ta,mean].

Acronym: [Ta] Unit: [°C, Celsius] Range: Min = -20 / max = 70 / precision = 0.01

#### Water Vapor Pressure

Actual Vapor Pressure (ed): is the measure of the air's actual water vapor content. Saturation Vapor Pressure (es): is a measure of the air's TOTAL capacity for water vapor.

**Instantaneous water vapor pressure**: measured in one instant or event, usually at the moment satellite imagery was taken [ed or es].

Average or mean daily water vapor pressure: average value modeled from a series of instantaneous measurements [ed,mean].

Acronym: [ed or es] Unit: [milibar] Range: Min =0 / max = 100 / precision =0.01

## **Relative Humidity**

Relative humidity is the ratio of the amount of water vapor actually in the air compared to the amount of water vapor the air can actually hold at that particular temperature and pressure.

 $<sup>^2</sup>$  Ta0 is the instantaneous air temperature at the station having barometers. There is no difference between Ta0 and Ta\_i. Then, to avoid repetitions Ta0 column should be deleted. The UI should use Ta\_i for the calculations.

Since relative humidity is given in terms of percent, 75% relative humidity means that the air contains three-quarters the amount of water vapor required for saturation. For example, in the desert, where the air is hot and dry, the relative humidity would be much lower than in a tropical rain forest, where the air is very moist.

**Instantaneous relative humidity**: measured in one instant or event, usually at the moment satellite imagery was taken [RH].

Average or mean daily relative humidity: average value modeled from a series of instantaneous measurements [RHmean].

Acronym: [RH] Unit: [%] Range: Min =0 / max = 100 / precision =1

#### Wind Speed

The measurement of wind speeds is usually done using a cup anemometer. The cup anemometer has a vertical axis and three cups, which capture the wind. The number of revolutions per minute is registered electronically.

see: surface roughness

Acronym: [u] Unit: [meter / seconds] Range: Min =0 / max = 100 / precision =0.01

# INDEX

# A

Absorbed Photosynthetical Active Radiation (APAR), 71, 72 Accumulated APAR (AcAPAR), 73 Accumulated Biomass (Bact), 74 Add images, 10, 79 AHAS-M, 72, 73, 74, 82, 83 Air temperature, 84 Albedo planetary (rp), 21 surface (ro), 20, 22 Attribute table, 47, 83

# В

Button add/remove, 82 browse, 80 create column, 82 dependency launcher, 23, 28, 82 histogram, 12, 80 options, 80 save and load, 82 show, 79

# С

Crop coefficient, 19, 20 Crop reflectance coefficient (Kcr), 18, 19 Cursor info, 76

# D

Daytime duration, 48 Displacement height, 40, 59, 64

# Ε

Emissivity narrow band, 24 Evaporative fraction (A), 68, 69 Evapotranspiration daily total [ET24], 68, 69 potential (PET), 66, 67

# F

Factors ground biomass, 75 Fractional vegetation cover, 17 Friction velocity (u\*), 57, 63

# Η

Histogram graph, 80 show, 13, 82 table, 81 Histogram equalization, 14

# I

Inage identifier, 77 Instantaneous total water use (L), 67, 68 Interpolation, 11, 81 options, 11, 81

# L

Leaf area index (LAI), 17, 18, 21, 41, 44 Linear stretching, 14

# Μ

Map description, 79 Momentum flux, 58, 64, 68, 69

# Ν

Normalized difference vegetation index (NDVI), 15, 16, 24, 25, 26, 27, 28, 36, 44, 56, 76

# 0

Output map, 79

# Ρ

Photosynthetical Active Radiation (PAR), 71, 72 Point map, 50 Priestley and Taylor, 19, 20, 66

# R

Radiation daily average shortwave, 45, 46, 57, 71 daily longwave net, 20, 49, 50, 83 daily shortwave incoming, 20 daily terrestrial, 45, 50 daily total net ( $Rn_{day}$ ), 56, 57, 66, 69 instantaneous longwave incoming, 51 instantaneous longwave outgoing ( $L^{\uparrow}$ ), 54 instantaneous net (Rn), 54, 55, 59, 64, 68 instantaneous shortwave incoming ( $K\downarrow$ ), 52, 53 instantaneous terrestrial, 47, 48, 53 Relative humidity, 84 Resistance to heat transport (zah), 57

# S

Sahelian, 18
Sensible heat flux (H), 58, 62, 63, 67, 68
Show
map/tables, 82
Slicing table, 78
Soil Adjusted Vegetation index (SAVI), 15, 16, 17, 18
Soil heat flux (G), 55, 56, 59
Solar zenith angle, 7, 11, 78, 79
Sorting keys, 79
Specific heat of air at constant pressure (Cp), 66

Status / help area, 82 Sunshine fraction, 47, 48, 49, 50 Surface roughness momentum (zo), 40, 41, 59

# Т

Transmissivity, 53 Transmittance, 22 Transpiration coefficient (tc), 20, 21

# V

Value scale, 81 Vegetation structure, 28 Volumetric soil water content (θ), 69

# W

Wind speed, 59, 63